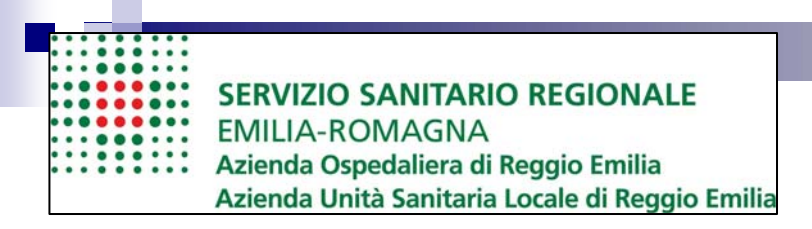

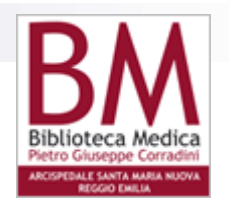

# Le Risorse Elettroniche della Biblioteca Medica

## Periodici – Banche Dati – E Books 2013

lori Rita Rossi Itala

### Accedere alle Risorse Elettroniche

| SERVIZIO SANITARIO REGIONALE<br>EMILIA-ROMAGNA<br>Azienda Ospedaliera di Reggio Emilia<br>Arcispedale Santa Maria Nuova<br>Azienda Unità Sanitaria Locale di Reggio Emilia | BIBLIOTECA MEDICA Pietro Giuseppe Corradini<br>Centro di documentazione per il Governo Clinico<br>delle Aziende Sanitarie della Provincia di Reggio Emilia<br>MODULISTICA ON-LINE   LINKS   PAGINE UTILI   CONTATTI   MAPPA   FAQ   cerca nel sito   🚟                                                                                                    |                                                                                |                                                                                                    | BBM<br>BIBLIOTECA MEDICA<br>RETO GILLEGA MEDICA<br>MEDICINAL SUPER NOVA |
|----------------------------------------------------------------------------------------------------|----------------------------------------------------------------------------------------------------|--------------------------------------------------------------------------------|----------------------------------------------------------------------------------------------------|-------------------------------------------------------------------------|
| ACCEDI CON PASSWORD                                                                                                    |                                                                                                    |                                                                                | sei qui: ho                                                                                           | me   risorse elettroniche                                               |
| BIBLIOTECA<br>SERVIZI<br>CATALOGHI<br>> RISORSE ELETTRONICHE<br>Banche dati<br>Periodici<br>E-books<br>FORMAZIONE<br>PROGETTI DELLA BIBLIOTECA                             | Risorse elettroniche<br>La Biblioteca Medica, da alcuni anni, ha intrapreso l'incremento delle proprie raccolte con documenti su<br>La rapida affermazione di questo tipo di risorse, alcuni riscontri positivi, alcuni innegabili vantaggi, hanno<br>elettroniche, dapprima come strumenti da affiancare alle corrispondenti pubblicazioni a stampa, poi come<br>proficuamente alcune tipologie di documenti tradizionali.<br>Lo sviluppo della nostra collezione di risorse elettroniche si è indirizzato verso le seguenti tipologie di pub<br>L'accesso a questi documenti è riservato agli utenti interni o convenzionati | supporto elettroi<br>determinato una<br>e vere e proprie<br>bblicazioni: perio | nico.<br>a rapida crescita quantitati<br>alternative in grado di sost<br>odici elettronici, banche da | va delle risorse<br>ituire<br>ti, E-Books.                              |
| SERVIZI PER BIBLIOTECARI                                                                                                    |                                                                                                    |                                                                                | Ultimo agg                                                                                            | iornamento: 11/12/2010                                                  |
| PUBBLICAZIONI STAFF ASMN E AUSL                                                                                                    |                                                                                                    |                                                                                |                                                                                                    |                                                                         |
| Ultima pubblicazione: 16/05/2003<br>Ultima edizione: 01/09/2007<br>Ultimo aggiornamento: 14/03/2011                                                                        | © 2003-2011 Araspédale Santa Maria Nueva di rééggio Emilia<br>Bibliotece Medica   Viale Muri 9   42123 Reggio Emilia - Italia<br>Tel 0622 296216   Fax 0622 296126   bibliotece@asmn.re.it                                                                                                    |                                                                                | WSC css                                                                                               | Visite ogi 44<br>Visite ogi 44<br>Visite tot. 235043                    |
|                                                                                                    |                                                                                                    | <b>R</b>                                                                       | Internet                                                                                              | € 100% ·                                                                |

### Le Risorse Elettroniche

### **RISORSE A PAGAMENTO**

Banche dati - Periodici - E-books che la Biblioteca acquista e mette a disposizione degli utenti dipendenti delle Aziende ASMN e AUSL e convenzionati con AUSL L'accesso è quindi riservato e avviene da postazioni lavorative o da postazioni esterne alle Reti aziendali tramite richiesta di User Name e Password alla Biblioteca (Accedi con Password)

### **RISORSE GRATUITE**

Banche dati – Periodici – E-books gratuiti e quindi a libero accesso su Internet, che sono stati inseriti sul sito web della Biblioteca

nella Sezione Links

### Accesso dall'esterno

- Grazie all'adozione del sistema CLAS (CILEA Library Access Solution), è possibile accedere alle risorse elettroniche disponibili sul sito della Biblioteca Medica (riviste, banche dati, e-books) da casa o da qualsiasi altro computer non collegato alle due reti aziendali (ASMN e AUSL).
- Questo avviene mediante l'inserimento di uno USER
   NAME e di una PASSWORD personali da richiedere espressamente al CILEA

### Accedi con Password (2)

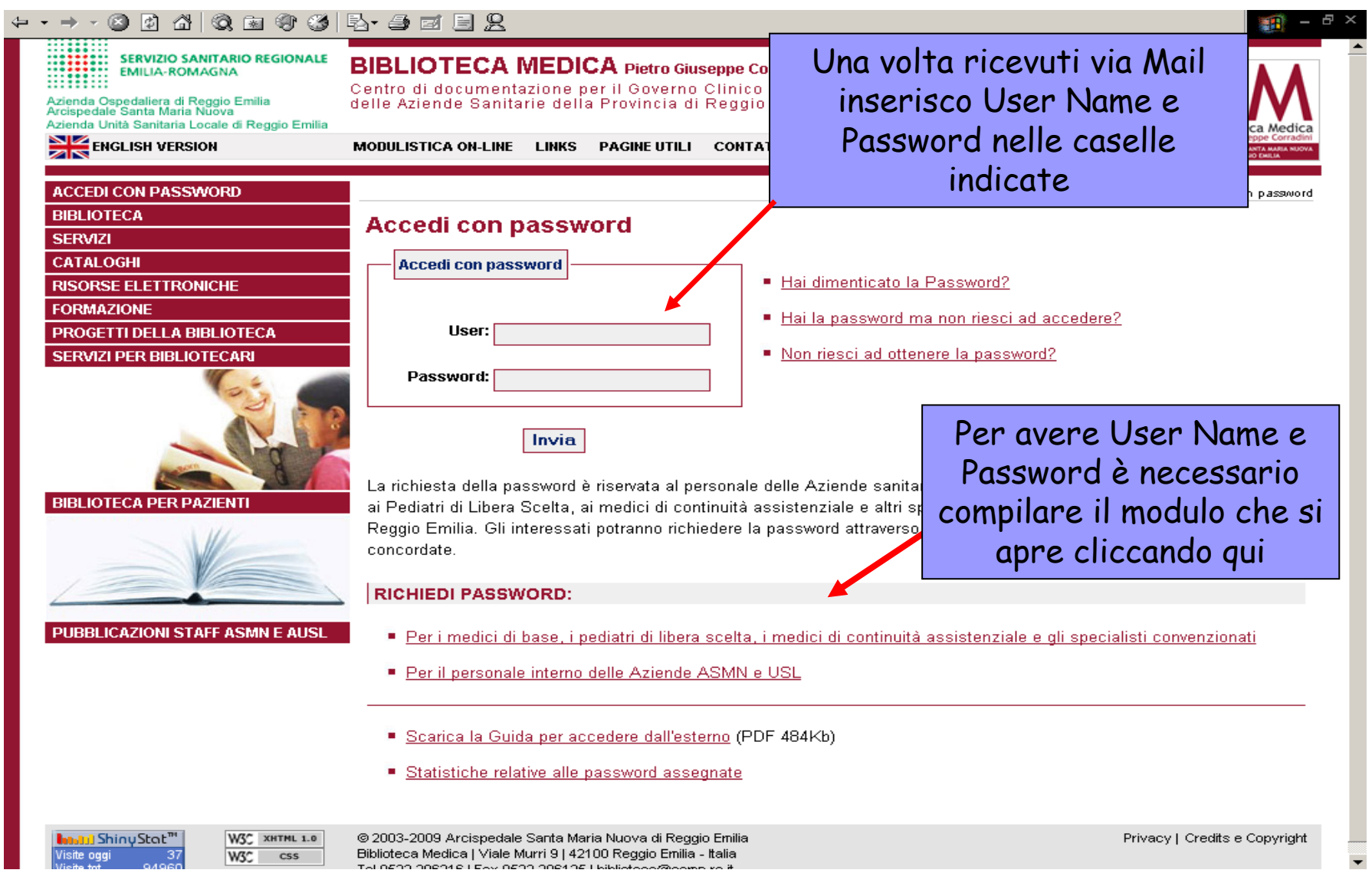

## Accedi con Password (3) Login

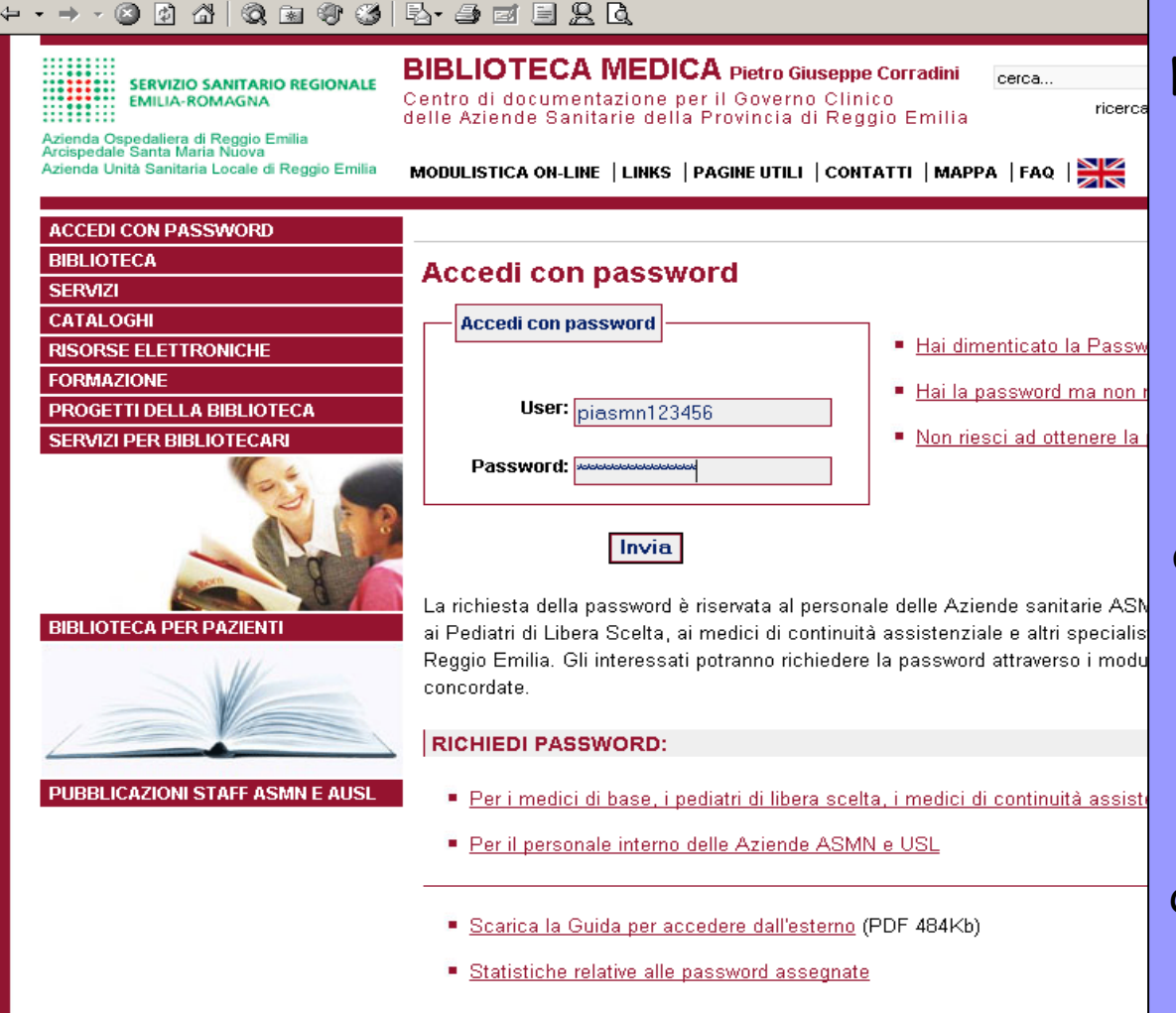

Prima pubblicazione: 15/05/2003 Ultima edizione: 01/09/2007 Ultimo appiorramento: 15/04/2009 © 2003-2009 Arcispedale Santa Maria Nuova di Reggio Emilia Biblioteca Medica | Viale Murri 9 | 42100 Reggio Emilia - Italia Tel 0522 298218 | Fax 0522 298125 | hiblioteca@asmo re it Inserisco user e password che ho ricevuto via mail, in seguito alla compilazione del modulo; clicco su invia e dopo pochi secondi mi ritrovo sulla Home Page del sito della Biblioteca medica.

Da questo momento, anche se sono a casa o su un pc che non fa parte della rete aziendale, posso navigare nel sito della Biblioteca, posso entrare nelle banche dati, vedere periodici con accesso agli articoli in full text, entrare negli E-Books

### Accedi con Password (4)

4=

Ultima edizione: 01/09/2007

Ultimo anniomamento: 15/04/2009

| • → • ⊗ Ø Ճ   Q ⊠ ® Ø                                                                                                    |                                                                                                    | Se non ricordo la                                                                                                    |
|----------------------------------------------------------------------------------------------------|----------------------------------------------------------------------------------------------------|----------------------------------------------------------------------------------------------------|
| SERVIZIO SANITARIO REGIONALE<br>EMILIA-ROMAGNA<br>Azienda Ospedaliera di Reggio Emilia<br>Arcispedale Santa Maria Nuova<br>Azienda Unità Sanitaria Locale di Reggio Emilia<br>ACCEDI CON PASSWORD<br>BIBLIOTECA | BIBLIOTECA MEDICA Pietro Giuseppe Corradini<br>Centro di documentazione per il Governo Clinico<br>delle Aziende Sanitarie della Provincia di Reggio Emilia<br>MODULISTICA ON-LINE   LINKS   PAGINE UTILI   CONTATTI   MAPPA   FAQ   DEC                                                                                            | password, o se ho<br>problemi<br>nell'accesso, posso<br>chiedere giuto                                                |
| SERVIZI<br>CATALOGHI<br>RISORSE ELETTRONICHE<br>FORMAZIONE<br>PROGETTI DELLA BIBLIOTECA<br>SERVIZI PER BIBLIOTECARI                                                                                             | Accedi con password  Accedi con password  Hai dimenticato la Password?  Hai la password ma non riesci ad Non riesci ad ottenere la passwo                                                                                                    | online, compilando i<br>rispettivi moduli<br>che trovo nella<br>pagina                                                |
| BIBLIOTECA PER PAZIENTI                                                                                                    | Invia<br>La richiesta della password è riservata al personale delle Aziende sanitarie ASMN e US<br>ai Pediatri di Libera Scelta, ai medici di continuità assistenziale e altri specialisti conve<br>Reggio Emilia. Gli interessati potranno richiedere la password attraverso i moduli sottos<br>concordate.<br>RICHIEDI PASSWORD: | SL, ai Medici di Medicina Generale,<br>nzionati operanti nella Provincia di<br>stanti, in funzione delle abilitazioni |
| PUBBLICAZIONI STAFF ASMN E AUSL                                                                                                    | <ul> <li>Per i medici di base, i pediatri di libera scelta, i medici di continuità assistenziale</li> <li>Per il personale interno delle Aziende ASMN e USL</li> </ul>                                                                                                    | e gli specialisti convenzionati                                                                                       |
|                                                                                                    | <ul> <li>Scarica la Guida per accedere dall'esterno (PDF 484Kb)</li> <li>Statistiche relative alle password assegnate</li> </ul>                                                                                                    |                                                                                                    |
| Prima pubblicazione: 15/05/2003                                                                                                    | © 2003-2009 Arcispedale Santa Maria Nuova di Reggio Emilia                                                                                                    | Privacy   Credits                                                                                                    |

Biblioteca Medica | Viale Murri 9 | 42100 Reggio Emilia - Italia

Tel 0522 296216 | Fax 0522 296125 | hiblioteca@asmn.re.it

-

W3C XHTML 1.0

000

War

Visite oggi

### Le Risorse Elettroniche: ASMN e AUSL

- Da quest'anno la Biblioteca Medica è entrata a far parte del SISTEMA BIBLIOSAN che raccoglie in rete le biblioteche degli Enti di Ricerca Biomedici Italiani e che ha tra i principali obiettivi quello di attivare forme concrete di condivisione delle risorse informative.
- Nel 2013 la Biblioteca Medica ha acquisito banche dati e riviste elettroniche direttamente con Bibliosan, mentre in precedenza gli acquisti venivano realizzati attraverso il "Network per la documentazione in sanità per la Regione Emilia-Romagna" per tutte e due le aziende sanitarie della nostra Provincia (ASMN e AUSL).
- Le risorse elettroniche disponibili sul sito della Biblioteca Medica, da quest'anno, non coincideranno completamente tra ASMN e AUSL a causa dell'appartenenza delle nostre aziende a diversi consorzi d'acquisto. Per facilitare l'accesso alle rispettive risorse da parte dei professionisti delle due reti aziendali, sul sito della Biblioteca Medica sono state create due pagine distinte, una per ogni Azienda Sanitaria.

### **BANCHE DATI ASMN**

SERVIZIO SANITARIO REGIONALE EMILIA-ROMAGNA

BIBLIOTECA MEDICA Pietro Giuseppe Corradini Centro di documentazione per il Governo Clinico delle Aziende Sanitarie della Provincia di Reggio Emilia

ienda Ospedaliera di Reggio Emilia cispedale Santa Maria Nuova Azienda Unità Sanitaria Locale di Reggio Emilia

MODULISTICA ON-LINE | LINKS | PAGINE UTILI | CONTATTI | MAPPA | FAQ | cerca nel sito |

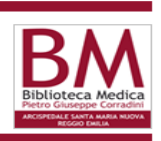

sei qui: Home | risorse elettroniche asmn | banche dati

ACCEDI CON PASSWORD BIBLIOTECA Banche dati SERVIZI Scheda completa **Tutorial o Guida o Info dettagliate** Accesso alla banca Dati CATALOGHI » RISORSE ELETTRONICHE ASMN Ban :a Dati Banche dati Descrizione Guide Periodici Banca dati bibliogofica che copre tutti gli aspetti dell'agricoltura e delle discipline ad essa E-books AGRICOLA Info correlate ... [Scheda completa] **RISORSE ELETTRONICHE AUSL** CINHAL PLUS WITH FULL Banca dati che indicizza riviste di scienze infermieristiche, di paramedicina e di medicina dello sport, offrendo FORMAZIONE Tutorial il testo completo per oltre 600 riviste indicizzate in CINAHL... [Scheda completa] PROGETTI DELLA BIBLIOTECA TEXT SERVIZI PER BIBLIOTECARI Banca dati di riferimento per la medicina basata sulle prove di efficacia (EBM). Riunisce le più recenti BEST PRACTICE Tutorial evidenze, linee quida e opinioni di esperti... [Scheda completa] BIOLOGY IMAGE LIBRARY Banca dati di immagini biomediche tratte dalle riviste Biomed Central ... [Scheda completa] Info (BMC) Banca dati dell'Informatore Farmaceutico di Elsevier con le più autorevoli e qualificate informazioni sui **CODIFA** Tutorial farmaci... [Scheda completa] Pubblicazione elettronica aggiornata ogni tre mesi che raccoglie le Revisioni Sistematiche della Cochrane PUBBLICAZIONI STAFF The COCHRANE LIBRARY Collaboration. E' prodotta su CD-ROM e in versione ONLINE ed è a pagamento nella versione full text.. Tutorial [scheda completa] Banca Dati bibliografica che copre i settori della medicina, con particolare riguardo alla farmacologia e alla LA BIBLIOTECA PER I PAZIENTI EMBASE Tutorial tossicologia... [Scheda completa] cispedale S. Maria Nuova - Reggio Emilia Banca dati bibliografica che riporta i migliori articoli, raccomandati da esperti, nel campo della Biologia e della FACULTY 1000 (BMC) Info IL NOSTRO BLOG Medicina ... [Scheda completa] Database, con accesso ai full-text, progettato per supportare le esigenze informative del settore alimentare a FOOD SCIENCE SOURCE Info tutti i livelli... [Scheda completa] Banca dati che fornisce contenuti su molteplici aspetti della gestione sanitaria in generale e, in particolare, di Info HEALTH BUSINESS ELITE management dell'istituzione sanitaria... [Scheda completa] Archivio contenente migliaia di immagini di alta gualità corredate da note esplicative.Le immagini sono IMAGES.MD Tutorial suddivise in aree tematiche... [Scheda completa] Fornisce uno strumento sistematico e oggettivo per la valutazione (IMPACT FACTOR ) delle principali riviste JOURNAL CITATION REPORTS Tutorial internazionali di ricerca... [scheda completa] MedLine Complete consente tutte le opzioni di ricerca disponibili in PubMed e, in più, offre il full-text per le MEDLINE COMPLETE Tutorial riviste più importanti utilizzati nel campo della ricerca medica (circa 2.100)... [Scheda completa] **PSYCHOLOGY AND** Database costantemente specializzato negli ambiti delle scienze del comportamento, psichiatria, psicologia e BEHAVIORAL SCIENCES Info antropologia... [Scheda completa] COLLECTION SCIENCE & TECHNOLOGY Questo database contiene le principali riviste, con accesso al full-text, che coprono gli aspetti rilevanti Info COLLECTION della scienza e della tecnica... [Scheda completa] 😜 Internet - 🚯 🔍 100%

## **BANCHE DATI AUSL**

### SERVIZIO SANITARIO REGIONALE EMILIA-ROMAGNA Azienda Ospedaliera di Reggio Emilia Azienda Unità Sanitaria Nuova Azienda Unità Sanitaria Locale di Reggio Emilia

BIBLIOTECA MEDICA Pietro Giuseppe Corradini

Centro di documentazione per il Governo Clinico delle Aziende Sanitarie della Provincia di Reggio Emilia

MODULISTICA ON-LINE | LINKS | PAGINE UTILI | CONTATTI | MAPPA | FAQ | cerca nel sito | 🎇

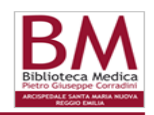

| ACCEDIC<br>BIBLIOTE ACCESSO alla b                                                                                                    | anca Dati                        | Scheda completa Tutorial o Guida d                                                                                                    | o Info dettagli                     |
|----------------------------------------------------------------------------------------------------|----------------------------------|----------------------------------------------------------------------------------------------------|-------------------------------------|
|                                                                                                    | <u>Istruzioni per l'uso</u>      |                                                                                                    |                                     |
| ISORSE ELETTRONICHE ASMN                                                                                                    | Banca Dati                       | Descrizione                                                                                                    | Guid                                |
| RISORSE ELETTRONICHE AUSL<br>Banche dati<br>Periodici                                                                                                    | CLINICAL EVIDENCE                | E il testo internazionale di riferimento per la medicina basata sulle prove di efficacia (EBM) che pone l'accento sulle<br>domande che nascono più frequentemente nella pratica clinica [scheda completa]                                                                              | Tutorial                            |
| E-books<br>RMAZIONE                                                                                                    | CODIFA                           | Banca dati dell'Informatore Farmaceutico di Elsevier con le più autorevoli e qualificate informazioni sui farmaci<br>[scheda completa]                                                                                                    | Tutorial                            |
| ROGETTI DELLA BIBLIOTECA                                                                                                    | The COCHRANE<br>LIBRARY          | Pubblicazione elettronica aggiornata ogni tre mesi che raccoglie le Revisioni Sistematiche della Cochrane<br>Collaboration. E' prodotta su CD-ROM e in versione ONLINE ed è a pagamento nella versione full text<br>[scheda completa]                                                  | Tutorial                            |
| The second particular second second sec | IMAGES.MD                        | Archivio contenente migliaia di immagini di alta qualità corredate da note esplicative.Le immagini sono suddivise in<br>aree tematiche [scheda completa]                                                                                                    | Tutorial                            |
|                                                                                                    | NURSING<br>REFERENCE CENTER      | Banca dati si rivolge a infermieri e ad altri professionisti del settore sanitario. Copre le aree di tutte le condizioni e<br>patologie, offre risorse per l'educazione dei pazienti, informazioni sui farmaci, dettagli su laboratori e diagnostica, linee<br>guida [scheda completa] | Tutorial                            |
|                                                                                                    | UPTODATE                         | Risorsa medica online, con più di 8.500 argomenti EVIDENCE BASED relativa a 17 specializzazioni diverse<br>[scheda completa]                                                                                                    | Tutorial                            |
| LA BIBLIOTECA PER I PAZIENTI<br>Arcispedale S. Maria Nuova- Reggio Emilia                                                                                                    | VDA Net (Ex GIOFIL)              | Contiene diversi database sanitari rivolti ai farmacisti e ai medici, con informazioni sanitarie e farmaceutiche regionali,<br>nazionali e internazionali [scheda completa]                                                                                                    | Tutorial<br>Accesso con<br>Password |
| NOSTRO BLOG                                                                                                    | LA LEGGE Online                  | Banca dati che coordina tutta la legislazione nazionale e regionale, nel testo vigente e previgente, e che fornisce le<br>interpretazioni giurisprudenziali di tutte le magistrature superiori collegandole ai singoli articoli di legge [scheda<br>completa]                          | Tutorial                            |
|                                                                                                    | ELECTRA OMNIA<br>WEB (Norme CEI) | Electra Omnia Web è un software che permette di consultare e stampare le "Norme CEI" [Scheda completa]                                                                                                    | Tutorial<br>Accesso con<br>Password |

Aggiornamento curato da: Itala Rossi

| Prima pubblicazione: 15/05/2003  | © 2003-2013 Arcispedale Santa Maria Nuova di Reggio Emilia       | Privacy   Credits | http://shinyStat™  |
|----------------------------------|------------------------------------------------------------------|-------------------|--------------------|
| Ultima edizione: 01/09/2007      | Biblioteca Medica   Viale Murri 9   42123 Reggio Emilia - Italia | W3C XHTML 1.0     | Visite oggi 100    |
| Ultimo aggiornamento: 03/06/2013 | Tel 0522 296216   Fax 0522 296125   biblioteca@asmn.re.it        | W{* CSS           | Visite tot. 393633 |

😝 Internet

### MEDLINE

- Banca Dati bibliografica prodotta dalla National Library of Medicine
- Copre i settori della medicina, infermieristica, odontoiatria, medicina veterinaria, organizzazione sanitaria,... Contiene riferimenti bibliografici (record) relativi a circa 4.600 riviste biomediche pubblicate negli Stati Uniti e in altri 70 paesi
- Contiene attualmente circa 15 milioni di record dal 1950 ad oggi
- Aggiornamenti settimanali
- Gratuita dal 1997

### Link Resolver

### PUBMED CON LINK ALLE RIVISTE DELLA BIBLIOTECA MEDICA INTERAZIENDALE – Istruzioni per l'uso

La banca dati Medline/Pubmed si interfaccia, grazie a uno strumento chiamato "Link resolver" con le riviste online a cui la Biblioteca Medica è abbonata e permette all'utente aziendale di arrivare al testo completo della pubblicazione di suo interesse se questa riporta la seguente Immagine, che è il logo di TDNet TOUResolver, proprio del nostro sistema di gestione dei periodici

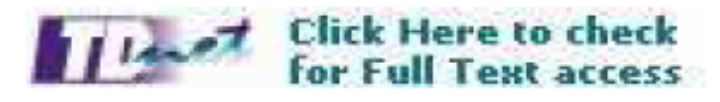

Un'altra delle funzionalità del "Link resolver" è quella di offrire una valutazione dell'uso effettivo delle risorse elettroniche messe a disposizione della Biblioteca Medica, fornendo le statistiche degli accessi ai periodici utilizzati dai professionisti.

Per potere usufruire di questo servizio è necessario accedere a Medline/Pubmed attraverso un indirizzo specifico, personalizzato per le nostre aziende, che si sostituisce a quello tradizionale.

Il link si trova sulla home page della Biblioteca, indicato dal logo di Pubmed, o nella sezione LINKS/Banche Dati/Banche dati Generali/ Pubmed.

# Link Resolver (1)

| ->                                                                                                    |                                                                                                    |                                                                                                    |                                                                                                    |                                                                                                    | My NCBI Sign In     |
|----------------------------------------------------------------------------------------------------|----------------------------------------------------------------------------------------------------|----------------------------------------------------------------------------------------------------|----------------------------------------------------------------------------------------------------|----------------------------------------------------------------------------------------------------|---------------------|
| Pub Mod and                                                                                                    | Search: PubMed                                                                                                    | Limits Advanced search H                                                                                                    | elp                                                                                                    |                                                                                                    |                     |
| U.S. National Library of Medicine                                                                                                    | stroke prevention                                                                                                    |                                                                                                    |                                                                                                    | na a su Dulana d                                                                                                    |                     |
| National Institutes of Health                                                                                                    |                                                                                                    |                                                                                                    | accio la mia rice                                                                                                    | erca su Pubmed                                                                                                    |                     |
|                                                                                                    |                                                                                                    |                                                                                                    | ortondo dol Link                                                                                                    | nronosto dalla                                                                                                    |                     |
|                                                                                                    |                                                                                                    | PubMe P                                                                                                    | artendo dai Link                                                                                                    | a proposto dalla                                                                                                    |                     |
|                                                                                                    |                                                                                                    |                                                                                                    | Biblio                                                                                                    | toca                                                                                                    |                     |
|                                                                                                    |                                                                                                    | PubMed com<br>books_Citati                                                                                                    |                                                                                                    | ieca                                                                                                    |                     |
|                                                                                                    |                                                                                                    | books. Onan                                                                                                    |                                                                                                    |                                                                                                    |                     |
|                                                                                                    |                                                                                                    | 10                                                                                                    |                                                                                                    |                                                                                                    |                     |
|                                                                                                    |                                                                                                    |                                                                                                    |                                                                                                    |                                                                                                    |                     |
| Using PubMed                                                                                                    |                                                                                                    | PubMed Tools                                                                                                    | More                                                                                                    | Resources                                                                                                    |                     |
| PubMed Quick Start Guide                                                                                                    |                                                                                                    | Single Citation Matcher                                                                                                    | MeSH Da                                                                                                    | tabase                                                                                                    |                     |
| Full Text Articles                                                                                                    |                                                                                                    | Batch Citation Matcher                                                                                                    | Journals                                                                                                    | in NCBI Databases                                                                                                    |                     |
| PubMed FAQs                                                                                                    |                                                                                                    | Clinical Queries                                                                                                    | Clinical T                                                                                                    | irials_                                                                                                    |                     |
| PubMed Tutorials                                                                                                    |                                                                                                    | Topic-Specific Queries                                                                                                    | E-Utilities                                                                                                    | 1                                                                                                    |                     |
| New and Natawathy                                                                                                    |                                                                                                    |                                                                                                    | LinkOut                                                                                                    | -                                                                                                    |                     |
|                                                                                                    |                                                                                                    |                                                                                                    |                                                                                                    |                                                                                                    |                     |
|                                                                                                    |                                                                                                    |                                                                                                    |                                                                                                    |                                                                                                    |                     |
| You are here: NCBI > Literature > Pu                                                                                                   | ubMed                                                                                                    | 8                                                                                                    |                                                                                                    | Wri                                                                                                    | te to the Help Desk |
| You are here: NCBI > Literature > Pu                                                                                                   | ubMed<br>RESOURCES                                                                                                    | POPULAR                                                                                                    | FEATURED                                                                                                    | Wri                                                                                                    | te to the Help Desk |
| You are here: NCBI > Literature > Pu<br>GETTING STARTED<br>NCBI Education                                                              | ubMed<br>RESOURCES<br>Chemicals & Bioassays                                                                                                    | POPULAR<br>PubMed                                                                                                    | FEATURED<br>GenBank                                                                                                    | Wri<br>NCBI INFORMATION<br>About NCBI                                                                                                    | te to the Help Desk |
| You are here: NCBI > Literature > Pu<br>GETTING STARTED<br>NCBI Education<br>NCBI Help Manual                                          | ubMed<br>RESOURCES<br>Chemicals & Bioassays<br>Data & Software                                                                                                    | POPULAR<br>PubMed<br>Nucleotide                                                                                                  | FEATURED<br>GenBank<br>Reference Sequences                                                                                                    | Wri<br>NCBI INFORMATION<br>About NCBI<br>Research at NCBI                                                                                                    | te to the Help Desk |
| You are here: NCBI > Literature > Pu<br>GETTING STARTED<br>NCBI Education<br>NCBI Help Manual<br>NCBI Handbook                         | ubMed<br>RESOURCES<br>Chemicals & Bioassays<br>Data & Software<br>DNA & RNA                                                                                                    | POPULAR<br>PubMed<br>Nucleotide<br>BLAST                                                                                         | FEATURED<br>GenBank<br>Reference Sequences<br>Map Viewer                                                                                                    | Wri<br>NCBI INFORMATION<br>About NCBI<br>Research at NCBI<br>NCBI Newsletter                                                                                                  | te to the Help Desk |
| You are here: NCBI > Literature > Pu<br>GETTING STARTED<br>NCBI Education<br>NCBI Help Manual<br>NCBI Handbook<br>Training & Tutorials | ubMed<br>RESOURCES<br>Chemicals & Bioassays<br>Data & Software<br>DNA & RNA<br>Domains & Structures                                                                                                    | POPULAR<br>PubMed<br>Nucleotide<br>BLAST<br>PubMed Central                                                                       | FEATURED<br>GenBank<br>Reference Sequences<br>Map Viewer<br>Genome Projects                                                                                             | Wri<br>NCBI INFORMATION<br>About NCBI<br>Research at NCBI<br>NCBI Newsletter<br>NCBI FTP Site                                                                                 | te to the Help Desk |
| You are here: NCBI > Literature > Pu<br>GETTING STARTED<br>NCBI Education<br>NCBI Help Manual<br>NCBI Handbook<br>Training & Tutorials | ubMed<br>RESOURCES<br>Chemicals & Bioassays<br>Data & Software<br>DNA & RNA<br>Domains & Structures<br>Genes & Expression                                                                                                    | POPULAR<br>PubMed<br>Nucleotide<br>BLAST<br>PubMed Central<br>Gene                                                               | FEATURED<br>GenBank<br>Reference Sequences<br>Map Viewer<br>Genome Projects<br>Human Genome                                                                             | Wri<br>NCBI INFORMATION<br>About NCBI<br>Research at NCBI<br>NCBI Newsletter<br>NCBI FTP Site<br>NCBI on Facebook                                                             | te to the Help Desk |
| You are here: NCBI > Literature > Pu<br>GETTING STARTED<br>NCBI Education<br>NCBI Help Manual<br>NCBI Handbook<br>Training & Tutorials | Best Chemicals & Bioassays<br>Data & Software<br>DNA & RNA<br>Domains & Structures<br>Genes & Expression<br>Genetics & Medicine                                                                                                    | POPULAR<br>PubMed<br>Nucleotide<br>BLAST<br>PubMed Central<br>Gene<br>Bookshelf                                                  | FEATURED<br>GenBank<br>Reference Sequences<br>Map Viewer<br>Genome Projects<br>Human Genome<br>Mouse Genome                                                             | Wri<br>About NCBI<br>Research at NCBI<br>NCBI Newsletter<br>NCBI FTP Site<br>NCBI on Facebook<br>NCBI on Twitter                                                              | te to the Help Desk |
| You are here: NCBI > Literature > Pu<br>GETTING STARTED<br>NCBI Education<br>NCBI Help Manual<br>NCBI Handbook<br>Training & Tutorials | ubMed<br>RESOURCES<br>Chemicals & Bioassays<br>Data & Software<br>DNA & RNA<br>Domains & Structures<br>Genes & Expression<br>Genetics & Medicine<br>Genomes & Maps                                                                                                    | POPULAR<br>PubMed<br>Nucleotide<br>BLAST<br>PubMed Central<br>Gene<br>Bookshelf<br>Protein                                       | FEATURED<br>GenBank<br>Reference Sequences<br>Map Viewer<br>Genome Projects<br>Human Genome<br>Mouse Genome<br>Influenza Virus                                          | Wri<br>About NCBI<br>Research at NCBI<br>NCBI Newsletter<br>NCBI FTP Site<br>NCBI on Facebook<br>NCBI on Twitter<br>NCBI on Twitter<br>NCBI on YouTube                        | te to the Help Desk |
| You are here: NCBI > Literature > Pu<br>GETTING STARTED<br>NCBI Education<br>NCBI Help Manual<br>NCBI Handbook<br>Training & Tutorials | AbMed<br>RESOURCES<br>Chemicals & Bioassays<br>Data & Software<br>DNA & RNA<br>Domains & Structures<br>Genes & Expression<br>Genetics & Medicine<br>Genomes & Maps<br>Homology                                                                                                    | POPULAR<br>PubMed<br>Nucleotide<br>BLAST<br>PubMed Central<br>Gene<br>Bookshelf<br>Protein<br>OMM                                | FEATURED<br>GenBank<br>Reference Sequences<br>Map Viewer<br>Genome Projects<br>Human Genome<br>Mouse Genome<br>Influenza Virus<br>Primer-BLAST                          | Wri<br>About NCBI<br>Research at NCBI<br>NCBI Newsletter<br>NCBI FTP Site<br>NCBI on Facebook<br>NCBI on Twitter<br>NCBI on YouTube                                           | te to the Help Desk |
| You are here: NCBI > Literature > Pu<br>GETTING STARTED<br>NCBI Education<br>NCBI Help Manual<br>NCBI Handbook<br>Training & Tutorials | Abbed<br>RESOURCES<br>Chemicals & Bioassays<br>Data & Software<br>DNA & RNA<br>Domains & Structures<br>Genes & Expression<br>Genetics & Medicine<br>Genomes & Maps<br>Homology<br>Literature<br>Detaine                                                                                                    | POPULAR<br>PubMed<br>Nucleotide<br>BLAST<br>PubMed Central<br>Gene<br>Bookshelf<br>Protein<br>OMIM<br>Genome<br>SND              | FEATURED<br>GenBank<br>Reference Sequences<br>Map Viewer<br>Genome Projects<br>Human Genome<br>Mouse Genome<br>Influenza Virus<br>Primer-BLAST<br>Sequence Read Archive | Wri<br>NCBI INFORMATION<br>About NCBI<br>Research at NCBI<br>NCBI Newsletter<br>NCBI FTP Site<br>NCBI on Facebook<br>NCBI on Twitter<br>NCBI on Twitter<br>NCBI on YouTube    | te to the Help Desk |
| You are here: NCBI > Literature > Pu<br>GETTING STARTED<br>NCBI Education<br>NCBI Help Manual<br>NCBI Handbook<br>Training & Tutorials | Between the second second seco | POPULAR<br>PubMed<br>Nucleotide<br>BLAST<br>PubMed Central<br>Gene<br>Bookshelf<br>Protein<br>OMIM<br>Genome<br>SNP<br>Structure | FEATURED<br>GenBank<br>Reference Sequences<br>Map Viewer<br>Genome Projects<br>Human Genome<br>Influenza Virus<br>Primer-BLAST<br>Sequence Read Archive                 | Wri<br>About NCBI<br>Research at NCBI<br>NCBI Newsletter<br>NCBI FTP Site<br>NCBI on Facebook<br>NCBI on Twitter<br>NCBI on YouTube                                           | te to the Help Desk |
| You are here: NCBI > Literature > Pu<br>GETTING STARTED<br>NCBI Education<br>NCBI Help Manual<br>NCBI Handbook<br>Training & Tutorials | ubMed  RESOURCES  Chemicals & Bioassays Data & Software DNA & RNA Domains & Structures Genes & Expression Genetics & Medicine Genomes & Maps Homology Literature Proteins Sequence Analysis Texponomy                                                                                                    | POPULAR<br>PubMed<br>Nucleotide<br>BLAST<br>PubMed Central<br>Gene<br>Bookshelf<br>Protein<br>OMM<br>Genome<br>SNP<br>Structure  | FEATURED<br>GenBank<br>Reference Sequences<br>Map Viewer<br>Genome Projects<br>Human Genome<br>Influenza Virus<br>Primer-BLAST<br>Sequence Read Archive                 | Wri<br>NCBI INFORMATION<br>About NCBI<br>Research at NCBI<br>NCBI Newsletter<br>NCBI PTP Site<br>NCBI on Facebook<br>NCBI on Facebook<br>NCBI on YouTube                      | te to the Help Desk |
| You are here: NCBI > Literature > Pu<br>GETTING STARTED<br>NCBI Education<br>NCBI Heip Manual<br>NCBI Handbook<br>Training & Tutorials | ubMed<br>RESOURCES<br>Chemicals & Bioassays<br>Data & Software<br>DNA & RNA<br>Domains & Structures<br>Genes & Expression<br>Genetics & Medicine<br>Genomes & Maps<br>Homology<br>Literature<br>Proteins<br>Sequence Analysis<br>Taxonomy<br>Training & Tutorials                                                                                                    | POPULAR<br>PubMed<br>Nucleotide<br>BLAST<br>PubMed Central<br>Gene<br>Bookshelf<br>Protein<br>OMM<br>Genome<br>SNP<br>Structure  | FEATURED<br>GenBank<br>Reference Sequences<br>Map Viewer<br>Genome Projects<br>Human Genome<br>Mouse Genome<br>Influenza Virus<br>Primer-BLAST<br>Sequence Read Archive | Wri<br>NCBI INFORMATION<br>About NCBI<br>Research at NCBI<br>NCBI Newsletter<br>NCBI Newsletter<br>NCBI on Facebook<br>NCBI on Facebook<br>NCBI on Twitter<br>NCBI on YouTube | te to the Help Desk |
| You are here: NCBI > Literature > Pu<br>GETTING STARTED<br>NCBI Education<br>NCBI Help Manual<br>NCBI Handbook<br>Training & Tutorials | ubMed<br>RESOURCES<br>Chemicals & Bioassays<br>Data & Software<br>DNA & RNA<br>Domains & Structures<br>Genes & Expression<br>Genetics & Medicine<br>Genomes & Maps<br>Homology<br>Literature<br>Proteins<br>Sequence Analysis<br>Taxnomy<br>Training & Tutorials<br>Variation                                                                                                    | POPULAR<br>PubMed<br>Nucleotide<br>BLAST<br>PubMed Central<br>Gene<br>Bookshelf<br>Protein<br>OMM<br>Genome<br>SNP<br>Structure  | FEATURED<br>GenBank<br>Reference Sequences<br>Map Viewer<br>Genome Projects<br>Human Genome<br>Mouse Genome<br>Influenza Virus<br>Primer-BLAST<br>Sequence Read Archive | Wri<br>NCBI INFORMATION<br>About NCBI<br>Research at NCBI<br>NCBI Newsletter<br>NCBI Newsletter<br>NCBI on Facebook<br>NCBI on Facebook<br>NCBI on Twitter<br>NCBI on YouTube | te to the Help Desk |
| You are here: NCBI > Literature > Pu<br>GETTING STARTED<br>NCBI Education<br>NCBI Help Manual<br>NCBI Handbook<br>Training & Tutorials | ubMed<br>RESOURCES<br>Chemicals & Bioassays<br>Data & Software<br>DNA & RNA<br>Domains & Structures<br>Genes & Expression<br>Genetics & Medicine<br>Genomes & Maps<br>Homology<br>Literature<br>Proteins<br>Sequence Analysis<br>Taxonomy<br>Training & Tutorials<br>Variation                                                                                                    | POPULAR<br>PubMed<br>Nucleotide<br>BLAST<br>PubMed Central<br>Gene<br>Bookshelf<br>Protein<br>OMM<br>Genome<br>SNP<br>Structure  | FEATURED<br>GenBank<br>Reference Sequences<br>Map Viewer<br>Genome Projects<br>Human Genome<br>Mouse Genome<br>Influenza Virus<br>Primer-BLAST<br>Sequence Read Archive | Wri<br>NCBI INFORMATION<br>About NCBI<br>Research at NCBI<br>NCBI Newsletter<br>NCBI Newsletter<br>NCBI on Facebook<br>NCBI on Facebook<br>NCBI on Twitter<br>NCBI on YouTube | te to the Help Desk |
| You are here: NCBI > Literature > Pu<br>GETTING STARTED<br>NCBI Education<br>NCBI Heip Manual<br>NCBI Handbook<br>Training & Tutorials | ubMed<br>RESOURCES<br>Chemicals & Bioassays<br>Data & Software<br>DNA & RNA<br>Domains & Structures<br>Genes & Expression<br>Genetics & Medicine<br>Genomes & Maps<br>Homology<br>Literature<br>Proteins<br>Sequence Analysis<br>Taxonomy<br>Training & Tutorials<br>Variation                                                                                                    | POPULAR<br>PubMed<br>Nucbeotide<br>BLAST<br>PubMed Central<br>Gene<br>Booksheif<br>Protein<br>GMM<br>Genome<br>SNP<br>Structure  | FEATURED<br>GenBank<br>Reference Sequences<br>Map Viewer<br>Genome Projects<br>Human Genome<br>Influenza Virus<br>Primer-BLAST<br>Sequence Read Archive                 | Wri<br>NCBI INFORMATION<br>About NCBI<br>Research at NCBI<br>NCBI Newsletter<br>NCBI Newsletter<br>NCBI on Facebook<br>NCBI on Facebook<br>NCBI on Twitter<br>NCBI on YouTube | te to the Help Desk |

## Link Resolver (2)

| S NCBI Resources 🗹 How                                                                                                    | v To 🕑                                                    |                                                                                               | My NCBI Sign In                                                                                                    |
|----------------------------------------------------------------------------------------------------|-----------------------------------------------------------|-----------------------------------------------------------------------------------------------|----------------------------------------------------------------------------------------------------|
|                                                                                                    | Search: PubMed                                            | RSS Save search Limits Advanced search Help                                                   |                                                                                                    |
| U.S. National Library of Medicine<br>National Institutes of Health                                                                           | stroke prevention                                         | Search Clear                                                                                  |                                                                                                    |
| Display Settings: 💌 Summary, 20                                                                                                    | 0 per page, Sorted by Recently Added                      | Send to: 🖂                                                                                    | Filter your results:                                                                                                    |
| Format Items                                                                                                    | s per page Sort by                                        |                                                                                               | All (22277)                                                                                                    |
| O Summary O 5                                                                                                    | Recently Added                                            | << First < Prev Page 1 of 1114 Next > Last >>                                                 | Free Full Text (5633)                                                                                                    |
| 🔿 Summary (text) 🛛 🔿 10                                                                                                    | Pub Date                                                  | lity.                                                                                         | Review (6174)                                                                                                    |
| <ul> <li>Abstract</li> <li>20</li> </ul>                                                                                                    | <ul> <li>First Author</li> </ul>                          | ID, Cushman M, Moy CS, Soliman EZ, Kissela BM, Howard G                                       |                                                                                                    |
| O Abstract (text) O 50                                                                                                    | <ul> <li>Last Author</li> </ul>                           | 60, odshinari W, Moy 66, Soliniari Ez, Nissola DM, Howard G.                                  | Manage Filters                                                                                                    |
| O MEDLINE O 100                                                                                                    | O Journal                                                 |                                                                                               |                                                                                                    |
| O XML O 200                                                                                                    | ○ Title                                                   | Apply                                                                                         | E-mail Alert Video Tutorial 📃 📄                                                                                                    |
| O PMID List                                                                                                    |                                                           | ean section.                                                                                  | My HOER Bags IN                                                                                                    |
| <ol> <li>Langesæter E, Dyer RA.<br/>Curr Opin Anaesthesiol. 2011<br/>PMID: 21415724 [PubMed - as<br/>Related citations</li> </ol>            | Mar 16. [Epub ahead of print]<br>s supplied by publisher] |                                                                                               | constraints     constraints     constrain      |
| Related citations                                                                                                    |                                                           |                                                                                               | arcon. Torins AL, Pranc Zowin L                                                                                                    |
| Usefulness of Single Nucle                                                                                                    | eotide Polymorphism in Chromoso                           | me 4q25 to Predict In-Hospital and Long-Term Development of Atrial Fibrillation and           | tel Dentand. Water Fallans in Nateralishini and miseria angalesis Pres Muellery Malers.<br>Berline assort teache la clinical distribute.<br>Cample marks                                                                                                    |
| 3. Survival in Patients Under                                                                                                    | going Coronary Artery Bypass Gr                           | itting.<br>Frazier I. Wilson IM Willerson IT. Reenvinkle F. Rellentung CM                     | Inter-Co.Content F Middlemature analysis with the second second s |
| Am L Cardiol 2011 Mar 15 IE                                                                                                    | e VV, Elayda IVI, Sami S, Nambi V,                        | razier E, Wilson JM, Willerson JT, Boerwinkle E, Ballantyne CM.                               | ••••• 0:00 / 1:45                                                                                                    |
| PMID: 21414601 [PubMed - as                                                                                                    | s supplied by publisher]                                  |                                                                                               |                                                                                                    |
| Related citations                                                                                                    |                                                           |                                                                                               | See larger video at YouTube                                                                                                    |
| Severe renal impairment a                                                                                                    | and stroke prevention in atrial fibr                      | lation in the time for the second state is a state state state.                               | See all NCBI YouTube video channel videos                                                                                                    |
| <ul> <li>Marinigh R, Lane DA, Lip<br/>J Am Coll Cardiol. 2011 Mar 2:<br/>PMID: 21414530 [PubMed - in<br/><u>Related citations</u></li> </ul> | GY.<br>2;57(12):1339-48.<br>process]                      | Clicco sul titolo dell'articolo ch<br>Oppure su "Display settings" e s                        | ne mi interessa<br>scelgo l'opzione                                                                                                    |
| LXR as a novel anti-throm                                                                                                    | botic target.                                             |                                                                                               |                                                                                                    |
| 5. Spyridon M, Moraes LA, Jo                                                                                                    | ones Cl, Sage T, Sasikumar P, Bu                          | "IG "abstract" cho anro tutti i rocord r                                                      | nor visualizzarli in                                                                                                    |
| Blood. 2011 Mar 16. [Epub ah                                                                                                    | ead of print]                                             |                                                                                               |                                                                                                    |
| PMID: 21411760 [PubMed - as                                                                                                    | s supplied by publisher]                                  | formato Abstrac                                                                               | +                                                                                                    |
| Related citations                                                                                                    |                                                           |                                                                                               | L                                                                                                    |
| Prognosis of Vascular Mile                                                                                                    | d Cognitive Impairment Includes V                         | iscula <mark>r Dementia Onset and Death by Cardiovascular Disease. Reanalysis From the</mark> | nties with your search terms 👘                                                                                                    |
| <ol> <li>Osaki-Tajiri Project.</li> </ol>                                                                                                    |                                                           |                                                                                               | Efficacy and safety of dabigatran compared with                                                                                                    |
| Meguro K, Akanuma K, Me                                                                                                    | eguro M, Kasai M, Ishii H, Yamagu                         | chi S.                                                                                        | wanann at diferent levels of inten [Lancet, 2010]                                                                                                    |
| DISTORE CELEBROVASCIDIS, 201                                                                                                    | r i mar 14. [Epub anead of print]                         |                                                                                               | Stroke prevention and treatment.                                                                                                    |
| Related citations                                                                                                    | s supplied by publishelj                                  |                                                                                               |                                                                                                    |
| Antiplatelet and Anticoadu                                                                                                    | lant Therapy for Stroke Prevention                        | n in Patients With Non-valvular Atrial Fibrillation: Evidence Based Strategies and New        | Rivaroxapan-once daily, oral, direct factor Xa<br>inhibition compared with vitar [Am Heart J. 2010]                                                                                                    |
| 7. Developments.                                                                                                    | and therapy for otrone revenue                            | and allocke war for variation and institution. Evidence based of drogies and new              | Soo moro                                                                                                    |
| Gersh BJ, Freedman JE, C                                                                                                    | Granger CB.                                               |                                                                                               | See more                                                                                                    |
| Rev Esp Cardiol. 2011 Mar 14                                                                                                    | . [Epub ahead of print] English, Spanis                   | n. No abstract available.                                                                     |                                                                                                    |
| PMID: 21411211 [PubMed - as                                                                                                    | s supplied by publisher] Free Article                     |                                                                                               | 1367 free full-text articles in 🛛 🖻                                                                                                    |
| Related citations                                                                                                    |                                                           |                                                                                               | PubMed Central                                                                                                    |
| <                                                                                                    |                                                           |                                                                                               |                                                                                                    |
|                                                                                                    |                                                           |                                                                                               | 😜 Internet 🔍 🔍 100% 🔻 💡                                                                                                    |

# Link Resolver (3)

| S NCBI Resources 🖂 How To 🖂                                                                                                    | My NCBI Sign In                                                                                                    |
|----------------------------------------------------------------------------------------------------|----------------------------------------------------------------------------------------------------|
| U.S. National Library of Medicine National Institutes of Health     Search: PubMed     Image: Constraint of Medicine Stroke prevention                                                                                                    |                                                                                                    |
| Display Settings: ♥ Abstract, 20 per page, Sorted by Recently Added Send to: ♥                                                                                                    | Filter your results:                                                                                                    |
| Results: 1 to 20 of 22277 <pre></pre>                                                                                                    | All (22277)<br><u>Free Full Text (5633)</u>                                                                                                    |
| Ann Neurol. 2011 Jan 24. doi: 10.1002/ana.22385. [Epub ahead of print]     Disparities in stroke incidence contributing to disparities in stroke mortality.                                                                                                    | Keview (6174)<br>Manage Filters                                                                                                    |
| Howard VJ, Kleindorfer DO, Judd SE, McClure LA, Safford MM, Rhodes JD, Cushman M, Moy CS, Soliman EZ, Kissela BM, Howard G.<br>Epidemiology, University of Alabama at Birmingham, Birmingham, AL. vjhoward@uab.edu.                                                                                                    | E-mail Alert Video Tutorial 💽                                                                                                    |
| Abstract<br>OBJECTIVE: While black-white and regional disparities in U.S. stroke mortality rates are well documented, the contribution of disparities in stroke incidence is unknown.<br>We provide national estimates of stroke incidence by race and region, contrasting these to publicly available stroke mortality data.                                                                                                    | Control (International Control (International Control (Internatio))) |
| METHODS: This analysis included 27,744 men ar<br>Differences in Stroke (REGARDS) national cohort<br>adjusted stroke mortality rates were calculated us<br>Research (WONDER) System.<br>See neuronal control of the system.                                                                                                    | esto logo                                                                                                    |
| RESULTS: There were 460 incident strokes over 1<br>southeastern stroke belt and stroke buckle were<br>black/white IRR(black) was 1.51 (95% Cl, 1.26-1.5<br>2.20). Generally, the IRRs(black) were less than the<br>IRRs(black) out include the MRR(black). The MRR                                                                                                    | ndo, si                                                                                                    |
| INTERPRETATION: National patterns of black-white and regional differences in stroke incidence are similar to those for stroke mortality; however, the magnitude of                                                                                                    |                                                                                                    |
| differences in incidence appear smaller. ANN NEUROL 2011.                                                                                                    | Find related data                                                                                                    |
|                                                                                                    | Database: Select                                                                                                    |
| Related citations                                                                                                    | Find items                                                                                                    |
| Grille WILEY Control Labor for Full Text access                                                                                                    | Search details                                                                                                    |
| <u>Curr Opin Anaesthesiol.</u> 2011 Mar 16. [Epub ahead of print] <u> Label{eq:curr Opin Anaesthesiol.</u> 2011 Mar 16. [Epub ahead of print]                                                                                                    | ("stroke"[MeSH Terms]                                                                                                    |
| Langesæter E, Dyer RA.<br>aDivision of Critical Care, Department of Anaesthesiology, Oslo University Hospital, Oslo, Norway bDepartment of Anaesthesia, University of Cape Town, Cape Town, South Africa.                                                                                                    | ("prevention and<br>control"[Subheading] OR<br>("prevention"[All Fields]                                                                                                    |
| Abstract PURPOSE OF REVIEW: Maternal haemodynamic changes during spinal anaesthesia for caesarean section have traditionally been evaluated by noninvasive blood pressure and head rate. Recent publications have addressed the importance of cardiac output measurement in the assessment of the maternal circulation. In this review                                                                                                    | Search See more                                                                                                    |
| a physiological approach is suggested for the prevention and treatment of haemodynamic instability during caesarean section in healthy women and in those with preeclampsia or cardiac disease.                                                                                                    | Recent activity                                                                                                    |
| RECENT FINDINGS: A better understanding of the maternal haemodynamic effects of spinal anaesthesia and the effects of vasopressors has emerged from the monitoring<br>of cardiac output during caesarean section in healthy women and in those with severe preeclampsia or cardiac disease. Based on maternal physiological arguments,<br>phenylephrine is the vasopressor of choice in healthy pregnant women. New work demonstrating cardiac dysfunction in some women with severe preeclampsia has | Q stroke prevention (22277)<br>PubMed                                                                                                    |
| implications for risk assessment and appethesia. Becent publications suggest that combined spinal and continuous spinal appethesia is well telerated in                                                                                                    | O ischemic stroke (42549) ➤                                                                                                    |
|                                                                                                    | 😜 Internet 🔍 100% 🔻 💡                                                                                                    |

### Le Banche Dati Ebsco

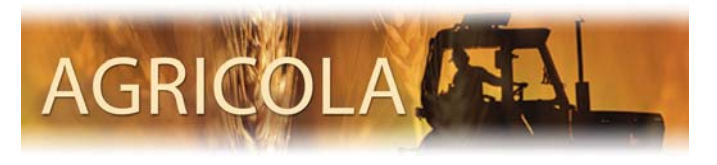

Banca dati bibliografica che copre tutti gli aspetti dell'agricoltura

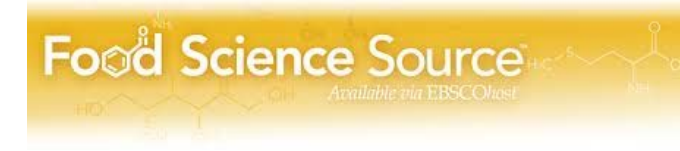

Database, con accesso ai full-text di riviste del settore alimentare

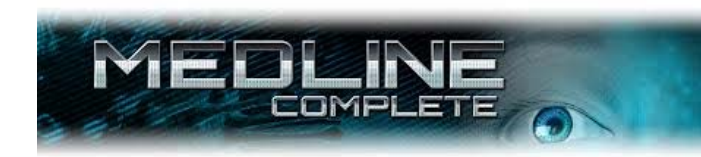

Banca dati Medline, con possibilità di avere il full text da oltre 2000 riviste

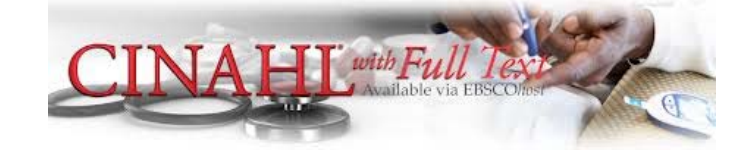

Banca dati che indicizza riviste di scienze infermieristiche con testo completo di molti articoli

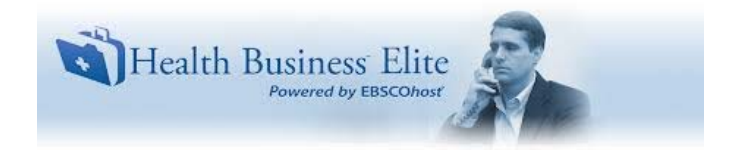

Banca dati che fornisce contenuti su molteplici aspetti della gestione sanitaria

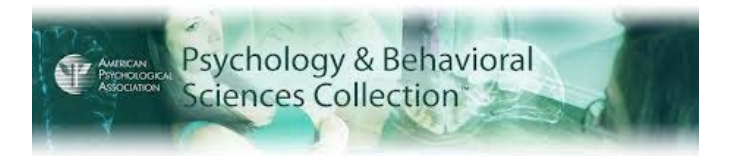

Database specializzato negli ambiti delle scienze del comportamento, psichiatria, psicologia e antropologia

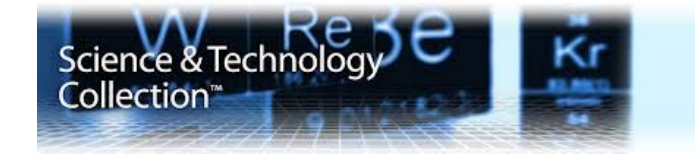

Banca dati con accesso ad articoli full-text tratti da riviste specialistiche sulla scienza e sulla tecnica

### Le Banche dati Ebsco – L'accesso

| Nev               | w Search 🕴 Publi                          | ications                 | CINAHL Headings                  | Evidence-Based Care S                                                  | heets                                 | More ~                 | Sign In                               | 🗀 Folder                                            | Preferences               | Languages 🗸      | New Features!                      | Help           |
|-------------------|-------------------------------------------|--------------------------|----------------------------------|------------------------------------------------------------------------|---------------------------------------|------------------------|---------------------------------------|-----------------------------------------------------|---------------------------|------------------|------------------------------------|----------------|
|                   | Searchin                                  | ig: CINAH                | IL Plus with Full Text Cho       | ose Databases<br>Sec. t a Field (optional)<br>Select a Neld (optional) | >                                     | Search Clear           | 9                                     |                                                     |                           | AZIE             | nda unita' sanf<br>Locale reggio e | TARIA<br>MILIA |
| Clicca<br>pe<br>B | ndo su Cho<br>osso scegli<br>anca dati fa | oose<br>iere s<br>are la | Database<br>su quale<br>ricerca. | Choose Datab<br>Detailed View                                          | oases 🕜<br>(Title lists               | included) Select ano   | ther EBS                              | CO service                                          |                           |                  | ×                                  |                |
| P<br>n<br>le      | osso esten<br>ello stesso<br>Banche da    | dere<br>mom<br>ati       | la ricerca<br>lento, a tutte     | - Γ Select / dese                                                      | elect all<br>Cancel                   |                        |                                       |                                                     |                           |                  | _                                  |                |
|                   |                                           |                          | SmartText Searching              | Hir                                                                    |                                       |                        |                                       |                                                     |                           |                  |                                    |                |
|                   | Limit your results                        | k                        |                                  | MEDLINE Cor                                                            | mplete 🗐                              |                        |                                       | Science 8                                           | K Technology              | / Collection 🗐   | 6                                  |                |
|                   | Fu                                        | Ill Text                 |                                  | Collection                                                             | nd Behav                              | ioral Sciences         |                                       | Food Scie                                           | ence Source               | P                |                                    |                |
|                   | Abstract Av                               | vailable                 |                                  | CINAHL Plus                                                            | with Full <sup>-</sup><br>ess Elite 📮 | Text 🗐<br>D            |                                       | righteola                                           |                           |                  |                                    |                |
|                   | A                                         | Author                   |                                  |                                                                        |                                       |                        |                                       |                                                     |                           |                  |                                    |                |
|                   | English Lan                               | iguage                   |                                  | ок                                                                     | Cancel                                |                        |                                       |                                                     |                           |                  |                                    |                |
|                   | Research                                  | Article                  |                                  |                                                                        |                                       |                        |                                       |                                                     |                           |                  |                                    |                |
|                   | Search Only Pre-C                         | INAHL                    |                                  |                                                                        |                                       | Exclude MEDLINE recor  | ds 🗌                                  |                                                     |                           |                  |                                    |                |
|                   | CE M                                      | 1odule                   |                                  |                                                                        |                                       | Evidence-Based Practi  | ice 🗌                                 |                                                     |                           |                  |                                    |                |
|                   | Meta-Syn                                  | nthesis                  |                                  |                                                                        |                                       | Clinical Queri         | <b>All</b><br>Thera<br>Thera<br>Thera | py - High Sens<br>py - High Spec<br>py - Best Balan | itivity<br>ificity<br>ice |                  |                                    |                |
|                   | F                                         | Human                    |                                  | _                                                                      | ~                                     | First Author is Nur    | se                                    | _                                                   |                           |                  |                                    |                |
| - <del>2</del> -  | start 🔰 🏉 📴 🛛                             | 🛛 😿 🎽                    | 🖲 📴 😨 👘 🙆 Posta in arr           | ivo 🏾 🏉 JWebManager 2                                                  | . 🖉 Horr                              | e page - Ho 🧷 🏉 EBSCOh | ost: Adv                              | Microsoft                                           | PowerP                    | Senza nome - Blo | 🔇 🖂 🗞 🙆 🕫                          | 9 💽 11.44      |

### CINAHL

(Cumulative Index to Nursing & Allied Health Literature)

- La più importante Banca Dati per il nursing
- Contiene più di 800.000 record dal 1982 indicizzati da circa 1600 riviste
- Il materiale indicizzato include: articoli, libri, letteratura grigia, audiovisivi, ...
- Dal 1994 sono state inserite nel record anche le referenze bibliografiche dei singoli articoli
- Aggiornamenti mensili
- Non esiste una versione gratuita

### Le Banche dati Ebsco – La ricerca

| lew Search 🛛 Sub       | bjects ~                                                                                                    | Publications ~                                                                             | Images ~                                      | More ~                                                                  |                    |                                                  | Sign In  | 🗀 Folder | Preferences | Languages 🗸 | New Features!                         | Help 🔶         |
|------------------------|----------------------------------------------------------------------------------------------------|--------------------------------------------------------------------------------------------|-----------------------------------------------|-------------------------------------------------------------------------|--------------------|--------------------------------------------------|----------|----------|-------------|-------------|---------------------------------------|----------------|
| EBSCO<br>Diabet        | hing: CINAH                                                                                                    | IL Plus with Full Text,                                                                    | Show all Choos<br>MEDLINE Co<br>Collection, F | e Databases<br>mplete, Psychology and B<br>tealth Business Elite, Scier | Behavioral Science | es trch Clear 🕜                                  |          |          |             | AZI         | ENDA UNITA' SANIT<br>LOCALE REGGIO EI | TARIA<br>MILIA |
| AND                    | <ul> <li>Image: A state of the state of the state of</li></ul> |                                                                                            | Select                                        | Field (optional)                                                        | Ad.                | d Row                                            |          |          |             |             |                                       |                |
| Basic S                | Search Ad                                                                                                    | Ivanced Search   Visual !                                                                  | Search Search                                 | History                                                                 |                    |                                                  |          |          |             |             |                                       |                |
| Search Options         | ns                                                                                                    |                                                                                            |                                               |                                                                         |                    |                                                  |          |          |             |             | Reset                                 |                |
| Search Modes a         | and Expand                                                                                                    | ers                                                                                        |                                               |                                                                         |                    |                                                  |          |          |             |             |                                       |                |
| Search mo              | odes 🕜                                                                                                    | Boolean/Phrase     God ellerererererererererererererererererer                             |                                               |                                                                         |                    | Apply related words                              |          |          |             |             |                                       |                |
|                        |                                                                                                    | <ul> <li>Find an my search</li> <li>Find any of my se</li> <li>SmartText Search</li> </ul> | arch terms<br>arch terms<br>ning <u>Hint</u>  |                                                                         |                    | Also search within the full text of the articles |          |          |             |             |                                       |                |
| Limit your result      | lts                                                                                                    |                                                                                            |                                               |                                                                         |                    |                                                  |          |          |             |             |                                       |                |
| 1                      | Full Text                                                                                                    |                                                                                            |                                               |                                                                         | I                  | Date of Publication from                         | January  | Yea      | r: 2012 -   |             |                                       |                |
|                        |                                                                                                    |                                                                                            |                                               |                                                                         |                    |                                                  | February | 💌 Yea    | r: 2013     |             |                                       |                |
| Put                    | ublication                                                                                                    |                                                                                            |                                               |                                                                         |                    | Image Quick View                                 |          |          |             |             |                                       |                |
| Image Quick View       | ew Types                                                                                                    | <ul> <li>Black and White Photograph</li> </ul>                                             | otograph                                      | Chart<br>Diagram                                                        |                    | Peer Reviewed                                    |          |          |             |             |                                       |                |
|                        |                                                                                                    | Graph<br>Map                                                                               |                                               | Illustration                                                            |                    | References Available                             |          |          |             |             |                                       |                |
| Special limiters f     | for CINAHL                                                                                                    | Plus with Full Text                                                                        |                                               |                                                                         |                    |                                                  | -        |          |             |             |                                       |                |
| Abstract A             | Available                                                                                                    |                                                                                            |                                               |                                                                         |                    | Author                                           |          |          |             |             |                                       |                |
|                        |                                                                                                    |                                                                                            |                                               |                                                                         |                    | English Language                                 |          |          |             |             |                                       |                |
| Research               | ch Article                                                                                                    |                                                                                            |                                               |                                                                         |                    | Exclude Pre-CINAHL                               |          |          |             |             |                                       |                |
| Search Only Pre-       | e-CINAHL                                                                                                    |                                                                                            |                                               |                                                                         | E                  | Exclude MEDLINE records                          |          |          |             |             |                                       |                |
| CE                     | E Module                                                                                                    |                                                                                            |                                               |                                                                         |                    | Evidence-Based Practice                          |          |          |             |             |                                       | ~              |
| script:ep.showAllDbs() |                                                                                                    |                                                                                            |                                               |                                                                         |                    |                                                  |          |          | 🖨 Inter     | net         | 46 - E                                | 100%:          |

### Le Banche dati Ebsco – Il risultato New Search | Subjects - | Publications - | Images - | More -Sign In 🛁 Folder Preferences Languages 🗸 New Features! Help AZIENDA UNITA' SANITARIA Searching: CINAHL Plus with Full Text, Show all Choose Databases LOCALE REGGIO EMILIA BSCO Diabetes ~ Select a Field (optional) Search Clear 2 ~ AND 🔽 Nutrition Select a Field (optional) ~ AND 🛩 Select a Field (optional) Add Row Basic Search Advanced Search Visual Search Istory Page: 1 2 3 4 5 ► ~ Date Descending \* Page Options \* Alert / Save / Share \* 1,490 Results for... Boolean/Phrase: Discriminant ratio and biometrical equivalence of measured vs. calculated apolipoprotein B100 in 1 **Diabetes AND Nutrition** patients with T2DM. (English) : Abstract available, Bv: Hermans MP: Ahn SA: Rousseau MF, Cardiovascular Diabetology [Cardiovasc Diabeto], ISSN: Limiters Academic 1475-2840, 2013 Feb 27; Vol. 12, pp. 39; PMID: 23446247 🖾 Full Text Journa 🛛 Date of Publication from: Database: MEDLINE Complete 20120101-20130231 Add to folder PDF Full Text (269, 2KB) Refine your results Full Text Rationale and design of a randomized controlled trial of the effect of retinol and vitamin D 2 Image Quick View supplementation on treatment in active pulmonary tuberculosis patients with diabetes. Peer Reviewed (English) ; Abstract available. By: Wang Q; Ma A; Bygbjerg IC; Han X; Liu Y; Zhao S; Cai J, BMC Infectious Diseases [BMC Academic 2012 Publication Date 2013 Infect Dis], ISSN: 1471-2334, 2013 Feb 26; Vol. 13, pp. 104; PMID: 23442225 Journal Database: MEDLINE Complete 4 4 Add to folder Update Options set Show More » PDF Full Text (207.5KB) Source Types All Results Trans-Golgi proteins participate in the control of lipid droplet and chylomicron formation. 3. Academic Journals (1,347) (English) ; Abstract available. By: Hesse D; Jaschke A; Chung B; Schürmann A, Bioscience Reports [Biosci Rep], ISSN: 1573-Magazines (46) 4935, 2013 Feb 22; Vol. 33 (1), pp. 1-9; PMID: 23033902 Academic Trade Publications (5) Database: MEDLINE Complete lourna Add to folder PDF Full Text (549.7KB) Subject: Thesaurus Term Subject: Major Heading Effects of dietary carbohydrate replaced with wild rice (Zizania latifolia (Griseb) Turcz) on insulin • Subject resistance in rats fed with a high-fat/cholesterol diet. (English); Abstract available. By: Han S; Zhang H; Qin L; Zhai C, Nutrients [Nutrients], ISSN: 2072-6643, 2013 Feb 15; Vol. 5 Academic Publication Journal (2), pp. 552-64; PMID: 23434909 Database: MEDLINE Complete Company Show all 6 images Age - 100% -Fine Internet

# FACULTY of 1000

Database online che identifica gli articoli più rilevanti, basandosi sulle opinioni degli esperti: i ricercatori selezionano e valutano i migliori articoli delle loro specialità, attribuendovi le parole chiave e ottimizzando contestualizzando il singolo lavoro.

Oltre a riportare valutazioni di importanti articoli, i membri di **F1000** assegnano una classificazione agli articoli selezionati: ad esempio,gli articoli classificati come "changes clinical practice" identificano le evidenze scientifiche con un potenziale immediato di miglioramento nella pratica clinica.

## Faculty 1000

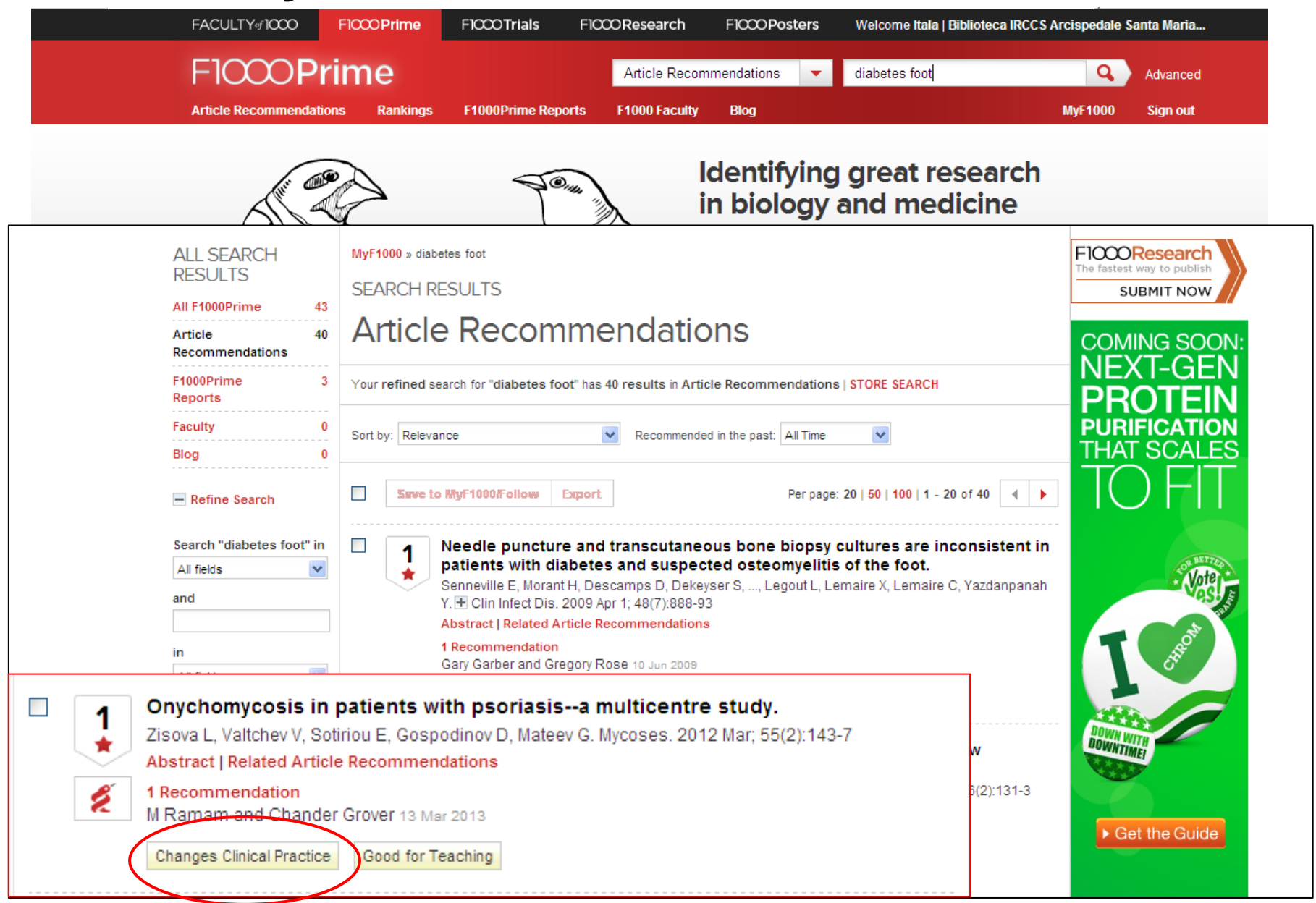

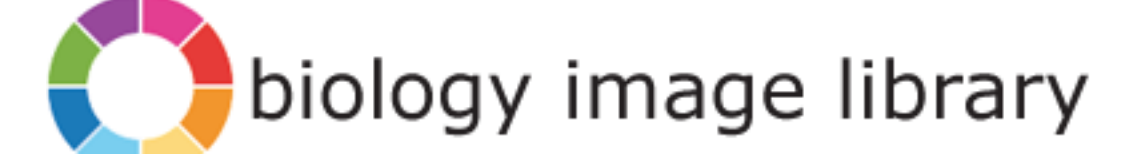

## 🔵 biology image library

Welcome IR(

Feedback

### Home | Browse the library | Search the library | About the library | My library

### Quick search

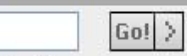

### Browse the library

Entire library

All material in the library is classified by subject, section and topic. Choose a subject area on the left to begin browsing. You can also browse images from BioMed Central Journals from the link on the left.

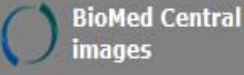

5 Featured images

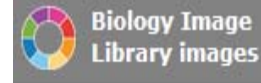

**Developmental Biology** 

Histology & Pathology

Immunology

Microbiology & Parasitology

Molecular & Cellular Biology

Neuroscience

Plant Biology

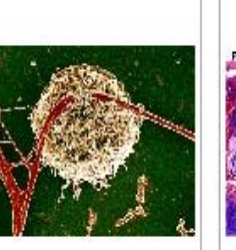

Locust axon on a carbon nanotube island © Yael Hanein Pharyngeal fold and non-follicular tonsil of *S. camelus* © Crole and Soley; licensee BioMed Central Ltd

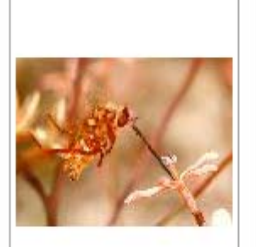

Pollination by pinocchio © Bruce Anderson Banca dati che raccoglie immagini di ambito biologico e biomedico in gran parte tratte dalle riviste di BioMed Central. Il materiale è utilizzabile per usi non commerciali come corsi o seminari

Desmid: Micrasterias apiculata © Marek Mis

# online medical image library

### SpringerImages

| Enter search here                 |           | Search caption Y Search                                                                                                    | Show advanced options                                                                                                    |
|-----------------------------------|-----------|----------------------------------------------------------------------------------------------------|----------------------------------------------------------------------------------------------------|
| ALL IMAGES                        | 5,002,031 |                                                                                                    | Images MD is part of the                                                                                                    |
| ree Images                        | 748,690   | Imades                                                                                                    | Medical and Life Science                                                                                                    |
| /ideos                            | 5,112     |                                                                                                    | collection of images on                                                                                                    |
| Subjects Subscribed To            |           | online medical                                                                                                    | Image library Springer Images                                                                                                    |
| iomedicine                        | 491,885   |                                                                                                    |                                                                                                    |
| Biology Image Library             | 11,308    | Search images.MD                                                                                                    | Search caption Search images.MD                                                                                                    |
| Chemistry                         | 575,441   |                                                                                                    |                                                                                                    |
| Computer Science                  | 146,969   | FEATURED IMAGES                                                                                                    | permissions   contributors                                                                                                    |
| Economics / Management<br>Science | 117,776   |                                                                                                    |                                                                                                    |
| ducation                          | 34,462    |                                                                                                    |                                                                                                    |
| ngineering                        | 436,799   |                                                                                                    | Over 50,000                                                                                                    |
| nvironment                        | 146,657   | Fungal Assembled<br>endocarditis atherocath with<br>motor drive unit                                                                                                    |                                                                                                    |
| eography                          | 13,967    |                                                                                                    | Archivio contenente migliaia                                                                                                    |
| eosciences                        | 252,982   | and the second second s | Aronivio contenente migitata                                                                                                    |
| lumanities / Arts                 | 22,170    |                                                                                                    | di immagini di alta gualità corredate                                                                                                    |
| ife Sciences                      | 859,696   |                                                                                                    |                                                                                                    |
| aterial Science                   | 138,571   | Conjunctival Avescular necrosi<br>hemorrhages in in the absence of                                                                                                    | da note esplicative.Le immagini sono                                                                                                    |
| athematics                        | 58,945    | ataphytotocas surgery                                                                                                    | •                                                                                                    |
| Nedicine & Public Health          | 1,312,926 | BROWSE BY SPECIALTY                                                                                                    | suddivisa in area tamaticha                                                                                                    |
| images.MD                         | 41,433    | Allergy     Assetbesiology                                                                                                    | Suulivise III diee leilidliche                                                                                                    |
| harmacy                           | 5,789     | Behavior                                                                                                    | Atlas of Bladder Disease                                                                                                    |
| hysics                            | 290,812   | Cardiology     Critical Care Medicine                                                                                                    | Atlas of Cancer     Atlas of Cardiac Imaging                                                                                                    |
| sychology                         | 41,478    | Dermatology                                                                                                    | Atlas of Cardiothoracic Anesthesia                                                                                                    |
| ocial Sciences                    | 54,706    | Development     Diagnosis     Embryology     Emergency Medicine     Endocrinology                                                                                                    | Atlas of Cardiovascular Computed Tomography     Atlas of Cardiovascular Magnetic Resonance     Atlas of Cardiovascular Pathology for the Clinician     Atlas of Cerebrovascular Disease     Atlas of Chronic Obstructive Pulmonary Disorder |

24

Springer co

Springe

### **CODIFA – L'INFORMATORE FARMACEUTICO**

Database elettronico sui farmaci contenente:

- Informazioni commerciali (Edimed)
- Prezzi di riferimento regionali e ministeriali
- Schede tecniche (Repertorio farmaceutico),
- Monografie dell'Informatore Farmaceutico
- Interazioni tra farmaci su specialità medicinali a uso umano e veterinario
- Prodotti etici e Otc Medicinali a denominazione generica
- Parafarmaceutici a uso umano e veterinario e rimedi omeopatici

# BANCHE DATI - CODIFA

🥂 – 🗗 ×

### **Journal Citation Reports**

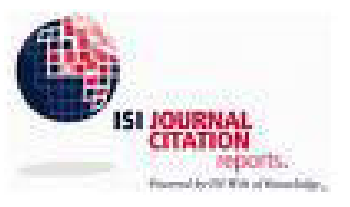

Il Journal Citation Reports fornisce uno strumento

sistematico e oggettivo per la valutazione (**IMPACT FACTOR**) delle principali riviste internazionali di ricerca. Rappresenta una valutazione e comparazione delle riviste, basata sulla raccolta e sulla catalogazione delle citazioni e degli articoli praticamente da tutte le discipline nel campo delle scienze, delle scienze sociali e della tecnologia.

### Journal Citation Reports può mostrare:

- Riviste citate più frequentemente in un determinato settore
- Riviste più significative in un determinato settore
- Riviste di maggior impatto in un determinato settore (IMPACT FACTOR)
- Articoli più pubblicati in un determinato settore
- Dati per categoria per stabilire i riferimenti

### **JOURNAL CITATION REPORTS**

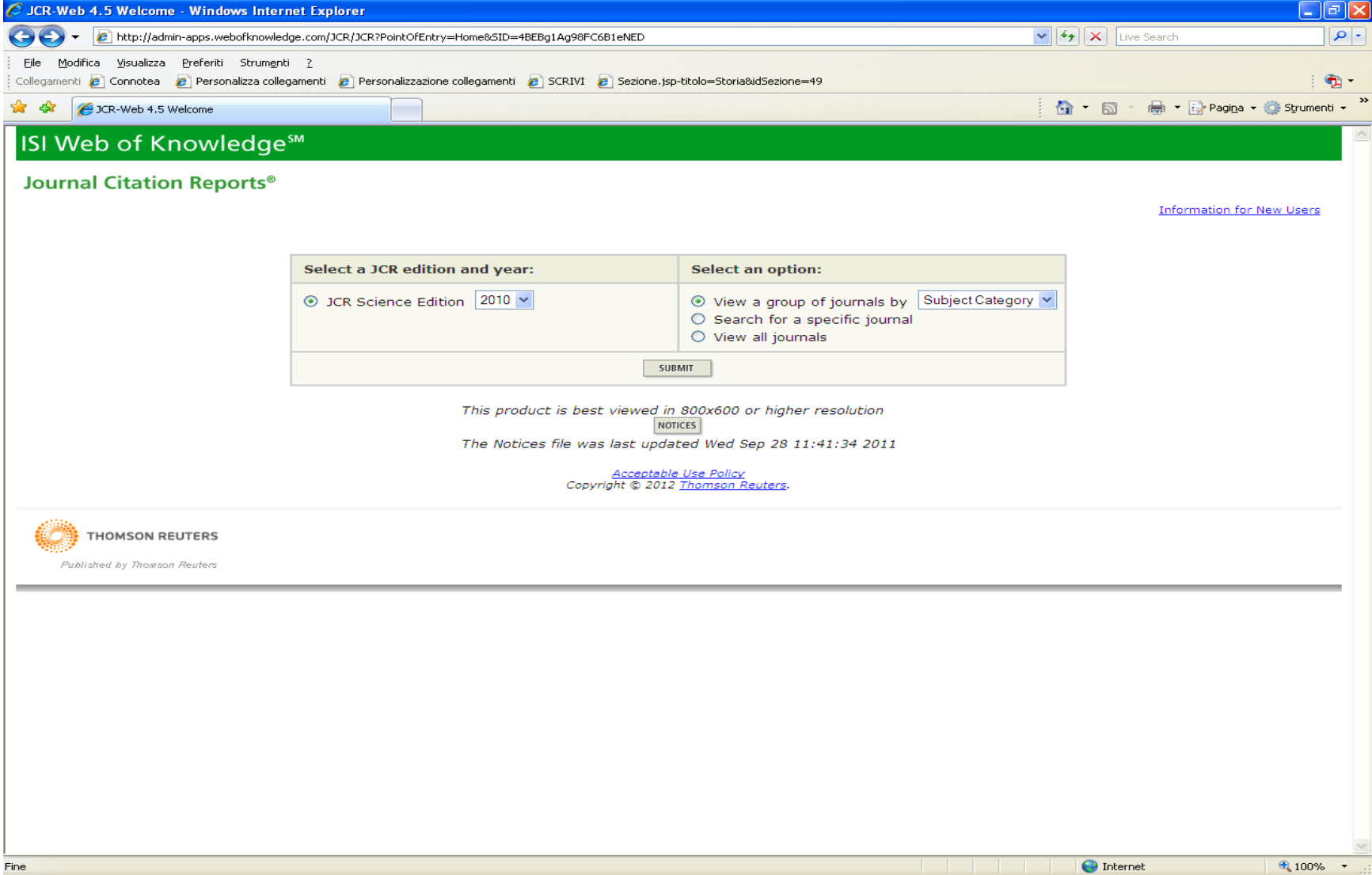

### **EMBASE(The Excerpta Medica Database)**

•Banca Dati bibliografica che copre i settori della medicina, con particolare riguardo alla farmacologia e alla tossicologia

•Più di 9 milioni di record dal 1974 raccolti da circa 4500 riviste in prevalenza europee (molte delle quali non indicizzate da Medline)

•Aggiornamenti settimanali

•Prodotta dalla casa editrice Elsevier, ha costi di abbonamento molto elevati

•Non esiste una versione gratuita

## **BANCHE DATI – EMBASE (1)**

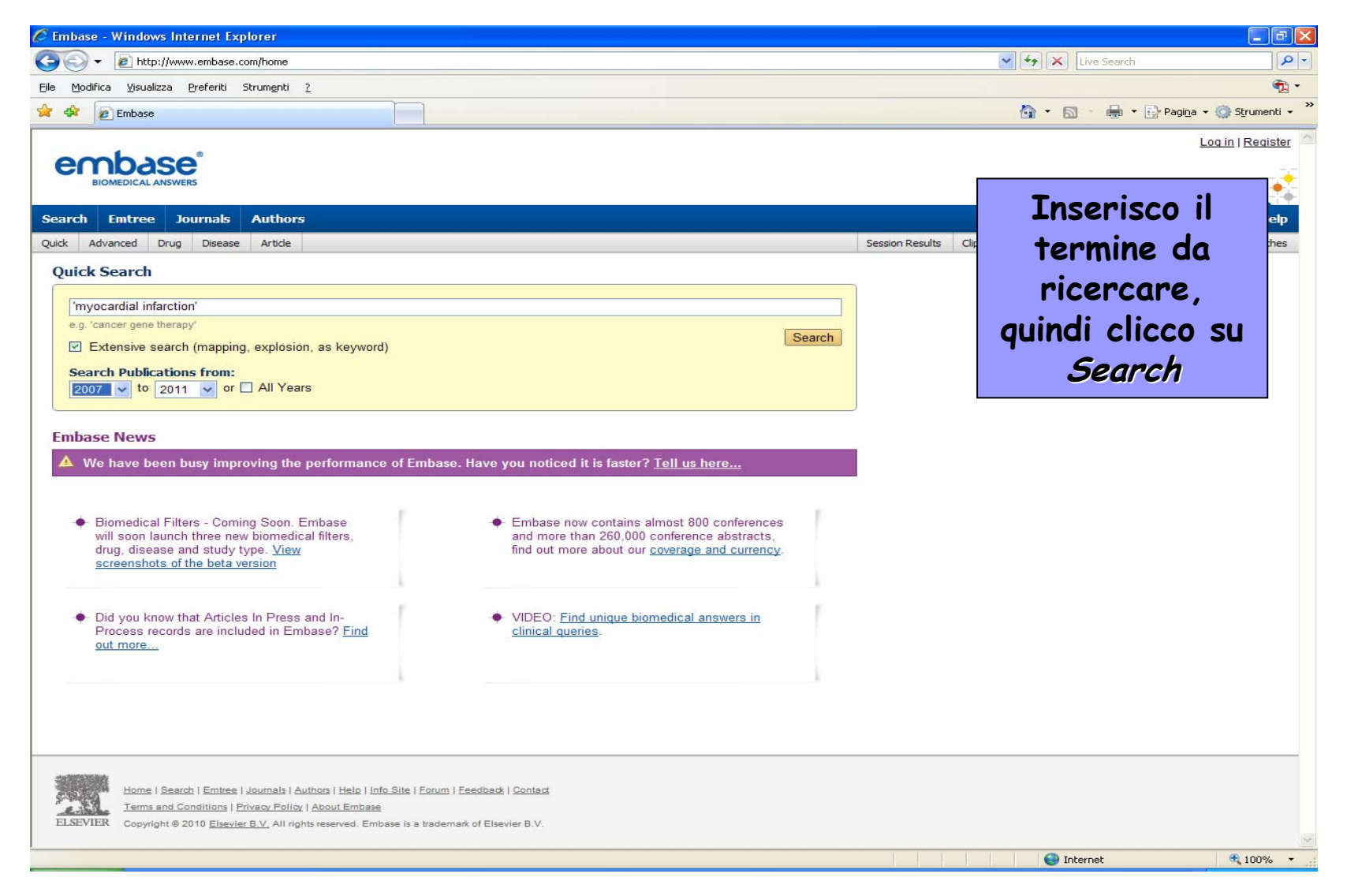

## THE COCHRANE LIBRARY

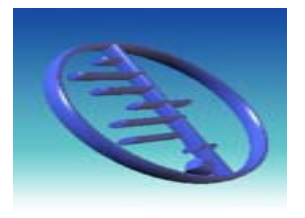

- Pubblicazione elettronica contenente Revisioni sistematiche prodotte dalla Cochrane Collaboration
- Aggiornata ogni tre mesi
- Prodotta su CD-ROM e in versione ONLINE
- A pagamento nella versione full text

### **BANCHE DATI - THE COCHRANE LIBRARY (1)**

| C Home - The Cochrane Library - Windows Internet Expl                                                                                                    | orer                                                                                           |                                                                                                    |                                                    |                 |
|----------------------------------------------------------------------------------------------------|------------------------------------------------------------------------------------------------|----------------------------------------------------------------------------------------------------|----------------------------------------------------|-----------------|
| 🚱 🚭 👻 🙋 http://www.thecochranelibrary.com/view/0/index.h                                                                                                    | tml                                                                                            | 🖌 🛃                                                                                                    | Live Search                                        | P -             |
| Eile Modifica Visualizza Preferiti Strumenti ?                                                                                                    |                                                                                                |                                                                                                    |                                                    |                 |
| 😪 🏟 🌈 Home - The Cochrane Library                                                                                                    |                                                                                                | 🟠 •                                                                                                    | 🔝 🔹 🖶 🝷 🔂 Pagi <u>n</u> a 🔹 🌾                      | 🔆 Strumenti 👻 🎽 |
| THE COCHRANE<br>Independent high-quality evidence                                                                                                    | LIBRARY<br>ce for health care decision making                                                  | from                                                                                                    | The Cochrane Collaboration                         | <u>on</u>       |
| SEARCH THE COCHRANE LIBRARY                                                                                                    |                                                                                                |                                                                                                    |                                                    |                 |
| Title, Abstract or Keywords       Diabetes mellitus   GO                                                                                                    | HOME 🏠 SIGN UP 🥖                                                                               | LEARN 💼 ACCESS 🔓                                                                                                    | HELP (3)                                           |                 |
| Per iniziare la ricerc<br>inserisco il termine ch<br>mi interessa nella case                                                                                    | a<br>ne<br>ella<br>Intrauterine devices for<br>contraception                                   | EDITORIAL<br>Oxygen therapy in acute<br>myocardial infarction – too much<br>of a good thing? by Dr Clive<br>Weeton                                                                                                | Cochrane<br>Journal<br>Club<br>Join the discussion |                 |
| <u>Consumers &amp; communication</u> (30)<br><u>Dentistry and oral health</u> (109)<br><u>Developmental, psychosocial, and learning</u><br><u>problems</u> (76) | Acupuncture: ancient tradition meets modern science         World No Tobacco Day (31 May 2010) | Myocardial infarction<br>occurs when heart<br>muscle cells die as a<br>consequence of<br>oxygen deprivation.<br>Occasionally this can<br>happen when the oxygen-carrying<br>capacity of the blood is reduced, and | Podcasts from<br>The Cochrane Library              |                 |
| <u>Ear, nose, &amp; throat</u> (92)<br>Effective practice/health systems (62)                                                                                   | View all                                                                                       | there is general hypoxaemia<br>Read more View archive                                                                                                    |                                                    |                 |
| Endocrine & metabolic (90) expand  Other Browse Options                                                                                                    | HIGHLIGHTED NEW AND UPDATED CO                                                                 | CHRANE REVIEWS S devices versus depot progestogens for cor r primary repair of episiotomy and second de                                                                                                    | ntraception<br>egree tears                         |                 |
|                                                                                                    |                                                                                                |                                                                                                    | Internet                                           |                 |

### **BANCHE DATI - THE COCHRANE LIBRARY (2)**

| 🖉 Wiley InterScience: Cochrane Search - Windows Internet Explorer                                                                          |                                                                                                    |                                                       |  |  |  |  |  |  |  |  |
|----------------------------------------------------------------------------------------------------|----------------------------------------------------------------------------------------------------|-------------------------------------------------------|--|--|--|--|--|--|--|--|
| 😋 🔄 👻 🕅 http://www3.interscience.wiley.com/cochrane/main5earch?products=all&Query5=&Query4=&FromYear=&Query3=&Query1=Dit 🔽 🐓 🔀 Live Search |                                                                                                    |                                                       |  |  |  |  |  |  |  |  |
| Eile Modifica Visualizza Preferiti Strumenti ?                                                                                             |                                                                                                    |                                                       |  |  |  |  |  |  |  |  |
| 😭 🏟 🛞 Wiley InterSc                                                                                                    | cience: Cochrane Search                                                                                                    | 🟠 🝷 🗟 🝸 🖶 🝷 🔂 Pagi <u>n</u> a 👻 🥸 Strumenti 🚽 🌺       |  |  |  |  |  |  |  |  |
| Search Results                                                                                                    |                                                                                                    |                                                       |  |  |  |  |  |  |  |  |
| Show Results In:<br>Cochrane Reviews [97]                                                                                                  | Other Reviews [292]   Clinical Trials [11996]   Methods                                                                                                    | uations [913]   Cochrane Groups [0]                   |  |  |  |  |  |  |  |  |
| There are 97 results out of 6                                                                                                    | 5191 records for: "Diabetes mellitus in Title, Abstract or Questi sono i                                                                                                    | Save Search                                           |  |  |  |  |  |  |  |  |
| View: 1-25   <u>26-50</u>   <u>51</u>                                                                                                    | <u>1-75   76-97</u> risultati: per vederli                                                                                                    | • Edit Search                                         |  |  |  |  |  |  |  |  |
| Export All Results                                                                                                    | nello specifico, clicco                                                                                                    |                                                       |  |  |  |  |  |  |  |  |
| Reco                                                                                                    | sul titolo                                                                                                    | ws   Protocols Sort by: Record Title   Match %   Date |  |  |  |  |  |  |  |  |
| Piogli<br>Bernd<br>Janua<br>Revi                                                                                                    | litazone for type 2 diabetes mellitus<br>d Richter, Elizabeth Bandeira-Echtler, Karla Bergerhoff, Christine Clar, Susanne H Ebrahim<br>ary 2009<br>Texe                                                                     |                                                       |  |  |  |  |  |  |  |  |
| Rosic<br>Bernd<br>Janua<br>Revi                                                                                                    | <u>glitazone for type 2 diabetes mellitus</u><br>d Richter, Elizabeth Bandeira-Echtler, Karla Bergerhoff, Christine Clar, Susanne H Ebrahim<br>ary 2009<br>iew                                                              |                                                       |  |  |  |  |  |  |  |  |
| Exerce<br>Leona<br>July 2<br>Revit                                                                                                    | <u>Exercise or exercise and diet for preventing type 2 diabetes mellitus</u><br>Leonardo J Orozco, Ana Maria Buchleitner, Gabriel Gimenez-Perez, Marta Roqué i Figuls, Bernd Richter, Didac Mauricio<br>July 2008<br>Review |                                                       |  |  |  |  |  |  |  |  |
| Zinc s<br>Vânia<br>Janua<br>Revi                                                                                                    | Zinc supplementation for the prevention of type 2 diabetes mellitus<br>Vânia Beletate, Regina El Dib, Álvaro N Atallah<br>January 2009<br>Review                                                                            |                                                       |  |  |  |  |  |  |  |  |
| Cultu<br>Kamila<br>July 2<br>Revi                                                                                                    | <u>Culturally appropriate health education for type 2 diabetes mellitus in ethnic minority groups</u><br>Kamila Hawthorne, Yolanda Robles, Rebecca Cannings-John, Adrian GK Edwards<br>July 2008<br>(Review)                |                                                       |  |  |  |  |  |  |  |  |
| Conti<br>Marie<br>Janua<br>Revi                                                                                                    | inuous subcutaneous insulin infusion (CSII) versus multiple insulin injections for type 1 diabetes mellitus<br>L Misso, Kristine J Egberts, Matthew Page, Denise O'Connor, Jonathan Shaw<br>ary 2010                        |                                                       |  |  |  |  |  |  |  |  |
| Speci<br>Emma<br>Janua<br>Revi                                                                                                    | <u>ialist nurses in diabetes mellitus</u><br>a Loveman, Pamela Royle, Norman Waugh<br>ary 2009<br>iew                                                                                                    |                                                       |  |  |  |  |  |  |  |  |
| Horm<br>Jantie                                                                                                    | nonal versus non-hormonal contraceptives in women with diabetes mellitus type 1 and 2<br>an Visser, Marieke Snel, Huib AAM Van Vliet                                                                                        | ~                                                     |  |  |  |  |  |  |  |  |
| a set a                                                                                                    |                                                                                                    | 😜 Internet 🔍 100% 👻                                   |  |  |  |  |  |  |  |  |

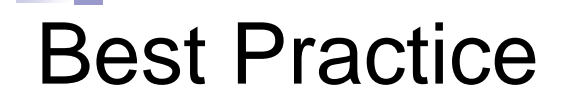

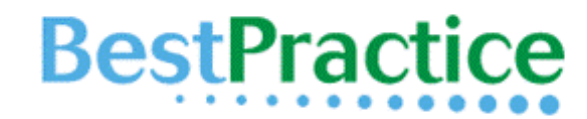

Your instant second opinion

E' un testo di riferimento per la medicina basata sulle prove di efficacia (EBM). Combina le ultime ricerche sull'evidenza tratte dal *Clinical Evidence BMJ* con il parere e le linee guida di esperti

Sono raccolte in un'unica fonte le più recenti evidenze basate sulla ricerca, nonché le linee guida e i pareri degli esperti presentati secondo un approccio passo-passo che illustra diagnosi, prognosi, cura e prevenzione.

Best Practice fornisce ai medici un consulto istantaneo eliminando la necessità di esaminare molteplici risorse. Il suo esclusivo approccio incentrato sul paziente rappresenta un Importante passo avanti nell'informazione fornita al point of care.

### **BestPractice**

Your instant second opinion

Getting started | About Best Practice | Mobile and remote access

Cerca

Sfoglia patologie

Posso fare una ricerca libera cliccando su cerca o ricercare tra l'elenco delle Patologie cliccando su Sfoglia patologie

| Tutte le patologie       | ^ | # A B C D E F G H I                                                                                                    | JKLMNOP                                                                                 | QRSTU                                                                          | v w x y z        |                                                                                             |                                                                     |                                          |                                                                 |                  |
|--------------------------|---|----------------------------------------------------------------------------------------------------|-----------------------------------------------------------------------------------------|--------------------------------------------------------------------------------|------------------|---------------------------------------------------------------------------------------------|---------------------------------------------------------------------|------------------------------------------|-----------------------------------------------------------------|------------------|
| Valutazioni              |   | AAT deficiency                                                                                                    |                                                                                         |                                                                                |                  |                                                                                             |                                                                     |                                          |                                                                 |                  |
| Panoramiche              |   | Abdominal aortic aneurysm Abdominal compartment syndrome                                                                                  |                                                                                         |                                                                                |                  |                                                                                             |                                                                     |                                          |                                                                 |                  |
| Allergy and immunology   |   |                                                                                                    |                                                                                         |                                                                                |                  |                                                                                             |                                                                     |                                          |                                                                 |                  |
| Cardiothoracic surgery   |   | Abdominal injury                                                                                                    |                                                                                         |                                                                                |                  |                                                                                             |                                                                     |                                          |                                                                 |                  |
| Cardiovascular disorders |   | Abdominal pain in ch Search BMJ (                                                                                                    | Group Q                                                                                 |                                                                                |                  |                                                                                             | Journals 🔻 Jobs                                                     | Education                                | Decision support 🔹                                              | ¢                |
| Critical care medicine   |   | Abdominal pain in pre This site uses cookies. By continuing to browse the site you are agreeing to our use of cookies. Find out more here |                                                                                         |                                                                                |                  |                                                                                             |                                                                     |                                          |                                                                 |                  |
| Dermatology              |   | Abdominal pain, chro                                                                                                    | Clinical Eviden                                                                         | ce Opuscoli pazien                                                             | ti Drug Database | Help                                                                                        |                                                                     |                                          | 🤁 ital                                                          | iano             |
| Ear, nose and throat     |   | Abdominal trauma (A BestPractice                                                                                                    |                                                                                         |                                                                                |                  |                                                                                             |                                                                     |                                          |                                                                 |                  |
| Emergency medicine       |   | Abdominal wall defec                                                                                                    |                                                                                         |                                                                                | С                | erca Sfoglia p                                                                              | atologie                                                            |                                          |                                                                 |                  |
|                          |   |                                                                                                    | <u>ц</u>                                                                                |                                                                                |                  |                                                                                             |                                                                     |                                          |                                                                 |                  |
|                          |   |                                                                                                    | Highlights                                                                              | Fondamentali                                                                   | Prevenzione      | Diagnosi                                                                                    | Trattamento                                                         | Follow Up                                | Risorse                                                         |                  |
|                          |   |                                                                                                    | Riassunto<br>Panoramica                                                                 | Definizione<br>Epidemiologia<br>Eziologia<br>Patofisiologia<br>Classificazione | Screening        | Anamnesi e visita<br>Analisi<br>Differenziale<br>Passo-passo<br>Linee guida<br>Caso clínico | In dettaglio<br>Passo-passo<br>Emergente<br>Linee guida<br>Evidenze | Raccomandazio<br>Complicanze<br>Prognosi | ni Bibliografie<br>Immagini<br>Opuscoli pazie<br>Ringraziamenti | nti              |
|                          |   | Agglungi nuova nota 😡 Visualizza nota 😡 Agglungi Segnalibro 🛄 Agglungi a BMJ Learning 🖹 Condividi 🛃 Feedback 🖓                            |                                                                                         |                                                                                |                  |                                                                                             |                                                                     |                                          | k 💭 Stampa 🖨 Ema                                                | Stampa 🖨 Email 🖂 |
|                          |   |                                                                                                    | History & exam     Diagnosti       Key factors     1st tests to                         |                                                                                | ostic tests      |                                                                                             | Treatment details                                                   |                                          |                                                                 |                  |
|                          |   |                                                                                                    |                                                                                         |                                                                                | 1st te           | 1st tests to order                                                                          |                                                                     | Acute                                    |                                                                 |                  |
|                          |   |                                                                                                    | <ul> <li>presence of risk factors</li> <li>palpable pulsatile abdominal mass</li> </ul> |                                                                                |                  | <ul> <li>abdominal ultrasound</li> </ul>                                                    |                                                                     | ruptured AAA                             |                                                                 |                  |

Other diagnostic factors

hypotension

History & exam details

· abdominal, back, or groin pain

Tests to consider

MRI/magnetic resonance angiography

· ESR/CRP

 blood cultures • CT

• FBC

(MRA)

aortography

 standard resuscitation measures · perioperative antibiotic therapy

### symptomatic, but not ruptured AAA

semi-urgent surgical repair

urgent surgical repair

-

- · preoperative cardiovascular risk reduction
- · perioperative antibiotic therapy

### **BANCHE DATI - UPTODATE**

 Risorsa medica online, con più di 8.500 argomenti EVIDENCE BASED relativa a 17 specializzazioni diverse.
 4.400 MEDICI/AUTORI raccolgono gli studi più recenti presentati su oltre 440 RIVISTE ACCADEMICHE PEER REVIEW, risorse mediche online e report pubblicati dalle principali agenzie nazionali e internazionali.

 Per garantire la massima accuratezza, tutti i contenuti proposti da UpToDate vengono sottoposti ad un processo di peer review suddiviso in tre livelli
### **BANCHE DATI – UPTODATE (2)**

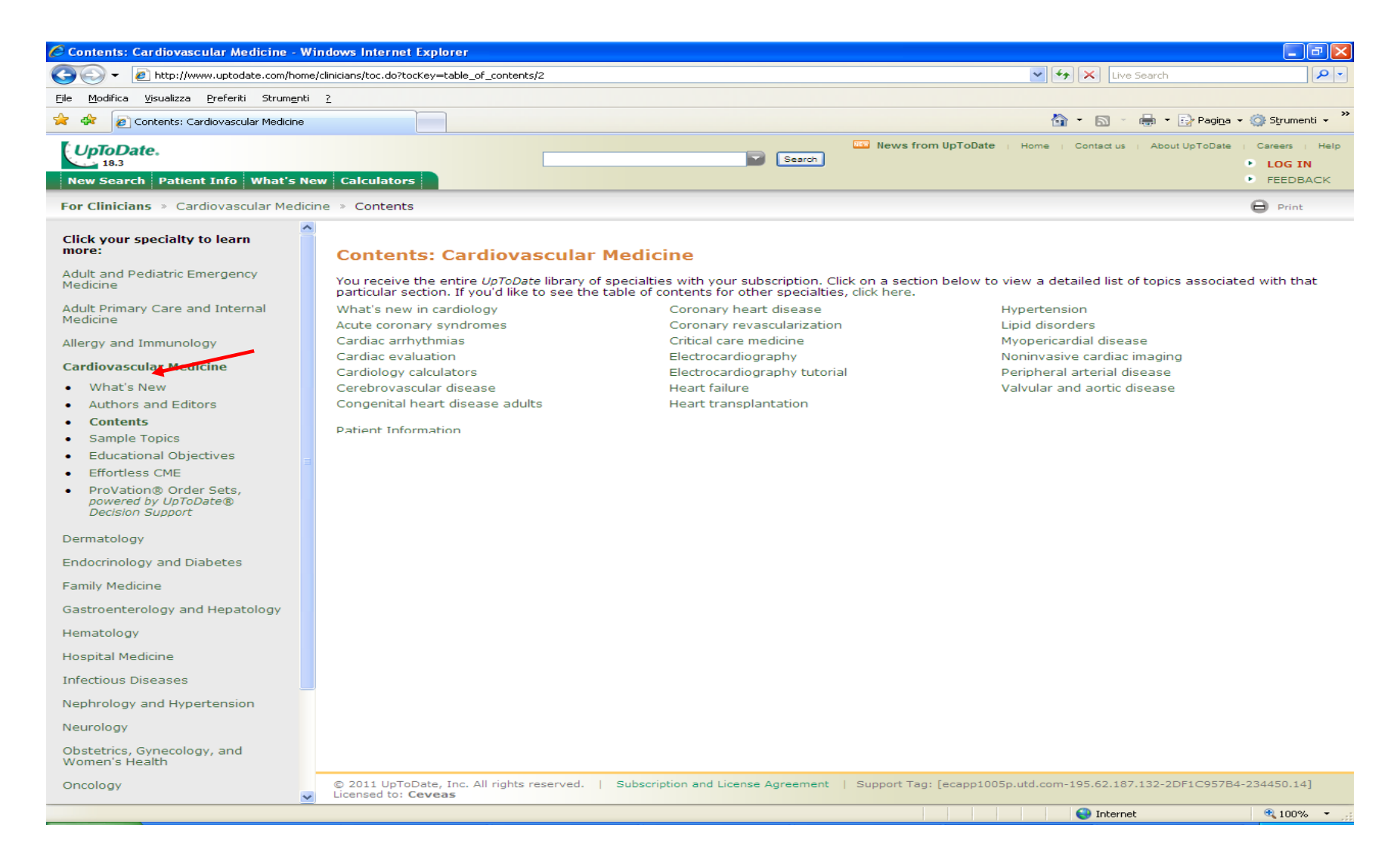

# **BANCHE DATI - WEB OF SCIENCE**

E' un database bibliografico/citazionale multidisciplinare che censisce più di 10.000 periodici internazionali.

Prodotta dall'**Institute of Scientific Information (ISI)**, indicizza circa 6650 riviste scientifiche, 3300 riviste di scienze sociali e 1160 riviste di scienze umane, atti di congressi e dati relativi a reazioni e composti chimici.

Gli abstract sono disponibili dal 1990.

**Web of Science** permette di seguire l'influenza che uno studio ha avuto nel tempo analizzando le citazioni ricevute da altri articoli; consente di calcolare l'**h-index** di un autore attraverso il servizio **Create Citation Report** e di conoscere l'Impact Factor di una rivista.

Gli indici, disponibili per gli ultimi 15 anni, hanno la particolarità di essere costruiti legando le citazioni contenute in ogni articolo indicizzato per costituire una rete di relazioni e la produzione di report citazionali che permettono di indagare:

•la risonanza di un lavoro scientifico

•la produttività scientifica di uni ricercatore o di un'istituzione

•lo stato dell'arte in un particolare ambito di ricerca

•la produzione scientifica in ambiti di interesse interdisciplinare

### WEB OF SCIENCE (1)

| Sign In                                                                                                    | My EndNote Web   My ResearcherID   My Citation Alerts   My Journal                              | List   My Saved Searches   Log Out   Help                                                                                                    |
|----------------------------------------------------------------------------------------------------|-------------------------------------------------------------------------------------------------|----------------------------------------------------------------------------------------------------|
| ISI Web of Knowledge <sup>s</sup>                                                                                                    | М                                                                                               |                                                                                                    |
| All Databases Select a Database Web of S                                                                                                    | cience Additional Resources                                                                     | Nore information                                                                                                    |
| Search Cited Reference Search Structure Search                                                                                                    | Advanced Search Search History Marked List (0)                                                  | CASPUR for new users                                                                                                    |
| Web of Science® – now with Conference Proc                                                                                                    | eedings                                                                                         |                                                                                                    |
| Search for:<br>Example: oil spill* mediterranean<br>AND Capecchi m<br>Example: O'Brian C* OR OBrian C*<br>Need help finding papers by an author? Use<br>AND C<br>Example: Cancer* OR Journal of Cancer Re<br>Oncology<br>Add Another Field >><br>Search Clear | in Topic V<br>in Author V Q<br>Author Finder.<br>in Publication Name V Q<br>search and Clinical | Maintenance Alert         Thomson Reuters will be performing maintenance to the ISI Web of Knowledge, EndNote Web and Researcher ID this coming Sunday, February 21st, 2010 beginning 9:00 AM EST. During this time, there will be disruption of service and access to these products. We apologize for any inconvenience this might cause.         Looking for ISI Proceedings?         It is now searchable from within Web of Science as the Conference Proceedings Citation Index.         More information.         Note: Times Cited counts now. |
| Current Limits: [Hide Limits and Settings] (To save these Timespan:                                                                                                    | e permanently, sign in or register.)<br>Nome dell'autore                                        | include proceedings citations.                                                                                                    |
| <ul> <li>All Years</li> <li>(upd)</li> </ul>                                                                                                    | Immettere prima il cognome, seguito da uno spazio e fino a cinque iniziali.                     |                                                                                                    |
|                                                                                                    | Utilizzare il troncamento ed effettuare la ricerca di ortografie alternative per tro            | ware le varianti del nome:                                                                                                    |
|                                                                                                    | Con Driscoll C <sup>+</sup> viene trovato Driscoll C, Driscoll CM, Driscoll Charles e così via  | а.                                                                                                    |
|                                                                                                    | Con De la Cruz f* OR Delacruz f* viene trovato Delacruz FM. De La Cruz FM e                     | così via.                                                                                                    |

# WEB OF SCIENCE (2)

|                                                                                                    | Sign h   My EndNote Web   My ResearcherD   My Citation Alerts   My Journal List   My Saved Searches   Log Out   Hel                                                                                                    |
|----------------------------------------------------------------------------------------------------|----------------------------------------------------------------------------------------------------|
| ISI Web of Kn                                                                                         | owledge™                                                                                                    |
|                                                                                                    |                                                                                                    |
| Select a Data                                                                                         | Structure Search Advanced Search Search History Marked List (0)                                                                                                    |
| Web of Science® – with Co                                                                             | ference Proceedings                                                                                                    |
| Results Author=(capecchi<br>Timespan=All Years.Da                                                     | *) bases=SCI-EXPANDED, CPCI-S, CPCI-SSH, IC, CCR-EXPANDED.  chi m*                                                                                                    |
| The Distinct Author Set feature is a                                                                  | iscovery tool showing sets of papers likely written by the same person. (Tell me more.)                                                                                                    |
| Results: 171                                                                                          | Print Final Add to Marked List Save to EndNata Web                                                                                                    |
| Refine Results                                                                                        | Save to EndNote, RefMan, ProCite) more options                                                                                                    |
| Search within results for Search Search Search Refine                                                 | 1. Title: A mouse model of esteechondromagenesis from clonal inactivation of Ext1 in chondrocytes<br>Author(s): Jones KB, Piombo V, Searby C, et al.<br>Source: PROCEEDINGS OF THE NATIONAL ACADEMY OF SCIENCES OF THE UNITED STATES OF AMERICA Volume:   |
| DEVELOPMENTAL BIOLOGY (72) CELL BIOLOGY (20) MULTIDISCIPLINARY SCIENCES                               | 107 Issue: 5 Pages: 2054-2059 Published: FEB 2 2010<br>Times Cited: 0<br>Strova                                                                                                    |
| (26)<br>GENETICS & HEREDITY (24)<br>BIOCHEMISTRY & MOLECULAR<br>BIOLOGY (23)<br>more ordiops ( values | 2. Title: Cytoprotective Nrt2 Pathway Is Induced In Chronically Txnrd 1-Deficient Hepatocytes<br>Author(s): Suvorova ES, Lucas D, Weisend CM, et al.<br>Source: PLOS ONE Volume: 4 Issue: 7 Article Number: e6158 Published: JUL 7 2009<br>Times Cited: 0 |

# WEB OF SCIENCE (3)

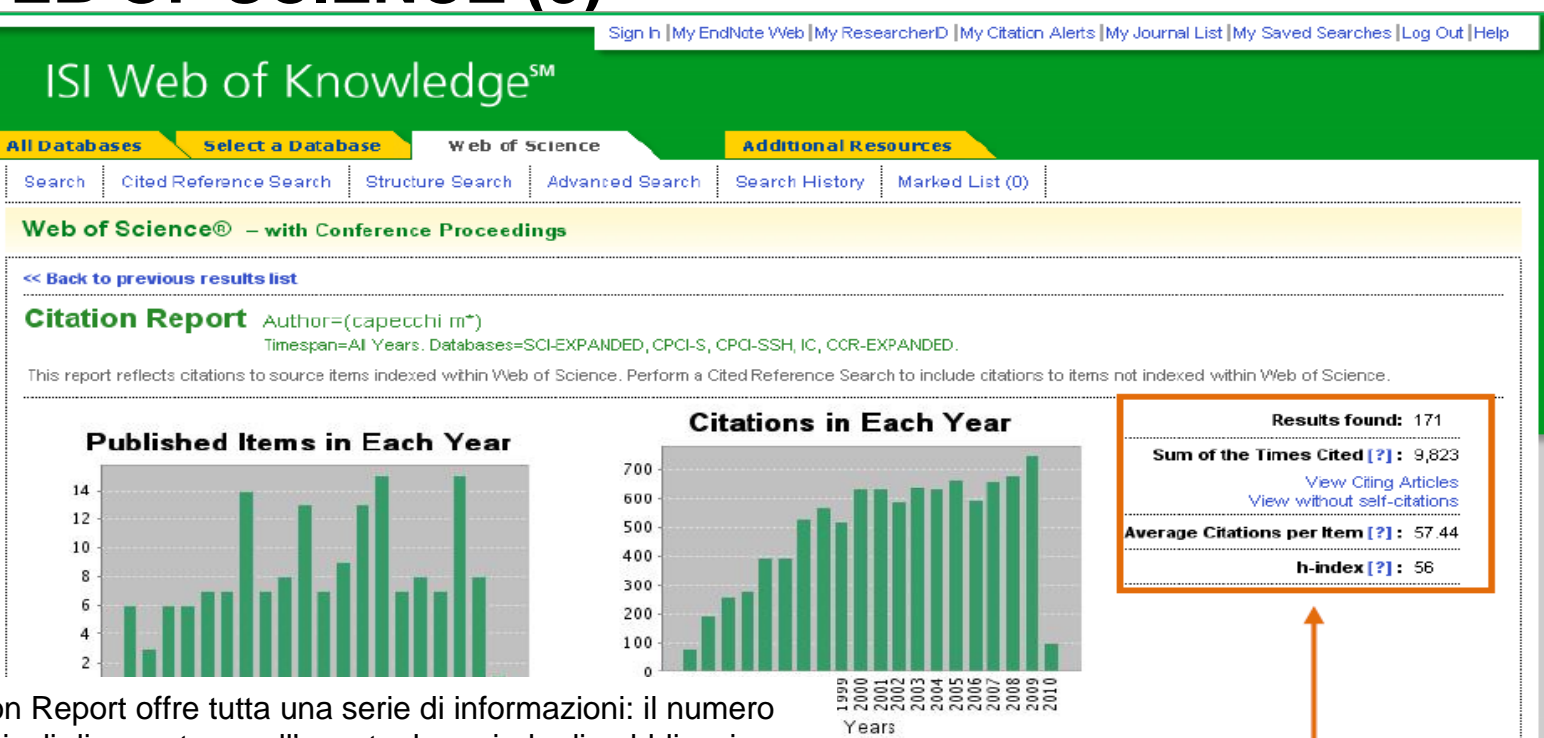

Il Citation Report offre tutta una serie di informazioni: il numero degli articoli di un autore nell'eventuale periodo di pubblicazione scelto; il numero totale di citazioni (Citation Index) con la possibilità di escludere le autocitazioni; la media di citazioni per articolo; il numero di citazioni ricevute ogni anno da un singolo articolo; il numero di citazioni complessive ricevute in un anno; l' H-index (indicato nell'elenco dei risultati da una linea verde tratteggiata); etc.

**IMPORTANTE**: Per eliminare articoli non di interesse (per es. di autori omonimi), selezionare quelli che si desiderano rimuovere e poi cliccare su *Go*.

In automatico il sistema riaggiornerà tutti i dati e gli indicatori bibliometrici.

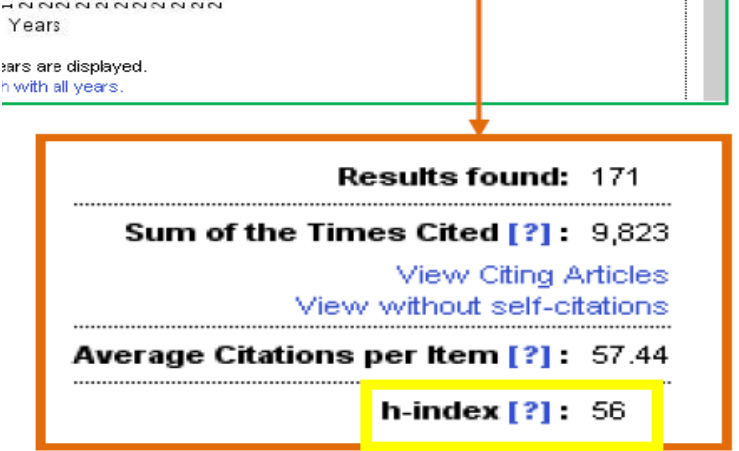

# LA LEGGE Online – IPSOA IPSOAit

- Banca dati che coordina tutta la legislazione nazionale e regionale, nel testo vigente e previgente
- Fornisce le interpretazioni giurisprudenziali di tutte le magistrature superiori collegandole ai singoli articoli di legge.

# **BANCHE DATI - Accesso alla Banca Dati LA LEGGE (1)**

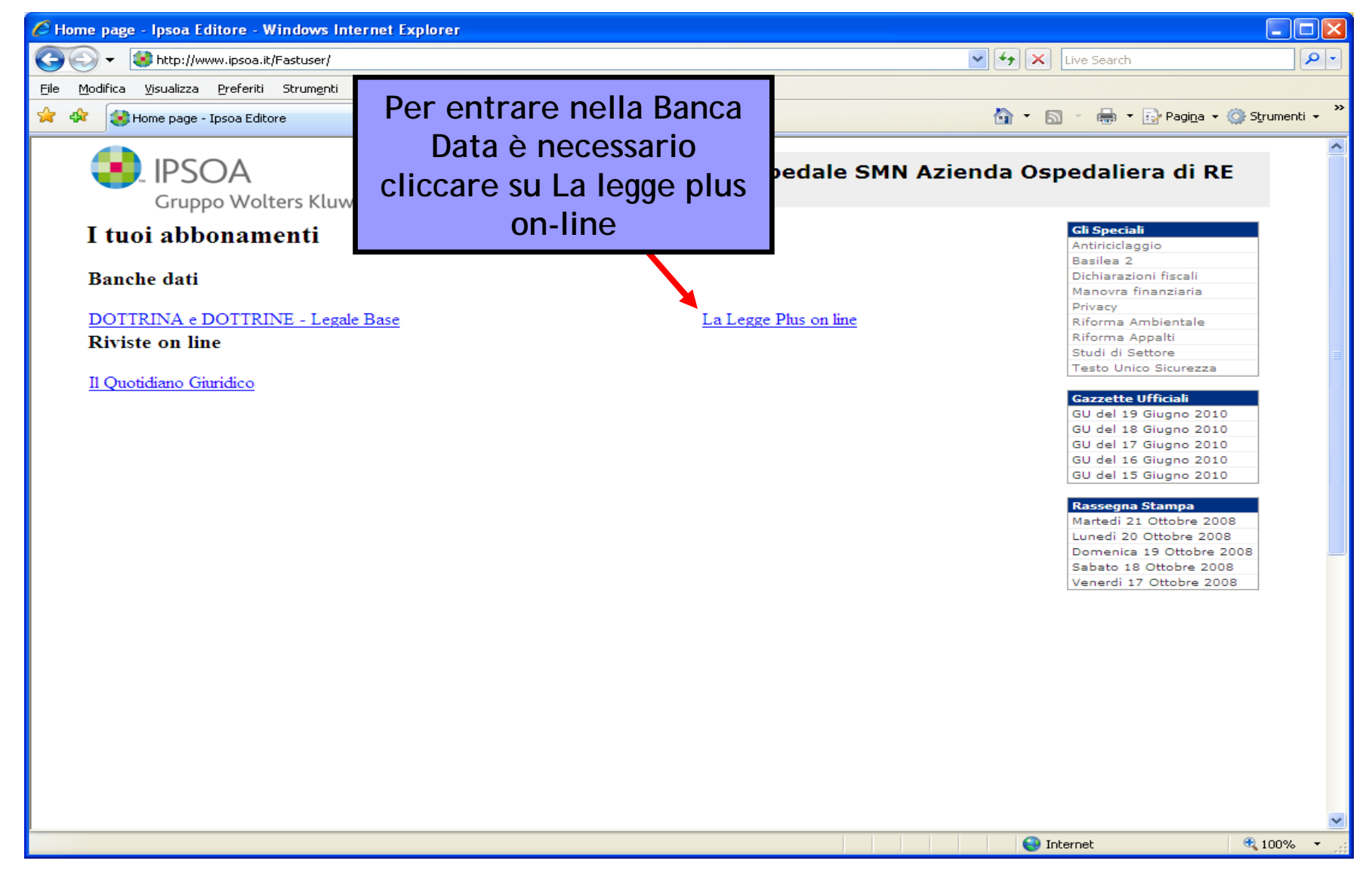

# Vda-Net (Ex Giofil)

# Banca dati sanitaria farmaceutica

Contiene diversi database sanitari rivolti ai farmacisti e ai medici, con informazioni sanitarie e farmaceutiche regionali, nazionali e internazionali. E' reperibile la normativa prevalentemente farmaceutica. E' aggiornata quotidianamente e contiene informazioni a partire dal 1927.

L'accesso avviene tramite USER NAME e PASSWORD

# VDA-Net (Ex Giofil) 1

| 🖉 VDA Net - Banca Dati Sanitaria Farmaceutica - | Windows Internet Explore                | ≥r                         |                                        |                                       |            |                       | _                           | PX              |
|-------------------------------------------------|-----------------------------------------|----------------------------|----------------------------------------|---------------------------------------|------------|-----------------------|-----------------------------|-----------------|
| 💽 🗢 🕖 http://www.giofil.it/                     |                                         |                            |                                        |                                       | -          | 😽 🗙 📴 Bing            |                             | <b>P</b> -      |
| x 🔁 -                                           |                                         |                            |                                        |                                       |            |                       |                             |                 |
| Eile Modifica Visualizza Preferiti Strumenti ?  |                                         |                            |                                        |                                       |            |                       |                             |                 |
| 🖕 Preferiti 🛛 👍 🍈 www.editaonline.com - corsi   | 🍕 Robymusic - Spartiti 🛛 📰 Bibli        | ioteca - Banche Dati Bibli | . 🙋 Vergnas                            | :co - elenco canti [ Siti suggeriti 🤻 | 🦻 Connotea | 🎽 🕈 🔊 🗉 🧃             | 🛓 👻 Pagina 👻 Sigurezza      | • »             |
| 🏉 VDA Net - Banca Dati Sanitaria Farmaceutica   |                                         | _                          |                                        |                                       |            |                       |                             |                 |
| Banca Dati Sar                                  | Net<br>Iitaria Farmaceutica             |                            |                                        |                                       |            |                       | _                           |                 |
| HOME                                            | I                                       | CHI SIAMO                  | I                                      | CANONI ABBONAMENTO                    | I          | CONTATTI              |                             |                 |
|                                                 |                                         |                            |                                        |                                       |            |                       |                             |                 |
|                                                 |                                         |                            |                                        | ۹                                     |            |                       |                             |                 |
|                                                 |                                         |                            |                                        |                                       |            |                       |                             |                 |
| ULTIME CIRCOLARI GIORNALIERE                    |                                         |                            |                                        |                                       |            | G. U. SECONDA PART    | E - Foglio delle Inserzioni | i •             |
| LINEE GUIDA                                     |                                         |                            |                                        |                                       |            | CONCORSI              | SANITARI FARMACEUTIC        | ۱۰ <sup>–</sup> |
| BUR LEGISLAZIONE REGIONALE                      |                                         |                            |                                        |                                       |            | GARE DI APPALTO SAN   | ITARIE FARMACEUTICHE        | . ·             |
| RASSEGNA STAMPA                                 |                                         |                            |                                        |                                       |            |                       | CIRCOLARI FISCALI           | 1 • ·           |
| FARMACOVIGILANZA                                |                                         |                            |                                        |                                       |            |                       | VETERINARIA                 | A •             |
| VDA NET TV                                      |                                         |                            |                                        |                                       |            | PRODO                 | TTI PARAFARMACEUTIC         | ( •             |
| TG SANITA'                                      |                                         |                            |                                        |                                       |            |                       | PRODOTTI OMEOPATIC          | 1.              |
| PILLOLE DELLA SALUTE                            |                                         |                            |                                        |                                       |            |                       | CORSI E CONGRESS            | ( +             |
| PRONTUARIO FARMACI DEL SSN                      |                                         |                            |                                        |                                       |            | CIRCOLARI STOR        | ICHE VDA NET DAL 1996       | 5 ·             |
| SCHEDE TECNICHE RCP DEI FARMACI                 |                                         |                            |                                        |                                       |            |                       | SMS VDA NET                 | r •             |
| STORICO FARMACI                                 |                                         |                            |                                        |                                       |            | MINI PRONTU           | JARIO FARMACI DEL SSN       | 1 · _           |
| LEGISLAZIONE NAZIONALE E COMUNITARIA            |                                         |                            |                                        |                                       |            | MINI PRONTUARIO FARMA | CI AD USO VETERINARIO       | · ·             |
| GIURISPRUDENZA SANITARIA                        |                                         |                            |                                        |                                       |            |                       | NOTE LEGAL                  | . •             |
|                                                 | VDA Net<br>Binc Del Switzie Farmicoulto |                            | <b>Servizi</b><br>TG Sanità<br>Farmaci | VDA Net anche                         | e su iPh   | one ed iPad           |                             |                 |
| atom .                                          |                                         |                            |                                        |                                       |            |                       | 🕼 🛪 🛞 1009                  | ¥0 <del>▼</del> |

# VDA-Net (Ex Giofil) 2

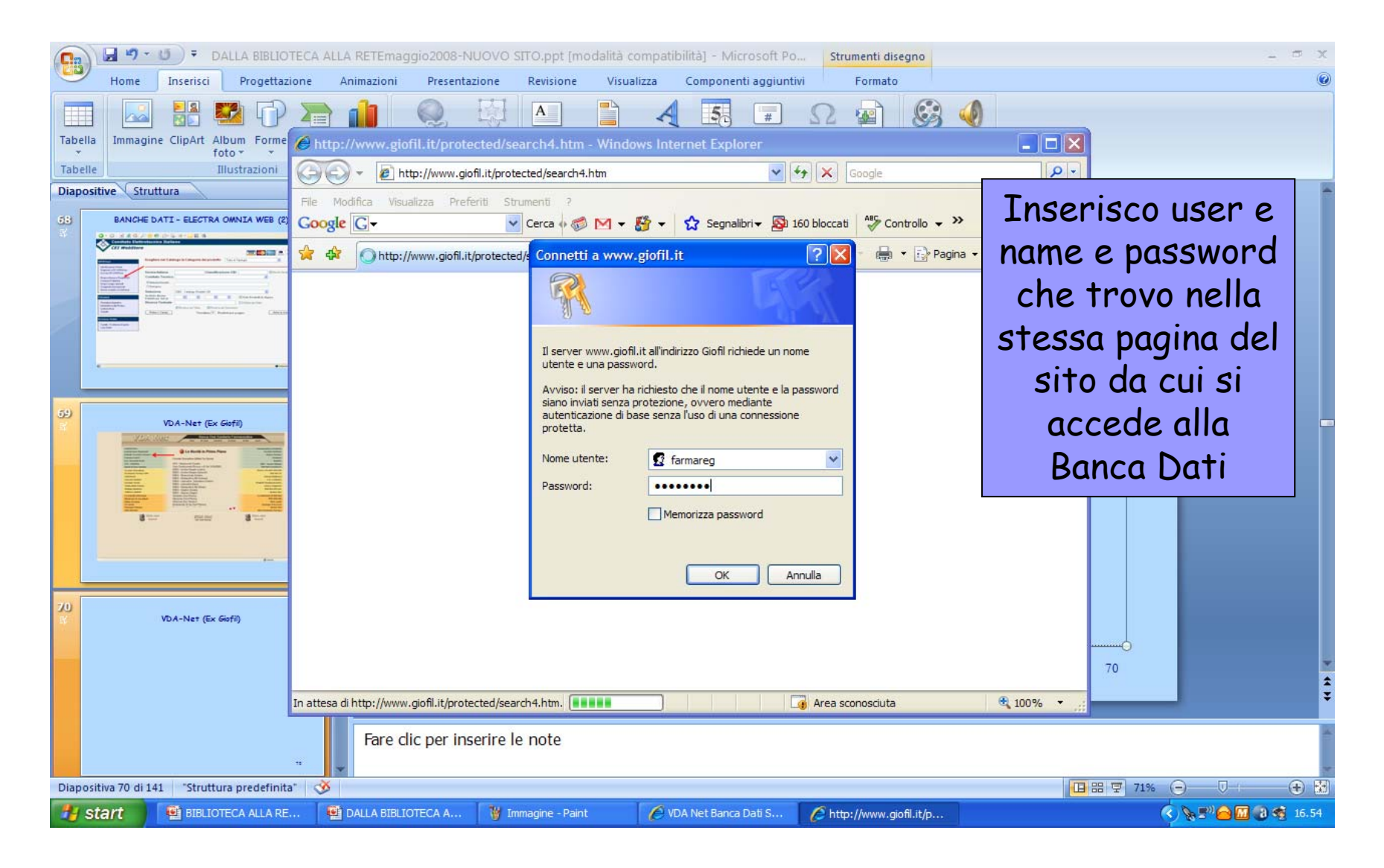

# E-BOOKS

#### SERVIZIO SANITARIO REGIONALE EMILIA-ROMAGNA

Azienda Ospedaliera di Reggio Emilia Arcispedale Santa Maria Nuova Azienda Unità Sanitaria Locale di Reggio Emilia

#### BIBLIOTECA MEDICA Pietro Gius Centro di documentazione per il Governo

Centro di documentazione per il Governo delle Aziende Sanitarie della Provincia di

MODULISTICA ON-LINE | LINKS | PAGINE UTILI

### Per accedere ai volumi in formato elettronico è necessario cliccare sul titolo

Μ

| ACCEDI CON PASSWORD                                        | sei qui: home   risorse elettroniche   e-bo                                                                                                    | SEZIONI                                                     |
|------------------------------------------------------------|----------------------------------------------------------------------------------------------------|-------------------------------------------------------------|
| BIBLIOTECA                                                 | E-books                                                                                                    | Harrison's Principles of Internal<br>Medicine, 18th Edition |
| SERVIZI                                                    |                                                                                                    | Goodmap & Gilmap's The                                      |
| CATALOGHI                                                  | Gli E-Books sono accessibili solo dalle reti aziendali per gli utenti ASMN el AUSL.                                                                                                    | Pharmacological Basis of                                    |
| » RISORSE ELETTRONICHE                                     | li personale delle Aziende sanitarie ASMIN e USL, i Medici di Medicina Generale e i Pediatri<br>di Libera Sacha avaranti palla Brazinaia di Bargia Emilia pasagana assadara arti E BOOKS | Testing Uile Engagement Medicing                            |
| Banche dati<br>Periodici                                   | da casa o da gualsiasi altro computer non collegato alle due reti aziendali (ASMN e AUSL)                                                                                                | A Comprehensive Study Guide,                                |
| E-books                                                    | nrevio inserimento di User ID e Password da richiedere tramite l'annosito modulo nella                                                                                                   | 6th Edition                                                 |
| FORMAZIONE                                                 | sezione <u>ACCEDI CON PASSWORD</u>                                                                                                    | 29 E-Books con accesso diretto al<br>full text              |
| PROGETTI DELLA BIBLIOTECA                                  | Per gli utenti non convenzionati è possibile accedere dalle postazioni Internet presenti                                                                                                 | Annuario statistico italiano                                |
| SERVIZI PER BIBLIOTECARI                                   | presso la sede della Biblioteca                                                                                                    | Compendio statistico italiano<br>2006                       |
| BIBLIOTECA PER PAZIENTI<br>PUBBLICAZIONI STAFF ASMN E AUSL | dalla Biblioteca<br>Ultimo aggiornamento: 15/07/200                                                                                                    | 800                                                         |
| Prima pubblicazione: 15/05/2003                            | © 2003-2009 Arcispedale Santa Maria Nuova di Reggio Emilia Privac                                                                                                    | cy   Credits    ShinyStat"                                  |

Prima pubblicazione: 15/05/2003 Ultima edizione: 01/09/2007 Illtimo angiornamento: 15/04/2009 © 2003-2009 Arcispedale Santa Maria Nuova di Reggio Emilia Biblioteca Medica | Viale Murri 9 | 42100 Reggio Emilia - Italia Tel 052 298246 | Fax 052 298126 | biblioteca@asmore it W3C XHTML 1.0

Visite oggi

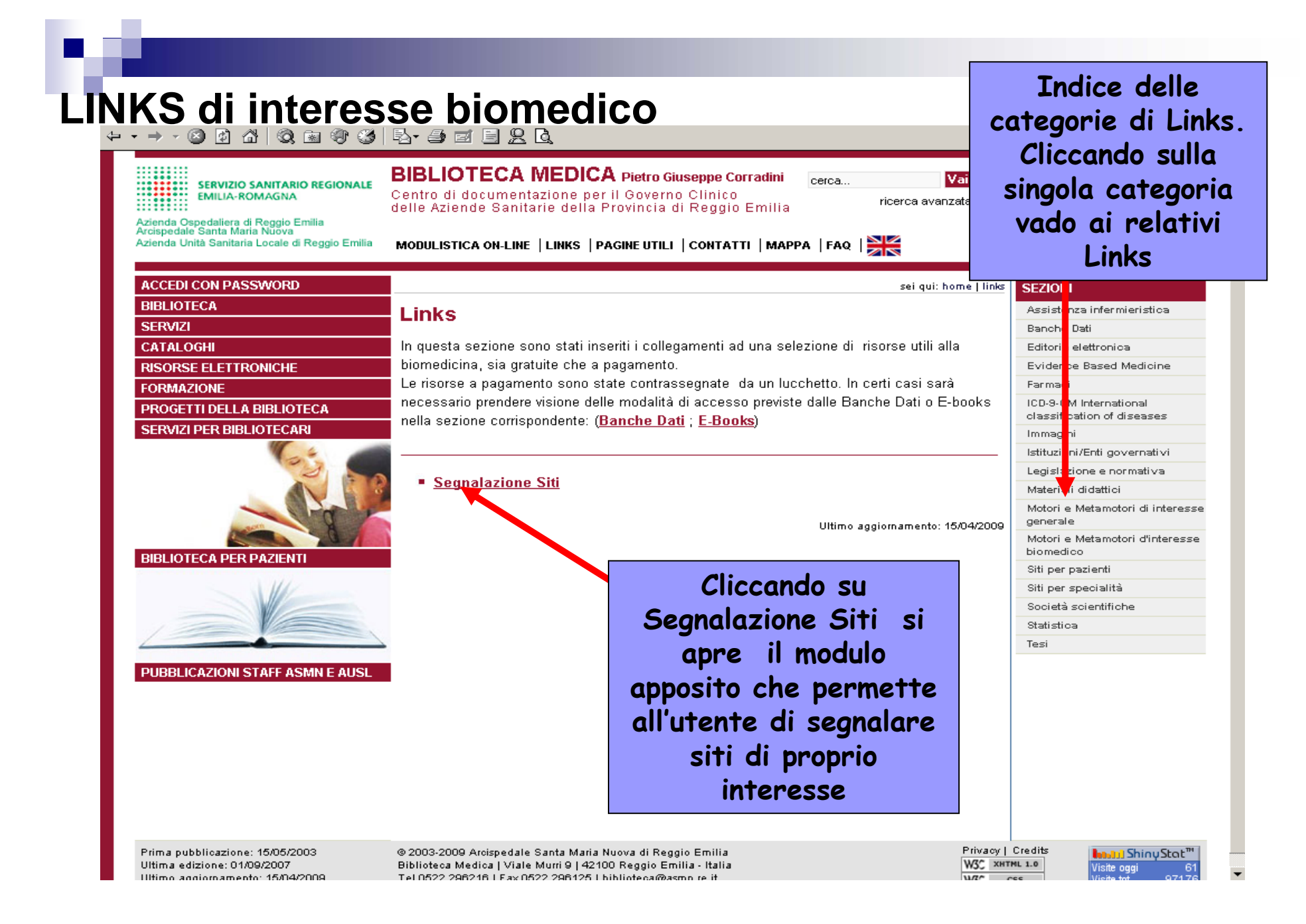

# I PERIODICI ELETTRONICI

Un periodico elettronico è una pubblicazione contenente un insieme di articoli, disponibile elettronicamente con periodicità più o meno regolare. Esistono due tipologie di periodici elettronici:

> •FULL TEXT •NON FULL TEXT

Possono essere:

*La versione elettronica di periodici a stampa già esistenti*. Spesso la versione elettronica differisce da quella su carta perché contiene materiale supplementare solo in formato elettronico.

Disponibili solo in formato elettronico (BMC Nursing)

Ogni articolo può essere visualizzato in più formati. Quelli più comuni sono:

**PDF** (Portable Document Format) **HTML** (HyperText Markup Language)

Tipi di pubblicazioni digitali:

<u>Pre-prints – Pre-pubblicazione sul Web prima dell'ingresso nel processo di pubblicazione</u> <u>Open access – Gratuità dell'accesso alla rivista (paga chi pubblica)</u>

### PUBBLICARE UN ARTICOLO SCIENTIFICO Autore

lavoro di ricerca o di studio su un dato argomento

### Risultati

diffusione dell'informazione attraverso la pubblicazione di un documento

# **TAPPE DELLA PUBBLICAZIONE**

- scelta del periodico sul quale si vorrebbe far pubblicare il proprio lavoro
- rispetto delle norme editoriali nella stesura dell'articolo
- accettazione dell'articolo da parte del comitato scientifico della rivista attraverso il meccanismo della peer review

# **PEER REVIEW**

**Step 1. Author-Editor** Il contenuto di un paper (articolo scientifico) è altamente Specialistico. Pertanto può essere valutato adeguatamente solo da altri ricercatori (pari) che lavorano nello stesso settore.

Step 2. Editor-Referee l'Editor quindi sceglie degli esperti presenti nell'editorial board (rivista chiusa/blind review) o anche esterni ad esso (rivista aperta/open review); il papers viene poi inviato, con i nomi dell'autore/degli autori oscurato/i. Il revisore può rimane "segreto" (blind peer review). Nelle riviste di maggior prestigio, i referee (esperti revisori) sono resi pubblici, per responsabilizzarli delle scelte editoriali (open peer review);

**Step 3. Referee-Editor** I referee forniranno una valutazione dell'articolo (**report**), comprensivo di valutazioni quantitative (punteggio 1-5/1-10) e qualitative (originalità, accuratezza metodologica, forma). I referee possono fornire indicazioni o suggerimenti sul saggio all'autore, al fine di migliorare il *paper*. Il potere dei referee è in ogni caso esclusivamente consultivo;

**Step 4. Editor-Author** II *paper* è restituito *all'Editor* della rivista assieme al giudizio del/dei referee/s. L'Editor, considerando il giudizio allegato dei referee (senza però che esso sia vincolante), decidere di pubblicare o meno il *paper.* 

# STRUTTURA DI UNA RIVISTA SCIENTIFICA

#### STRUTTURA DI UNA RIVISTA SCIENTIFICA

#### EDITORIALE

• In prima pagina. Opinione della redazione su un tema attuale.

#### IMPRESSUM

 Informazioni che identificano e localizzano il giornale. Attraverso l'*impressum* si indica anche chi è responsabile per il contenuto.

### ARTICOLI REDAZIONALI

 Sono contributi su temi di attualità scritti da componenti della redazione

### ARTICOLI SCIENTIFICI

 Sono i contributi scientifici che sono stati accettati da una commissione di valutazione. Questo processo di valutazione e scelta degli articoli da pubblicare si chiama peer review.

|           | Diabetes Carre                                                          |
|-----------|-------------------------------------------------------------------------|
| ,         | Index By Author                                                         |
| Dia       | abetes Care Electronic Pages                                            |
|           | Perspectives on the News                                                |
|           | Online Letters: Observations                                            |
|           | Online Letters: Comments<br>and Responses                               |
| Ed        | itorial Review                                                          |
|           | Bench to Clinic Symposia                                                |
| Or        | iginal Research<br>Clinical<br>Care/Education/Nutrition/Psy<br>Research |
|           | Epidemiology/Health<br>Services Research                                |
|           | Pathophysiology/Complication                                            |
|           | Cardiovascular and<br>Metabolic Risk                                    |
| Re<br>Sta | views/Commentaries/ADA<br>atements                                      |
|           | Review                                                                  |
| 21        | Commentary                                                              |
| Ed        | itoriais<br>Editorial (con Sincalanc et                                 |
|           | al., p. 855)<br>Editorial (see Siegelaaf et                             |
|           | 968)<br>Editorial (see Eumeron et al.                                   |
|           | p. 813)<br>Editorial (see Zavrelova et                                  |
| Er.       | al., p. 867)                                                            |
| lee       | ues and Events                                                          |
| Fin       | d articles in this issue                                                |
| CON       | ntaining these words:                                                   |
| 10        | dans part in the second                                                 |

# SERVIZI AGGIUNTIVI

- Elenco alfabetico per argomento degli articoli disponibili.
- Possibilità di ricerca per parola chiave nel titolo, nell'abstract, nel testo completo; inoltre alcuni siti consentono di attivare la ricerca in parallelo su più periodici, di lanciare la ricerca di articoli di argomento affine o dello stesso autore e di ricercare su Medline o motori di ricerca quale Google scholar
- Servizi di A&I (Abstracting and indexing): su periodici preventivamente scelti dall'utente,vengono spediti via email gli indici, con l'abstract se presente, degli ultimi fascicoli pubblicati
- Servizi di Alerting: vengono spedite via email elenchi di citazioni aggiornate agli ultimi fascicoli pubblicati.

# L'articolo

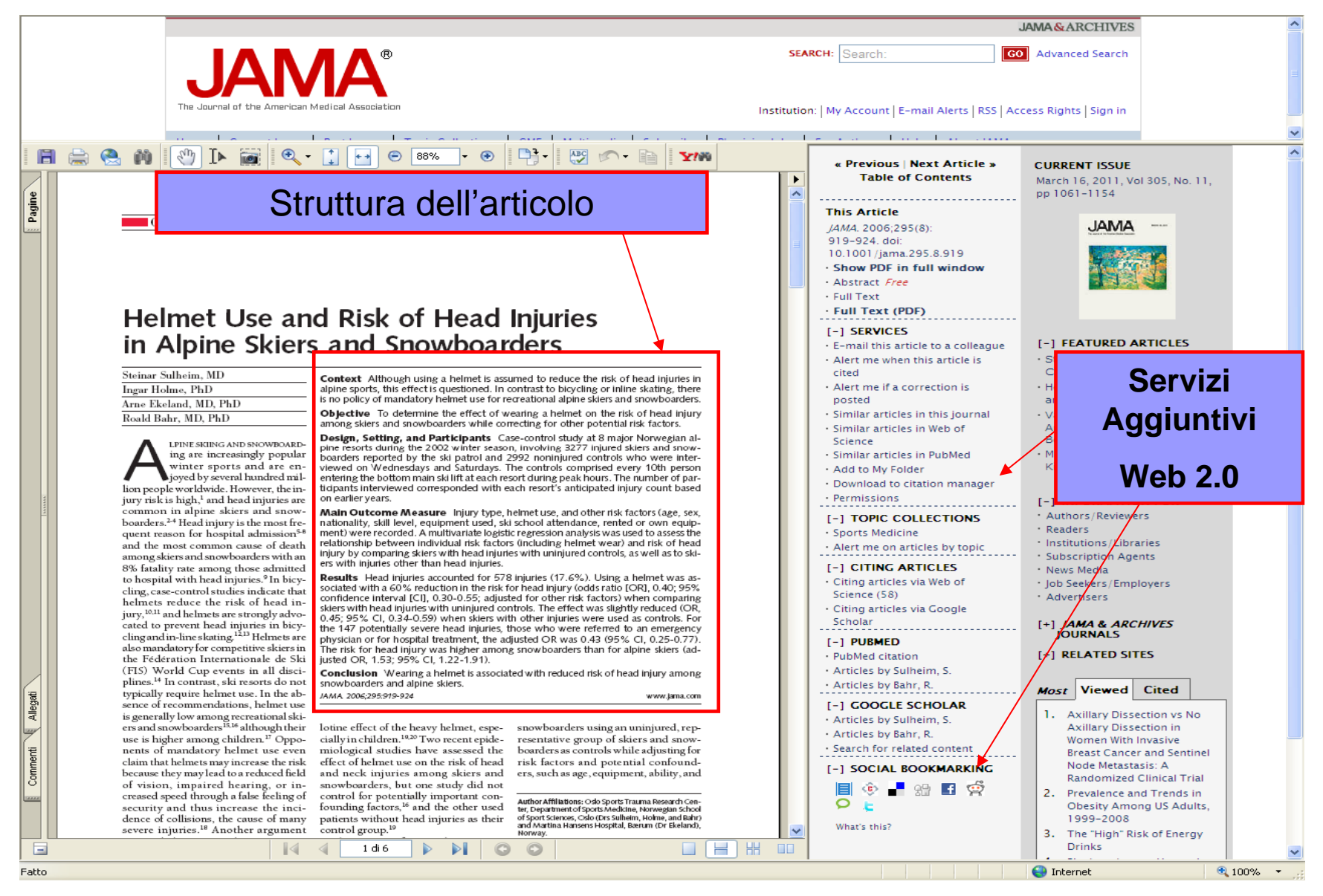

# Assistenza infermieristica e ricerca

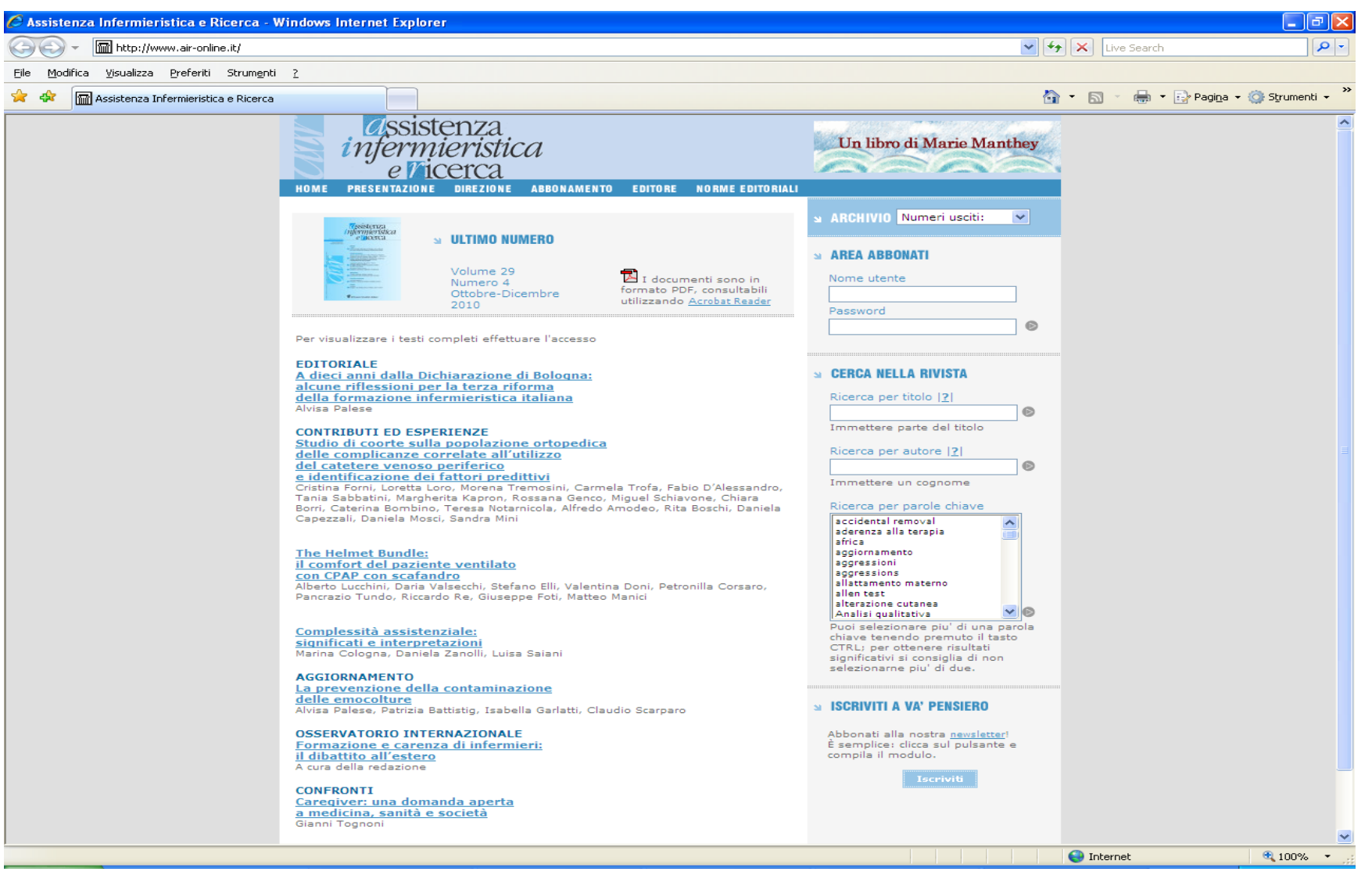

# **ARTICOLO SCIENTIFICO**

- Titolo
- Elenco autori
- Abstract
- Articolo vero e proprio
- strutturato secondo convenzioni di SSD
- Riferimenti bibliografici

| Paulie Dalla Palma*, Carlo,<br>* Ingernete (Medienatio estCong.<br>* Biogenation Imag. Bid, ITC-Inc. 79<br>* Biogenation (Media) Interferinger 1<br>* autore (Pressing, Chymagini (F)                                                                                                    | Alberta Beltrarsi <sup>27</sup><br>er klosa University (†14<br>marti, Inianaly (†14m,<br>salat, Tona, Tary                                                                                                    | tha alk kill historikk Historika bey<br>Lidy                                                                                                    |                                                                                                    |
|----------------------------------------------------------------------------------------------------|----------------------------------------------------------------------------------------------------|----------------------------------------------------------------------------------------------------|----------------------------------------------------------------------------------------------------|
|                                                                                                    | ATTENST                                                                                                    |                                                                                                    |                                                                                                    |
| Addo Harry<br>Rection 1 Szarti 200<br>Assessed 16 artisofficier Liberary<br>200<br>Assigned 1 Edware 200                                                                                                    | The participant sector<br>is order to another both<br>allow Consecutive both<br>descentions and to<br>mean the torder by                                                                                                    | nen besterne erselwei gene i Alder Brenzje a beiget held enseme<br>gestleringen i ek est kongrei Gagneisch ig instage a feisaer att i<br>erselweis hermig of Braziskant danse. Dere filt mense ist hydr<br>effet erselwei i et aller anderessen inter i besterent iste<br>offet samme a stada persiale getreasent digital festionen digita                                                                                                    |                                                                                                    |
| Aguren<br>Digitz zaitekige<br>Wangeng<br>Jian arrestoki<br>Visalar samtuki<br>Usalar samtuki                                                                                                    | A signal differ is a set or<br>participate, or a signal<br>fitteration, with stand<br>the participate of the real<br>and any set of the real<br>and any set of the real<br>and a standard and<br>differences. The cross<br>and large-or<br>ference are all large-or<br>ments of large-or<br>ments of large-or<br>ments of large-or<br>ments of large-or<br>ments of large-or<br>ments of large-or<br>ments of large-or<br>ments of large-or<br>ments of large-or<br>ments of large-or<br>ments of large-or<br>ments of large-order of large-or<br>ments of large-order of large-order<br>of large-order of large-order of large-order<br>of large-order of large-order of large-order<br>of large-order of large-order of large-order<br>of large-order of large-order of large-order of large-order<br>of large-order of large-order of large-order of large-order<br>of large-order of large-order of large-order of large-order<br>of large-order of large-order of large-order of large-order<br>of large-order of large-order of large-order of large-order<br>of large-order of large-order of large-order of large-order of<br>large-order of large-order of large-order of large-order of<br>large-order of large-order of large-order of large-order of<br>large-order of large-order of large-order of large-order of<br>large-order of large-order of large-order of large-order of<br>large-order of large-order of large-order of large-order of<br>large-order of large-order of large-order of large-order of<br>large-order of large-order of large-order of large-order of<br>large-order of large-order of large-order of large-order of<br>large-order of large-order of large-order of large-order of large-order of<br>large-order of large-order of large-order of large-order of large-order of<br>large-order of large-order of large-order of large-order of large-order of<br>large-order of large-order of large-order o | d light sensors expressed up the schedule difference $D_{2}$ and $D_{2}$ and $p_{1}$ and $p_{2}$ and $p_{2}$ and $p_{3}$ and $p_{3}$ and | <ol> <li>Bernsteil M. (1999).</li> <li>Bernsteil M. (1999).</li> <li>Bernsteil T. Steares, Royal and Steares and Steares and S</li></ol>                                                                                                |
| <ol> <li>Interfaction</li> <li>Chair elder and monotoper any<br/>book series (NC, Date inter any<br/>Cost in give status are entered<br/>forger Solid light monotoper during<br/>solid light monotoper during<br/>solid interest patients in any<br/>solid interest patients.</li> </ol> | elonger son wet<br>have been son wet<br>transferrend<br>though management<br>the mote of restrict<br>and, for the transferrence<br>and, for the transferrence                                                                                                    | Registrick word, to a first workship of asseptificity per-<br>based diagonals. Efforts of houses, but respecting as<br>detenting, conclusion distribution by many of automotive<br>persons, when receiving the data station for a data tape. The<br>gas with registric distribution of the maximum, for<br>approximation of the station of the maximum, for<br>approximation of the station of the maximum, for<br>approximation of the station of the maximum.                                                                                                    | <ul> <li>Berner, B. Stander, S. (1999). Units<br/>2 and the hospitality, and a strength of the<br/>3 and the hospitality and the hospitality and the<br/>strength one of the hospitality. And the<br/>strength one of the hospitality and the<br/>4 development of the hospitality of the<br/>4 development on the hospitality of the<br/>4 development on the hospitality of the<br/>4 development of the hospitality of the<br/>4 development of the hospitality of the<br/>4 development of the hospitality of the<br/>4 development of the hospitality of the<br/>4 development of the hospitality of the hospitality of<br/>4 development of the hospitality of the hospitality of the hospitality of<br/>4 development of the hospitality of the hospitality of the hospitality of<br/>4 development of the hospitality of the hospitality of thospitality of the hospitality of the hospitality of the hospita</li></ul> |
|                                                                                                    |                                                                                                    | 11.381 ¥ 1.0.4                                                                                                    | Kines, Hi Ginter, e. Hand<br>Inverses & Sets itseler( Pr<br>wingstrong) and bothing its<br>ath-126.                                                                                                    |
|                                                                                                    | N                                                                                                    | A. Alsonick 522 Baylow & Recharactic & Society B.<br>Borgers, K. Blan, B. Galernach, J. Brite, A. Sereversk, M.<br>Tong, Fighal dynamic synaphic graph of the Strand<br>Strangers R. Neuroscillar of H. Schladt, Schladskin,<br>2006, 2012 Strandskin, A. Strandarski, 1994 (1), 5<br>Ref. & Strangerskin, S. Strandarskin, 1994 (1), 5                                                                                                    | [22] M. Dolla, Samp, K. Wan, L. A. Kim-<br>mentananang weaking in the sig-<br>elition. Contract: Wei Linguing<br>197, 47 (1):48:1084, K. Bernetti, T. D.<br>programmed for signar perioding<br>The front. Nucl. No. 10, 2016<br>(2016), 108-1016, Conv. of 10060<br>(2016), 108-1016, Conv. of 10060<br>(2016), 108-1016, Conv. of 10060<br>(2016), 20160, 20160, 20160, 20160, 20160<br>(2016), 20160, 20160, 2                                                                   |

# L'ARTICOLO SCIENTIFICO

- Abstract (sommario): scopo dell'esperimento, risultati principali, loro significato, conclusioni
- Introduzione: background sull'esperimento e sulla teoria connessa (equazioni, modelli, ecc.)
- Metodi, materiali, strumentazione
- Procedura sperimentale: cosa abbiamo fatto
- Risultati: cosa abbiamo osservato
- Discussione: cosa significano i nostri risultati
- Conclusioni: implicazioni... sogni nel cassetto
- Referenze: la bibliografia base
- Appendici: eventuali dimostrazioni, grafici, immagini, ecc.

**IMRAD** 

Introduzione - Metodi (e materiali) - Risultati and Discussione

### WEB 2.0

Sempre più numerosi sono i periodici elettronici che stanno abbracciando la filosofia del Web 2.0 favorendo la partecipazione, la creazione, l'organizzazione e l'uso di contenuti Si tratta di strumenti che incoraggiano e coinvolgono gli utenti permettendo una sempre

### maggiore personalizzazione dei contenuti e degli spazi

- **Blogs**: coinvolgono il lettore dandogli l'opportunità di aggiungere commenti, risposte e contenuti (Nature, Science)
- Social Bookmarking: permettono al lettore di aggiungere pagine di interesse ai propri preferiti tramite link che trovano direttamente sul sito, organizzarle in modo personalizzato (Tags) e condividerle con altri (Delicious, Connotea)
- RSS feeds/Atom: permettono di essere facilmente e velocemente aggiornati ogni volta che vengono aggiunti nuovi contenuti alle pagine di interesse
- Podcasts: file digitali di audio o video che aggiungono valore al testo

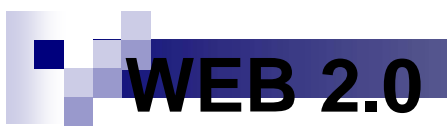

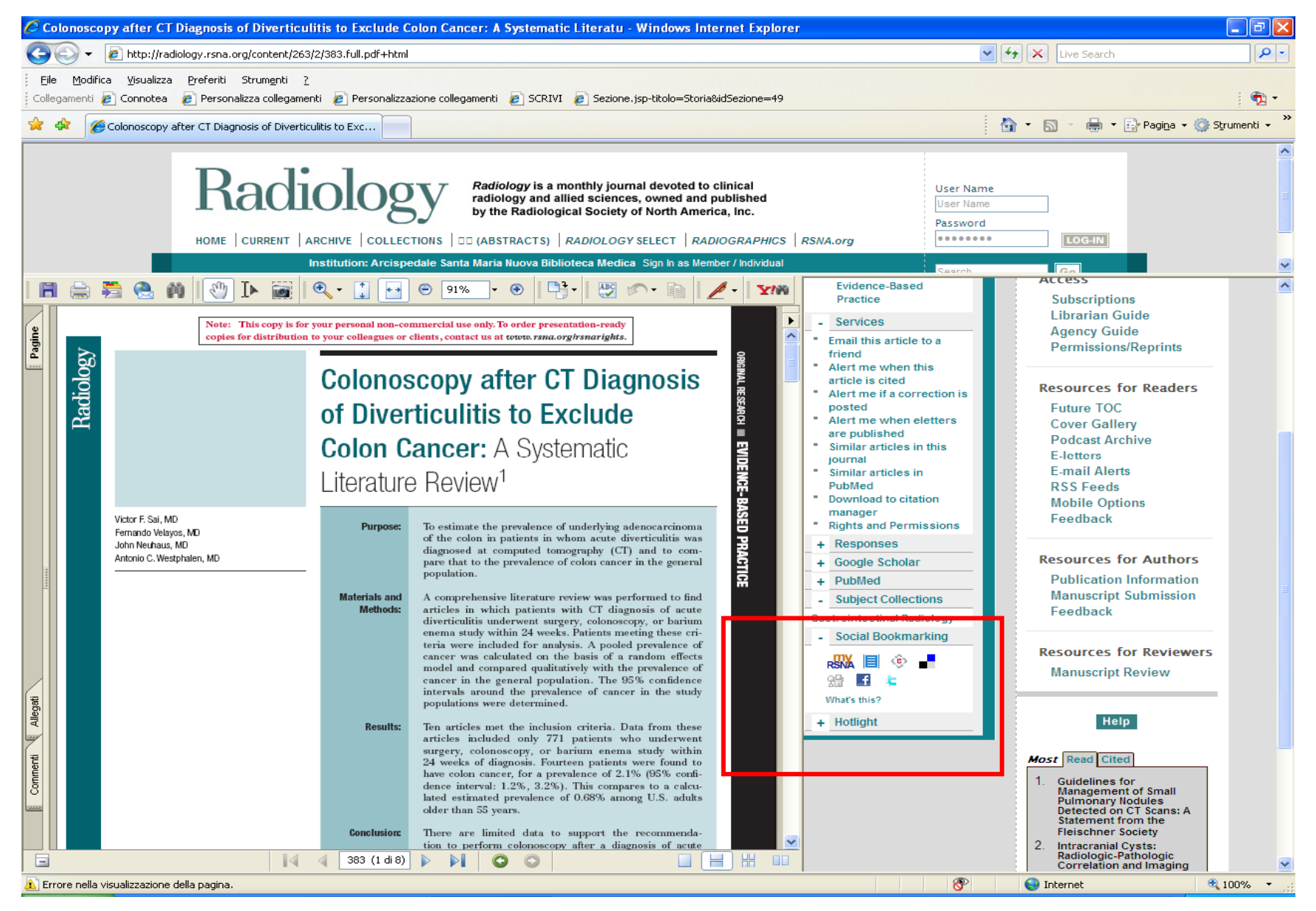

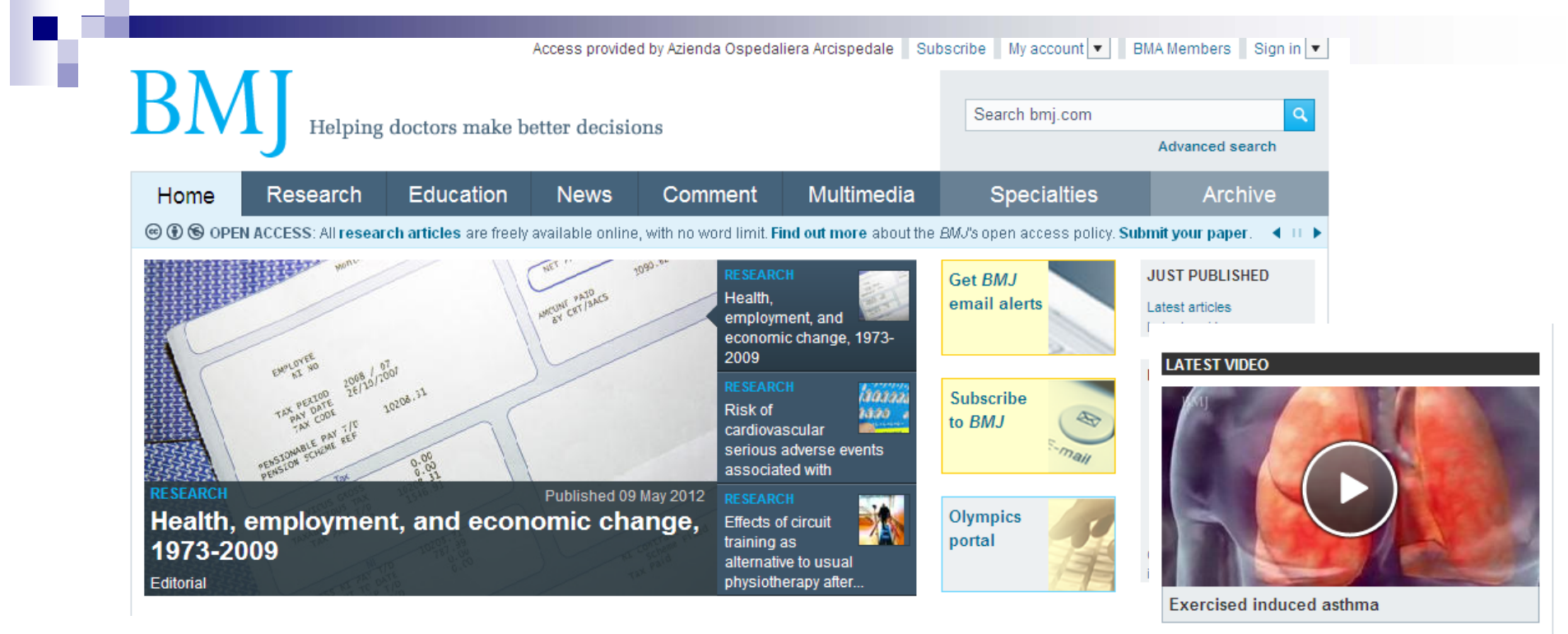

See more >>

#### LATEST PODCAST

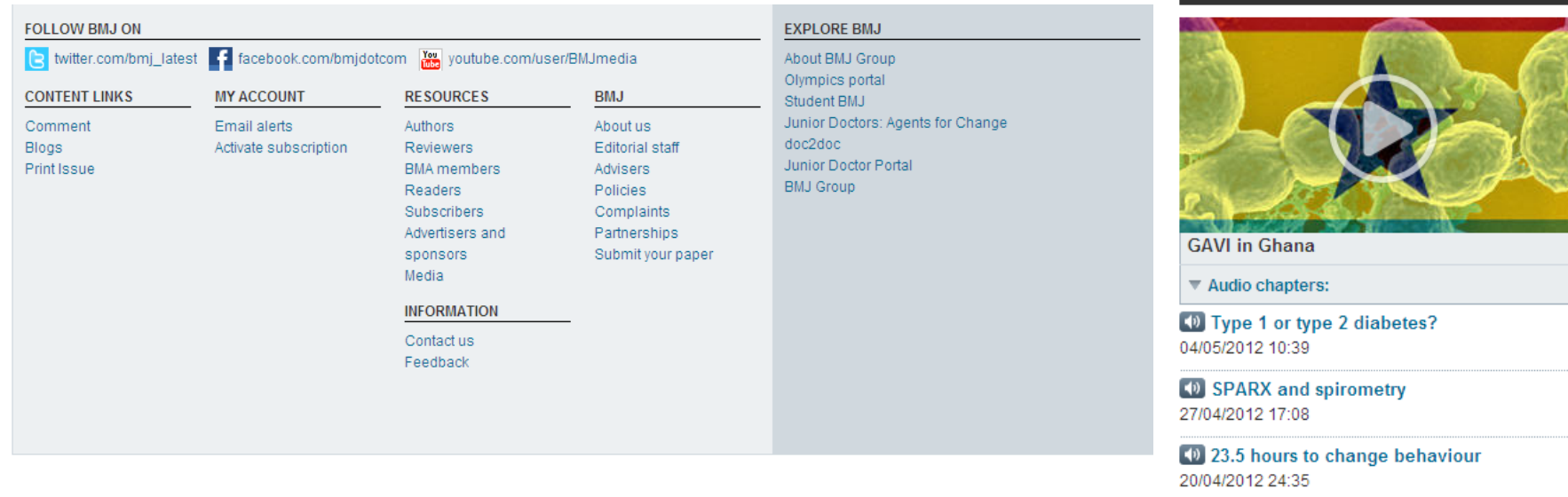

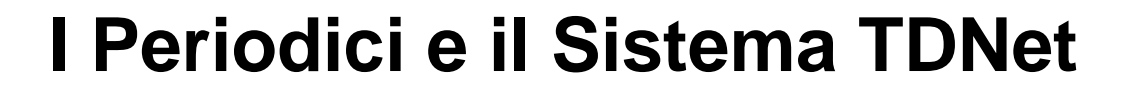

# CHE COSA E' TDNET?

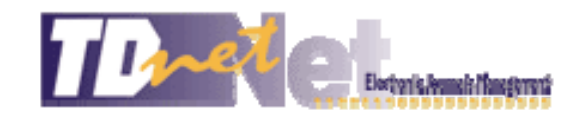

- TDNet è un software che permette, attraverso un' unica interfaccia, la <u>consultazione</u> di tutti i periodici in formato elettronico posseduti dalla Biblioteca.
- TDNet permette di avere tutte le informazioni sulle riviste disponibili in Biblioteca, <u>anche quelle in formato cartaceo.</u>

# Periodici (sistema TDNet)

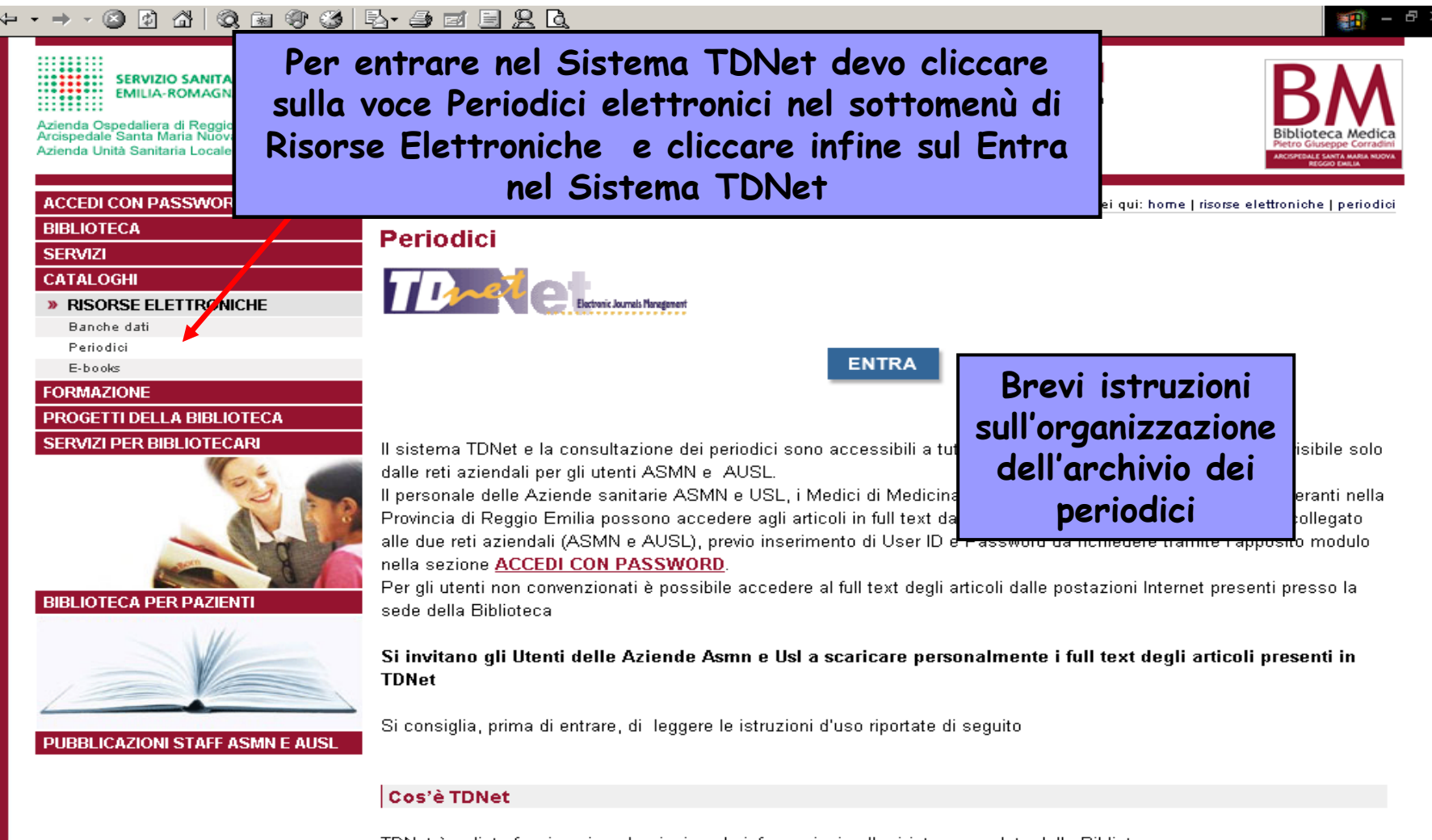

TDNet è un'interfaccia unica che riunisce le informazioni sulle riviste possedute dalla Biblioteca. E' uno strumento semplice ma potente che permette di avere tutte le informazioni possibili sulle riviste disponibili (accesso in linea, posseduto cartaceo ecc.) e anche profili di interesse personale (es.: invio tempestivo degli indici di un gruppo selezionato di riviste).

### HOME PAGE

### http://www2.tdnet.com/reggio

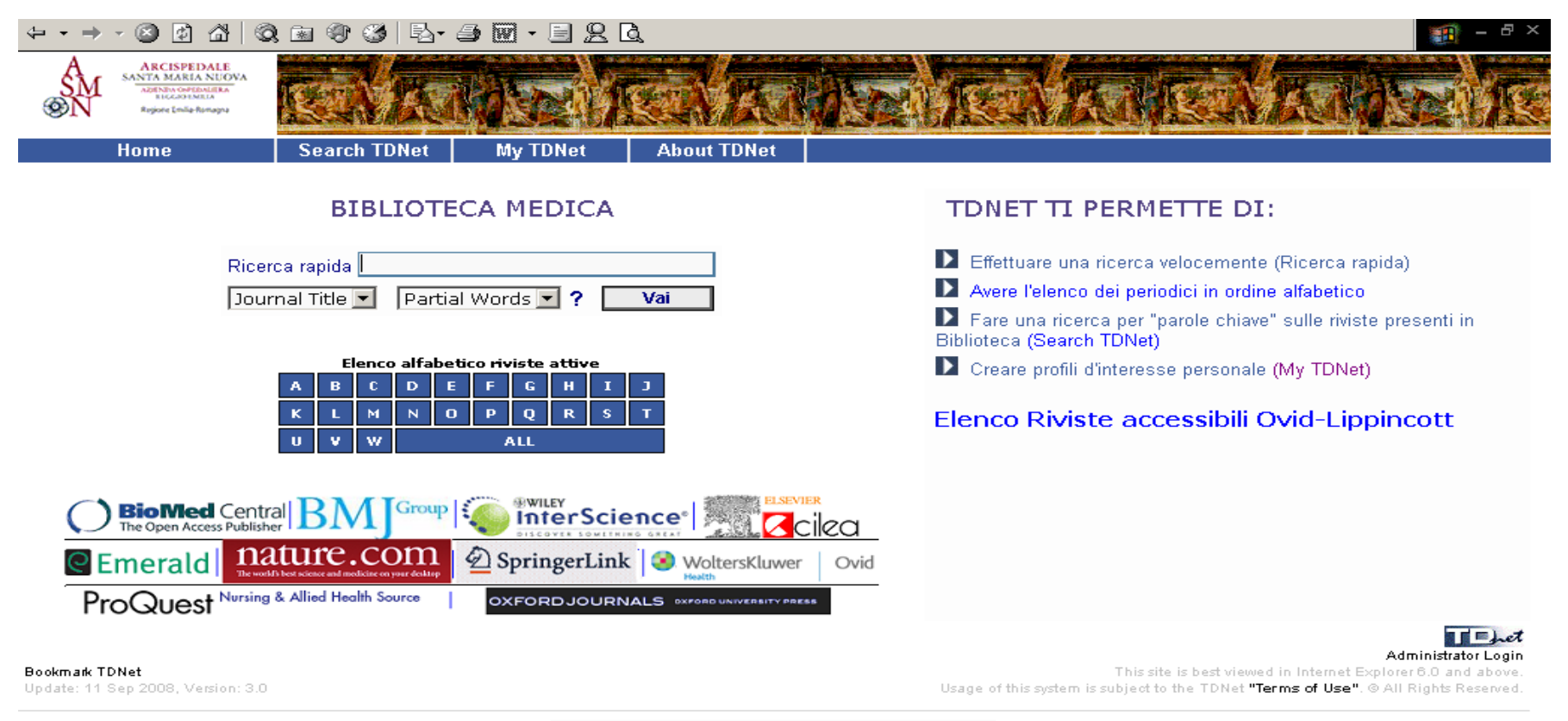

Home | Search TDNet | My TDNet | About TDNet

# Elenço Alfabetico dei Periodici

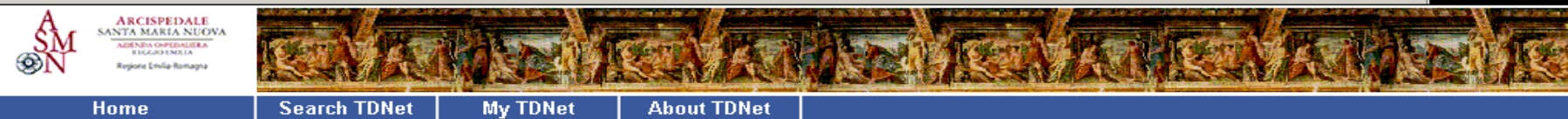

- 8

#### A B C D E F G H I J K L M N O P Q R S T U V W All

|                                                | Rivista                                                                                                    |                           | Archivio Online          | Archivio Cartaceo            | Note | Editore                                                    | Full Text                                      |
|------------------------------------------------|----------------------------------------------------------------------------------------------------|---------------------------|--------------------------|------------------------------|------|------------------------------------------------------------|------------------------------------------------|
| Acta I<br>Spi                                  | Neurochirurgica DCR<br>ringer ( LINK )                                                                                         |                           | 01/2002 -                |                              |      | <u>Springer Publishing</u>                                 | <                                              |
| Acta I<br><u>Wil</u>                           | Neurologica Scandinavica <u>DCR</u><br>ey - Blackwell                                                                          |                           | 01/2000 -                | 1978;                        |      | Blackwell Publishing                                       | <                                              |
| Acta I<br>Spi                                  | Neuropathologica DCR<br>ringer (_LINK_)                                                                                        |                           | 12/1995 -                |                              |      | Springer Publishing                                        | <                                              |
| Acta I<br><u>Wil</u>                           | Neuropsychiatrica <mark>JCR</mark><br>ey - Blackwell                                                                           |                           | 02/2002 -                |                              |      | Blackwell Publishing                                       |                                                |
| Acta (<br><u>Wil</u>                           | Dbstetricia Et Gynecologica Scandinav<br>ey - Blackwell                                                                        | ica <mark>JCR</mark>      | 01/2002 - 12/2003        | 1960-1969                    |      | Taylor and Francis Ltd                                     | PW                                             |
| Acta<br>Ophth<br>Ophth<br><u>Wil</u>           | Dphthalmologica Scandinavica (Forme<br>ialmologica. 1923) (Now: Acta<br>ialmologica. 2008) <u>DCR</u><br><u>ev - Blackwell</u> | rly: Acta                 | 02/1998 -                |                              |      | <u>Blackwell Munksgaard Publishers</u>                     | <                                              |
| Acta (<br><u>Pul</u>                           | Dtorhinolaryngologica Italica<br>blisher<br>                                                                                   |                           | 01/2003 -                | 2000-                        |      | Pacini Editore SPA                                         |                                                |
| Acta I<br><u>Wil</u>                           | Paediatrica (JCR)<br>ey - Blackwell                                                                                            |                           | 01/1998 -                |                              |      | Blackwell Publishing                                       |                                                |
| Acta<br><u>Wi</u><br>Acupi<br>Pro              | Psychiatrica Scandinavica ICR<br>Elenco alfabetico                                                                             | nd Allied Hea             | 01/2000 -                |                              |      | <u>Blackwell Publishing</u><br>British Medical Acupuncture |                                                |
| Sourc<br>Acute<br>Mana                         | delle riviste                                                                                                    | ain                       | 12/2006 -                |                              | _    | Society                                                    |                                                |
| <u>Sci</u><br>Addia                            | Per accedere al                                                                                                    | _                         | 12/1997 -                | Anno di inizio               |      | Saldatore Ltd                                              | <                                              |
| <u>Wi</u>                                      | sito della rivista                                                                                                    |                           | Anno di                  | del posseduto                |      | Alackwell Bubliching                                       |                                                |
| Addic<br><u>Ov</u><br>Collec<br>Admi<br>Sectio | al titolo sulla parte<br>sottolineata:                                                                                         | <u>al Access</u><br>ærest | inizio della<br>versione | cartaceo. Se<br>la rivista è |      | Collegamento<br>al sito<br>dell'editore                    | Disponibilità<br>del <b>full</b><br>text delle |
|                                                | From                                                                                                    |                           | full text                | Biblioteca                   |      | della rivista                                              | riviste                                        |

# Come scorrere l'elenco dei periodici

#### $\div \bullet \bullet \to \circ \oslash \ \textcircled{\ } \textcircled{\ } @\ } @\ \\ \end{array}{\ } \textcircled{\ } \textcircled{\ } \textcircled{\ } \textcircled{\ } @\ \end{array}{\ } \textcircled{\ } \textcircled{\ } @\ \end{array}{\ } \textcircled{\ } \textcircled{\ } @\ \end{array}{\ } \textcircled{\ } @\ \end{array}{\ } \textcircled{\ } @\ \end{array}{\ } \textcircled{\ } @\ \end{array}{\ } \r{\ } \r{\$

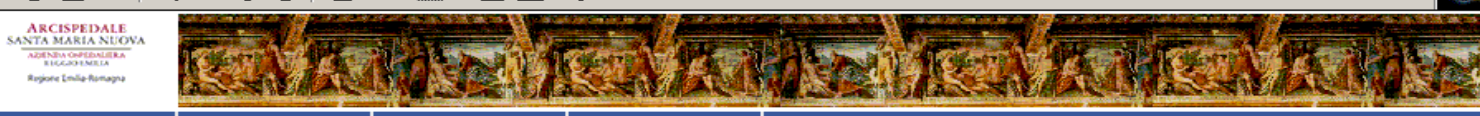

Home

S

della lettera

Search TDNet My TDNet About TDNet

#### A B C D E F G H I J K L M N O P Q R S T U V W All

|                                                                                                    | Archivio onine Archivio carcaceo                                                                                                    | note Editore                                                                                                    | T dil TEXC                                                                                                    |
|----------------------------------------------------------------------------------------------------|----------------------------------------------------------------------------------------------------|----------------------------------------------------------------------------------------------------|----------------------------------------------------------------------------------------------------|
| ute Pain                                                                                                    |                                                                                                    |                                                                                                    |                                                                                                    |
|                                                                                                    |                                                                                                    |                                                                                                    |                                                                                                    |
|                                                                                                    | 12/1997 -                                                                                                    | Saldatore Ltd                                                                                                    | <                                                                                                    |
|                                                                                                    |                                                                                                    |                                                                                                    |                                                                                                    |
|                                                                                                    | 05/1969 -                                                                                                    | Blackwell Publishing                                                                                                    | <                                                                                                    |
| nt                                                                                                    |                                                                                                    |                                                                                                    |                                                                                                    |
| <u>s Total Access</u>                                                                                                    | 05/2002 - 12/2004                                                                                                    | Lippincott Williams and Wilkins                                                                                                    | 🤝                                                                                                    |
| al Interest                                                                                                    |                                                                                                    |                                                                                                    |                                                                                                    |
| ing and Allied Heath                                                                                                    | 09/2006 -                                                                                                    | <u>American Occupational Therapy</u><br><u>Association , Inc .</u>                                                                                                    | <                                                                                                    |
| ated) JCR                                                                                                    |                                                                                                    |                                                                                                    |                                                                                                    |
| ing and Allied Heath                                                                                                    | <sup>1</sup> 04/1988 -                                                                                                    | Libra Publishers Inc .                                                                                                    | <                                                                                                    |
| Adolescent<br>nt Medicine)                                                                                                    |                                                                                                    |                                                                                                    |                                                                                                    |
| ing and Allied Heath                                                                                                    | 02/2001 - 02/2006                                                                                                    | W.B.Saunders Company                                                                                                    | <                                                                                                    |
|                                                                                                    |                                                                                                    |                                                                                                    |                                                                                                    |
| ing and Allied Heath                                                                                                    | <sup>1</sup> 04/2007 -                                                                                                    | <u>Cygnus Business Media</u>                                                                                                    | <                                                                                                    |
|                                                                                                    |                                                                                                    |                                                                                                    |                                                                                                    |
| s Total Acce Acta Ne<br>Advanc                                                                                                    | urochirurgica Advances in Nursing Science<br>es in Skin and Wound Car Alberta Rn                                                                                                    | incott Williams and Wilkins                                                                                                    | 🤝                                                                                                    |
| Alcohol                                                                                                    | and Alcoholism American Journal of Art Therap                                                                                                    | 2                                                                                                    |                                                                                                    |
| America                                                                                                    | an Journal of Audiology American Journal of<br>an Journal of Medical Ge American Journal of                                                                                                    | Law and Me<br>f Sports Med B . Saunders Company                                                                                                    |                                                                                                    |
| America                                                                                                    | an Journal of Surgery , Annales De Dermatol                                                                                                    | logie Et De                                                                                                    |                                                                                                    |
| Annale:<br>s Total Acce: Annals                                                                                                    | s de genetique Annals of Neurology<br>of Noninvasive Electroc Annual Review of Psy                                                                                                    |                                                                                                    |                                                                                                    |
| Annual                                                                                                    | Review of Public Health Archives of Dermatolog                                                                                                    | gy ( 1960                                                                                                    | <b>V</b>                                                                                                    |
| Archive                                                                                                    | s of Disease in Childho Archives of Women's                                                                                                    | s Mental Hea 👻                                                                                                    |                                                                                                    |
| Arco Di                                                                                                    | Giano Australasian Journal of Podiat                                                                                                    |                                                                                                    |                                                                                                    |
| Arco Di                                                                                                    | Giano Australasian Journal of Podiat<br>eurochirurgica Advances in Nursing Science                                                                                                    | INext -                                                                                                    |                                                                                                    |
| < Prev Acta Ne                                                                                                    | Giano Australasian Journal of Podiat<br>eurochirurgica Advances in Nursing Science<br>255 record(s) retrieved for this search.                                                                                                    | B. Vado                                                                                                    | in fondo                                                                                                    |
| <pre>Arco Di Arco Di Acta Ne Acta Ne A</pre> | Giano Australasian Journal of Podiat<br>eurochirurgica Advances in Nursing Science<br>255 record(s) retrieved for this search.                                                                                                    | B. Vado                                                                                                    | in fondo                                                                                                    |
| < Prev Acta Ne                                                                                                    | Giano Australasian Journal of Podiat<br>eurochirurgica Advances in Nursing Science<br>255 record(s) retrieved for this search.                                                                                                    | B. Vado<br>alla pad                                                                                                    | in fondo<br>gina e                                                                                                    |
| Arco Di<br>Acta Ne<br>Acta Ne<br>ta                                                                                                    | Giano Australasian Journal of Podiat         eurochirurgica Advances in Nursing Science         255 record(s) retrieved for this search.         Dalla         Arian         BIBLI         Paula                                                                                                    | B. Vado<br>alla pag                                                                                                    | in fondo<br>gina e<br>1 Novt                                                                                                    |
|                                                                                                    | Ite Pain<br>It<br>Total Access<br>I Interest<br>Ing and Allied Heath<br>ated) ICR<br>Ing and Allied Heath<br>Adolescent<br>Ing and Allied Heath<br>Adolescent<br>Adolescent<br>Adolescent<br>Adolescent<br>Adolescent<br>Advanc<br>Advanc<br>Advanc<br>Advanc<br>Advanc<br>Anerici<br>Americi<br>Americi | Ite Pain<br>12/1997 -<br>05/1969 -<br>It<br>5 Total Access<br>05/2002 - 12/2004<br>I Interest<br>ng and Allied Heath<br>09/2006 -<br>ated) JCR<br>ng and Allied Heath<br>04/1988 -<br>Adolescent<br>nt Medicine)<br>ing and Allied Heath<br>02/2001 - 02/2006<br>ing and Allied Heath<br>04/2007 -<br>5 Total Accest Acta Neurochirurgica Advances in Nursing Science<br>Advances in Skin and Wound Car Alberta Rin<br>Alcohol and Alcoholism Advances in Nursing Science<br>Advances in Skin and Wound Car Alberta Rin<br>Alcohol and Alcoholism American Journal of Art Therap<br>American Journal of Medical Ge American Journal of<br>American Journal of Medical Ge American Journal of<br>American Journal of Medical Ge American Journal of<br>American Journal of Medical Ge American Journal of<br>American Journal of Medical Ge American Journal of<br>American Journal of Medical Ge American Journal of<br>American Journal of Medical Ge American Journal of<br>American Journal of Surgery Annuals De Dermatol<br>Annales de genetique Annuals of Neurology<br>annual Review of Public Health Archives of Dermatolog<br>Archives of Disease in Childho Archives of Women's<br>Archives of Disease in Childho Archives of Women's | Interview provide an access       Note       Exercise         12/1997 -       Saldatore Ltd         05/1969 -       Blackwell Publishing         it       ETotal Access       05/2002 - 12/2004         interest       Note       American Occupational Therapy<br>Association , Inc.         ated) ICR       09/2006 -       American Occupational Therapy<br>Association , Inc.         ated) ICR       04/1988 -       Libra Publishers Inc.         Adolescent       02/2001 - 02/2006       W . B . Saunders Company         ing and Allied Heath       04/2007 -       Cvanus Business Media         s Total Acces       Acta Neurochirurgica Advances in Nursing Science<br>Advances in Skin and Wound Car Alberta Rn<br>American Journal of Addiology American Journal of Sports Med,<br>American Journal of Medical Ge American Journal of Sports Med,<br>American Journal of Surgery American Journal of Sports Med,<br>American Journal of Surgery American Journal of Sports Med,<br>American Journal of Surgery American Journal of Sports Med,<br>American Journal of Surgery American Journal of Sports Med,<br>American Journal of Surgery American Journal of Sports Med,<br>American Journal of Surgery American Journal of Sports Med,<br>American Journal of Surgery American Journal of Sports Med,<br>American Journal of Surgery American Journal of Sports Med,<br>American Journal of Surgery American Journal of Sports Med,<br>American Journal of Surgery American Journal of Sports Med,<br>American Journal of Surgery American Journal of Sports Med,<br>American Journal of Surgery |

# Come accedere alla rivista direttamente

| $\leftarrow \bullet \to \neg \oslash \oslash \land   \oslash \circledast \circledast$               | 3 B- 4 🕅 ·          | · E <u>R</u> Q                                   |                                             |                                                                 | - 6       |    |
|----------------------------------------------------------------------------------------------------|---------------------|--------------------------------------------------|---------------------------------------------|-----------------------------------------------------------------|-----------|----|
| ARCISPEDALE<br>SANTA MARIA NUOVA<br>BIAGON MARIA NUOVA<br>Maria Maria Maria<br>Biagone Inde Renagou | V ROAM              | A REALEN                                         |                                             | RANCA RA                                                        |           |    |
| Home Search                                                                                         | h TDNet My          | TDNet About TDNet                                |                                             |                                                                 |           |    |
| A B C D E F G H I<br>Rivista                                                                        | JKLM                | N O P Q R S T U<br>Archivio Online Archivio Carl | v w All<br>taceo Note                       | Editore                                                         | Full Text |    |
| Academic Radiology <u>PCR</u><br>ScienceDirect ( Italy )                                            |                     | 01/2001 -                                        |                                             | Association of University<br>Radiologists                       | <         | 4  |
| Acc Current Journal Review (Now: Acc C<br>Review Journal)                                           | ardiosource         |                                                  |                                             |                                                                 |           |    |
| ScienceDirect ( Italy )                                                                             |                     | 11/1994 - 12/2005                                |                                             | Elsevier                                                        | <         |    |
| Accent on Living<br><u>ProQuest ( Medical Databases - Nursi</u><br><u>Source )</u>                  | ng and Allied Heath | 01/1994 - 07/2001                                |                                             | Cheever Publishing , Inc .                                      | <         |    |
| Accident and Emergency Nursing<br>ScienceDirect (Italy)                                             |                     | 01/1995 -                                        |                                             | Churchill Livingstone Group                                     |           |    |
| Acog Clinical Review <u>ScienceDirect (Italy</u> )                                                  |                     | 02/1996 - 12/2003                                |                                             | Elsevier                                                        | Ø         |    |
| ACOG Current Journal Review<br>ScienceDirect ( Italy )                                              | _                   | 1995 - 11/1995                                   |                                             | American College of Obstetricians<br>and Gynecologists ( ACOG ) | PW        |    |
| Acp Journal Club<br>ProQuest ( Medical Databases - Nursi<br>Source )                                | ng and Allied Heath | 07/2002 - 03/2006 1991-1998                      |                                             | American College of Physicians                                  | •         |    |
| Acta Anaesthesiologica Italica<br>Publisher                                                         |                     | 2001-                                            |                                             | Garangola . La                                                  |           |    |
| Acta Anaesthesiologica Scandinavica 🗵                                                               | R                   |                                                  |                                             |                                                                 |           |    |
| <u>Wiley - Blackwell</u>                                                                            |                     | 01/1999 -                                        |                                             | <u>Blackwell Publishing</u>                                     | <         |    |
| Acta Cytologica DCR<br>Publisher                                                                    |                     |                                                  |                                             | tional Academy of                                               |           |    |
| Acta Dermato-Venereologica ICR<br>Publisher                                                         |                     | Esistono due poss                                | sibilità:                                   | nd Francis Ltd                                                  |           |    |
|                                                                                                    | 1 Clic              | co sotto il titolo                               | della rivista c                             | he                                                              |           |    |
|                                                                                                    | mi                  | intonocco cul nom                                | a dell'editore                              |                                                                 |           |    |
|                                                                                                    |                     | interessu, sur non                               | le dell'editore                             | . 0                                                             |           |    |
|                                                                                                    |                     | aggregat                                         | ore                                         |                                                                 |           |    |
|                                                                                                    | 2. Cl               | icco sul <u>simbolo s</u><br>colonna Ful         | <mark>puntato</mark> nella<br><b>I text</b> | a                                                               | 64        |    |
|                                                                                                    | 2. 01               | colonna <u>Ful</u>                               | <u>l text</u>                               |                                                                 |           | 66 |

# Come accedere alla rivista tramite password

#### - 🙆 🗗 🖓 📾 🐨 🎯 🖏 - 🖨 🚾 - 🗏 🚊 and the

Home

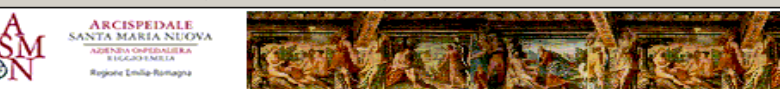

Search TDNet About TDNet Mv TDNet

#### All D 0 v. w

| 1411544                                                  |                          |                                              | Editoria                                                               | - Gill FEAC |
|----------------------------------------------------------|--------------------------|----------------------------------------------|------------------------------------------------------------------------|-------------|
| Academic Kadiolody PUN                                   |                          |                                              |                                                                        |             |
| ScienceDirect ( Italy )                                  |                          | 01/2001 -                                    | Association of University<br>Radiologists                              | <           |
| Acc Current Journal Review (Now:<br>Review Journal)      | Acc Cardiosource         |                                              |                                                                        |             |
| <u>ScienceDirect ( Italy )</u>                           |                          | 11/1994 - 12/2005                            | Elsevier                                                               | <           |
| Accent on Living                                         |                          |                                              |                                                                        |             |
| <u>ProQuest ( Medical Databases -</u><br><u>Source )</u> | Nursing and Allied Heath | 01/1994 - 07/2001                            | Cheever Publishing , Inc .                                             | <           |
| Accident and Emergency Nursing                           |                          |                                              |                                                                        |             |
| <u>ScienceDirect ( Italy )</u>                           |                          | 01/1995 -                                    | Churchill Livingstone Group                                            | <           |
| Acog Clinical Review                                     |                          |                                              |                                                                        |             |
| <u>ScienceDirect ( Italy )</u>                           |                          | 02/1996 - 12/2003                            | Elsevier                                                               | <b>V</b>    |
| ACOG Current Journal Review                              |                          |                                              |                                                                        |             |
| <u>ScienceDirect ( Italy )</u>                           |                          | 1995 - 11/1995                               | <u>American College of Obstetricians</u><br>and Gynecologists ( ACOG ) | PW          |
| Acp Journal Club                                         |                          |                                              |                                                                        | ·           |
| ProQuest ( Medical Databases -                           | Nursing and Allied Heath | 07/2002 - 03/2006 1991-1998                  | American College of Physicians                                         |             |
| Source ]                                                 |                          |                                              |                                                                        | ~           |
| Acta Anaesthesiologica Italica                           |                          |                                              |                                                                        |             |
| Acta Apaesthesiologica Scandinavi                        | Clicco sul s             | simbolo nella colonna <b>Full te</b> s       |                                                                        |             |
| Wiley - Blackwell                                        |                          |                                              | lackwell Publishing                                                    |             |
| Acta Cutalacica JCR                                      | ner vedere               | user name a nascward cha                     | mi                                                                     | ×           |
| Publisher                                                | per veuere               | <u>user nume</u> e <u>pussivor u</u> che     | nternational Academy of                                                |             |
| Pablisher                                                | convinanna               | non accordana ai full taxt da                | ivtology                                                               |             |
| Acta Dermato-Venereologica DCR                           | Serviranno               | per accedere al fuil lexi de                 |                                                                        |             |
| <u>Publisher</u>                                         |                          |                                              | avlor and Francis Ltd                                                  |             |
|                                                          |                          | riviste                                      |                                                                        |             |
|                                                          |                          | Jump to Page:                                |                                                                        |             |
|                                                          | Aaacn Viewpoir           | nt Acta Dermato - Venereologica              | [Next >>]                                                              |             |
|                                                          |                          | 255 record(s) retrieved for this search.     |                                                                        |             |
|                                                          |                          |                                              |                                                                        |             |
|                                                          |                          | Users I Count TONAL LMC TONAL L COURT TONAL  |                                                                        |             |
|                                                          |                          | nome   search IDNet   My IDNet   About IDNet |                                                                        |             |
|                                                          |                          |                                              |                                                                        |             |

- 6

# La funzione My TDNet mi permette di.....

# 1. Creare un elenco di riviste di mio interesse

2. Ricevere via E-mail gli indici delle riviste di mio interesse

### **Come entrare in My TDNet**

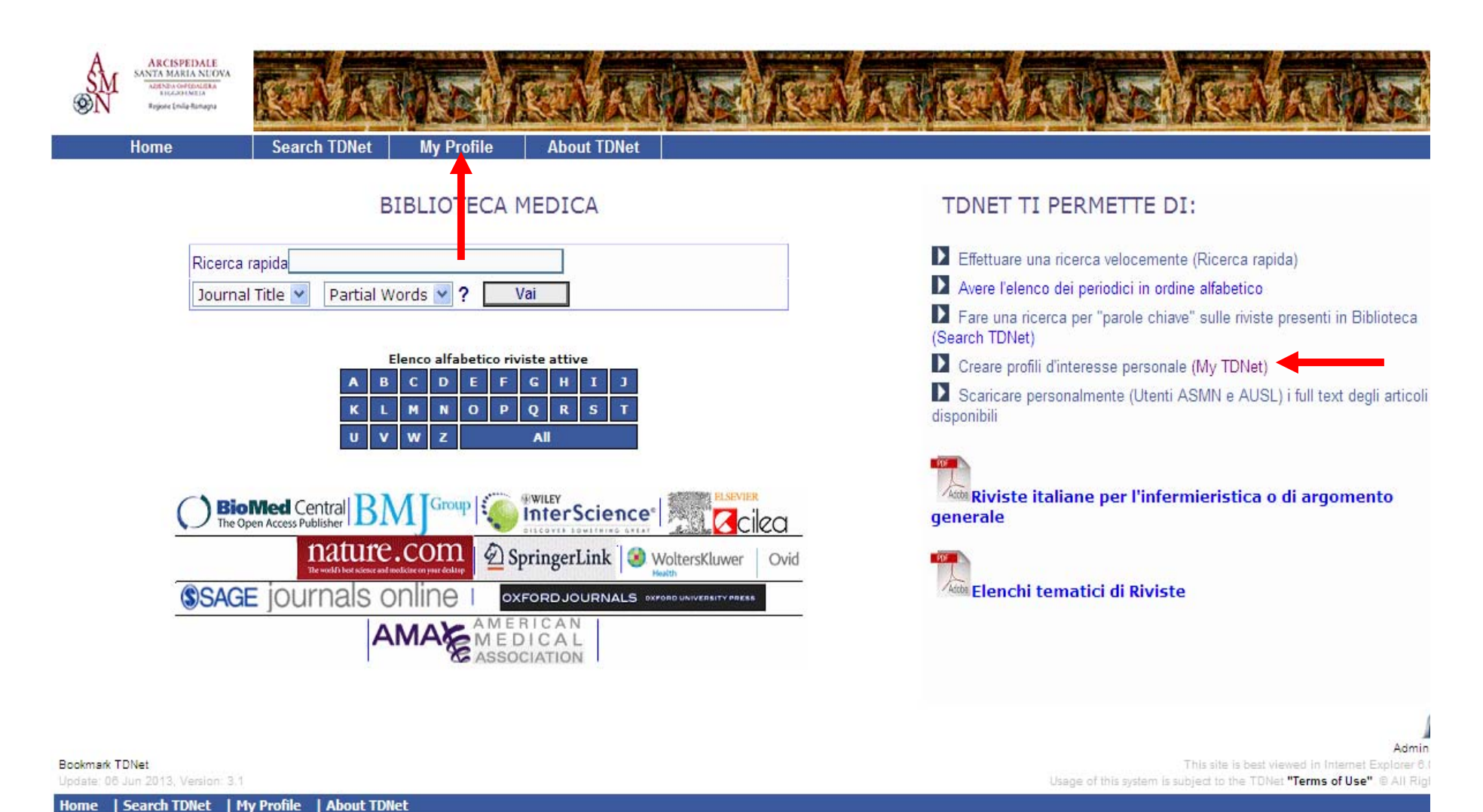

# MY TDNet – Come creare il profilo personale

|                                                                                            | ه 🕲 🎯 🖪                                                                 | <b>j 🛛 • E</b> 2 (                                                          | <u>ð</u>                                                                   |                                                            |                                                                     | 10 - B × |
|--------------------------------------------------------------------------------------------|-------------------------------------------------------------------------|-----------------------------------------------------------------------------|----------------------------------------------------------------------------|------------------------------------------------------------|---------------------------------------------------------------------|----------|
| ARCISPEDALE<br>SANTA MARIA NUOVA<br>DADNO GORDALEA<br>BICADO MARIA<br>Rejore Emile Remanno | REALAN                                                                  |                                                                             | CAN RO                                                                     | No la                                                      | ARTER                                                               | RANS R   |
| Home                                                                                       | Search TDNet                                                            | My TDNet                                                                    | About TDNet                                                                |                                                            |                                                                     |          |
| [                                                                                          |                                                                         | My TD                                                                       | Net Profiles                                                               |                                                            |                                                                     |          |
|                                                                                            | Username:                                                               |                                                                             |                                                                            |                                                            |                                                                     |          |
|                                                                                            | Password:                                                               |                                                                             |                                                                            |                                                            |                                                                     |          |
|                                                                                            | Additional profile opt                                                  | Login to My T<br>ions:<br><u>file</u><br>tails                              | DNet Clear                                                                 | Per creare<br>devo clico<br><u>Profiles</u> e reg<br>primo | il mio profilo<br>care su <u>New</u><br>gistrarmi per la<br>a volta |          |
|                                                                                            | Delete an existin     Easter your page                                  | <u>q profile</u><br>word2                                                   |                                                                            |                                                            |                                                                     |          |
| Successivamente<br>posso modificare                                                        | Please note that TDI<br>Delivery Accounts. In<br>Update your Profile of | Net automatically ope<br>order to receive aler<br>letails, after the profil | ens new profiles for Do<br>ts for these profiles yo<br>e has been created. | ocument<br>u must                                          |                                                                     |          |
| profilo o<br>cancellarli                                                                   |                                                                         | Home                                                                        | Search TDNet   My                                                          | TDNet   About TDNet                                        |                                                                     |          |

### MY TDNet – II mio profilo (1)

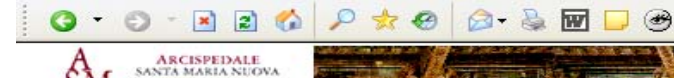

reader I will be Burn and

2

- & ×

Search TDNe

#### Profile registrations are free and unlimited.

- Creating a profile allows you to:
- Search or browse a subset of journal titles
- Receive weekly Table of Contents alerts by E-Mail

Check to select alerts by journal title or by keyword.

My TDNet Registration Form Please enter details and choose your own UserName and Password for future use: Compilo i campi FirstName: Itala Or Group LastName: Rossi Posso scegliere se Or SubGroup E-Mail: rossi.itala@asmn.re.it Group E-Mails ricevere gli ALERTS **UserName:** itaross per titolo della rivista Password: ..... o per argomento o E-Mail Alerts: 🗹 By ☑ By Journal Title entrambe Send as\*: Attachments O In email body Please note: \* If you're not sure if your email application supports nucl please choose to Posso scegliere se receive your alerts as attachments. \* Alerts sent in email body will not include a document delivery option. ricevere gli ALERTS come allegati o come Submit Clear testo delle email About TDNet | Search TDNet | Terms Of Use | My TDNet | Home Clicco su SUBMIT 🥝 Internet

My TDNet

# MY TDNet – II mio profilo (2)

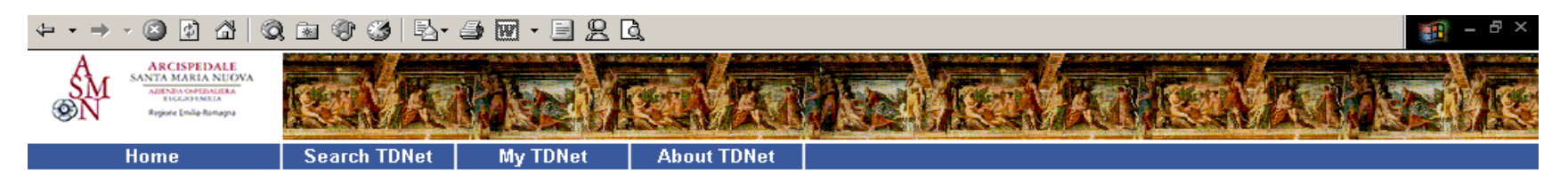

Thank you for registering your profile!

You will shortly receive an email confirmation with your profile details. If you do not receive a confirmation email, please check the email address recorded in your profile. If your email address information is correct but still do not receive the email confirmation, please report the problem to TDNet: <a href="mailto:service@tdnet.teldan.com">service@tdnet.teldan.com</a>.

You will now be able to:

- Login into your new profile.

- Choose one of the other TDNet options (i.e. Search TDNet).

In questo modo TDNet mi conferma che l'iscrizione è avvenuta correttamente

Clicco su Login into your profile

E vado sul mio profilo
## MY TDNet – II mio profilo (3)

|                                                                                                    | • 🗏 👷 🖪                      |                                                  |                                            | 🗿 – 🗗 ×   |
|----------------------------------------------------------------------------------------------------|------------------------------|--------------------------------------------------|--------------------------------------------|-----------|
| RECISPEDALE<br>SATA MARIA NUOVA<br>Dela Novoletamila<br>Bicaso Maria<br>Bigiore Emily-Remaya              |                              | TRADE TO TRADE                                   | a gan                                      | Z IC      |
| Log Out Search Profile Add Titl                                                                           | es View / Remo               | ve Chosen Titles Define / Change Keyword         |                                            |           |
| 6 Titles in profile Add titles to My TDNat:                                                               | tala rossi                   | Ricerca rapida 🛛 Journal Title 💌                 | Vai                                        | <b>^</b>  |
| A B C D E F G H I J K L M<br>Rivista<br>Check Titles to <b>add</b> to your profile.                       | N O P Q R<br>Archivio Online | S T U V W All<br>Archivio Cartaceo Note Ed       | litore                                     | Full Text |
| 🗌 Aaacn Viewpoint                                                                                         |                              |                                                  |                                            |           |
| ProQuest ( Medical Databases - Nursing and Allied Heath<br>Source )                                       | 07/2001 -                    | <u>American Acade</u><br><u>Care Nursing</u> ( ) | <u>emy of Ambulatory</u><br>AAACN <u>)</u> | <         |
| Aac: Augmentative and Alternative<br>Communication Decoupt ( Modical Databases - Nursing and Allied Heath |                              | 1 Seleziono le riviste di                        |                                            |           |
| Source )                                                                                                  | 06/1998 - 12/2001            |                                                  | <u>s Ltd</u>                               | <         |
| Aacn Nursing Scan in Critical Care                                                                        |                              | mio interesse spuntando la                       |                                            |           |
| ProQuest (Medical Databases - Nursing and Allied Heath<br>Source )                                        | 01/1998 - 10/1998            | casella a fianco del titolo                      | <u>ition of Critical</u><br><u>CN )</u>    | ≪         |
| 🔽 Bana Journal                                                                                            |                              |                                                  |                                            |           |
| ProQuest ( Medical Databases - Nursing and Allied Heath<br>Source )                                       | 09/2004 -                    | 2 Clicco su View / remove                        | i <u>tion of Nurse</u><br>NA )             | <b>V</b>  |
| AAOHN Journal                                                                                             |                              |                                                  |                                            |           |
| ProQuest ( Medical Databases - Nursing and Allied Heath                                                   | 04/1999 -                    | Chosen lities                                    |                                            | <b>V</b>  |
|                                                                                                    |                              |                                                  |                                            |           |
| Springer ( LINK )                                                                                         | 01/1997 -                    |                                                  | ng                                         | <b>V</b>  |
| Abnf Journal                                                                                              |                              |                                                  |                                            |           |
| ProQuest ( Medical Databases - Nursing and Allied Heath                                                   | 01/1999 -                    | vado direttamente nei                            | ns , Inc .                                 | <         |
| Aboriginal Nurse                                                                                          |                              | mio archivio in cui vedo                         |                                            |           |
| ProQuest ( Medical Databases - Nursing and Allied Heath<br>Source )                                       | 09/1998 -                    | solo le riviste selezionate                      | Association of                             |           |
| Academic Emergency Medicine                                                                               |                              |                                                  |                                            |           |
| <u>ProQuest ( Medical Databases - Nursing and Allied Heath</u><br><u>Source )</u>                         | 07/2001 - 04/2006            |                                                  | ing                                        | <b>V</b>  |
| Academic Radiology ICR                                                                                    |                              |                                                  |                                            |           |
| <u>ScienceDirect ( Italy )</u>                                                                            | 01/2001 -                    | Association of L<br>Radiologists                 | Jniversity                                 | <b>V</b>  |

#### **MY TDNet – Come creare un archivio di riviste personalizzato**

|                                                                                                 | - 🗏 🖳                                           |                                                                   | 1 - B ×   |
|-------------------------------------------------------------------------------------------------|-------------------------------------------------|-------------------------------------------------------------------|-----------|
| RECISPEDALE<br>SANTA MARIA NUOVA<br>Demos orderante<br>Bickassesmita<br>Regione Ender-Remaps    | A REALEMENT REAL                                | ANEX BU                                                           |           |
| Log Out Search Profile Add Tit                                                                  | les View / Remove Chosen Titles Define / Change | Keyword                                                           |           |
| 6 Titles in profile Remove titles from M<br>A All                                               | y TDNet: itala rossi                            |                                                                   |           |
| Rivista<br>Check Titles to <b>remove</b> from your profile                                      | Archivio Online Archivio Cartaceo Note          | Editore                                                           | Full Text |
| Aacn Nursing Scan in Critical Care      BroQuest ( Medical Databases - Nursing and Allied Heath |                                                 | American Accordition of Critical                                  | _         |
| Source )                                                                                        | 01/1998 - 10/1998                               | Care Nurses ( AACN )                                              | <         |
| Aana Journal<br>ProQuest (Medical Databases - Nursing and Allied Heath<br>Source)               | 09/2004 -                                       | <u>American Association of Nurse</u><br>Anesthetists ( AANA )     |           |
| 🗖 AAOHN Journal                                                                                 |                                                 |                                                                   |           |
| <u>ProQuest ( Medical Databases - Nursing and Allied Heath</u><br><u>Source )</u>               | 04/1999 -                                       | <u>Slack , Inc .</u>                                              | <         |
| Abdominal Imaging ICR     Springer ( LINK )                                                     | 01/1997 -                                       | Springer Publishing                                               |           |
|                                                                                                 | 01,177,                                         | <u>opiniqer Poblishing</u>                                        | ~         |
| ProQuest ( Medical Databases - Nursing and Allied Heath<br>Source )                             | 09/1998 -                                       | <u>Aboriginal Nurses Association of</u><br><u>Canada ( ANAC )</u> | <         |
| Academic Emergency Medicine DCR                                                                 |                                                 |                                                                   |           |
| ProQuest ( Medical Databases - Nursing and Allied Heath<br>Source )<br>                         | 07/2001 - 04/2006                               | Blackwell Publishing                                              | <         |
| <mark>6</mark> Titles in profile                                                                |                                                 |                                                                   |           |

Jump To Page:

Aacn Nursing Scan in Critical ... --- End of Page 💌

Questo è il mio *ARCHIVIO PERSONALE* e contiene esclusivamente le riviste che ho scelto ed inserito. D'ora in avanti, quando entro in *MyTDNet* si apre l'elenco dei titoli che ho scelto

Se voglio aggiungere altri titoli clicco su ADD TITLES

### MY TDNet – Come eliminare un titolo dal mio archivio

|                                                                                             |                                                   | 1 - B ×        |
|---------------------------------------------------------------------------------------------|---------------------------------------------------|----------------|
| RECISPEDALE<br>SATURATIONA<br>Deliver Deliver<br>Bickobs Mills<br>Register Ender Resegne    | RONDE REALENCE                                    |                |
| Log Out Search Profile Add Titles View / Remov                                              | ve Chosen Titles Define / Change Keyword          |                |
| 6 Titles in profile Remove titles from My TDNet: itala ros                                  | si                                                |                |
| A All                                                                                       | Posso rimuovere titoli che                        | <b>5 1 7 1</b> |
| Check Titles to <b>remove</b> from your profile.                                            |                                                   | Fuil lext      |
|                                                                                             | non mi interessano più                            |                |
| Aacn Nursing Scan in Critical Care                                                          | selezionando il titolo                            |                |
| Source )                                                                                    | compare il messaggio che                          |                |
| Aana Journal                                                                                | compare in messaggio che                          |                |
| ProQuest ( Medical Databases - Nursing and Allied Heath<br>Source )                         | comunica l'operazione andata                      | se 🝼           |
| AAOHN Journal                                                                               | a buon fine                                       |                |
| <u>ProQuest ( Medical Databases - Nursing and Allied Heath</u> 04/1999 -<br><u>Source )</u> |                                                   | <              |
| Abdominal Imaging DCR                                                                       | Microsoft Internet Explorer                       |                |
| <u>Springer ( LINK )</u> 01/1997 -                                                          |                                                   | <              |
| Aboriginal Nurse                                                                            | Title was successfully deleted from your profile! |                |
| <u>ProQuest ( Medical Databases - Nursing and Allied Heath</u> 09/1998 -<br><u>Source )</u> |                                                   | <u>n of</u>    |
| Academic Emergency Medicine DCR                                                             | OK                                                |                |
| ProQuest (Medical Databases - Nursing and Allied Heath<br>Source )                          | <u></u>                                           | <              |
| <mark>6</mark> Titles in profile                                                            |                                                   |                |
| <u> </u>                                                                                    | Jump                                              |                |
| Aacn Nursing Scan                                                                           | F il titolo scompare                              |                |
| 6 record(s)                                                                                 |                                                   |                |
| Log Out   Search Profile   Add Titles   Vi                                                  | dall'elenco                                       |                |
|                                                                                             |                                                   |                |
|                                                                                             |                                                   |                |
|                                                                                             |                                                   |                |
|                                                                                             |                                                   |                |
|                                                                                             |                                                   |                |

### MY TDNet - Come impostare gli Alerts

| ← - → - <> <>                                                                               | Q 📾 🔮 🧭   🖥 - 🍠 🔟 -                                  | · 🗏 🙎 🖪                                |                                                            |                                                          | 1 - 8 ×   |
|---------------------------------------------------------------------------------------------|------------------------------------------------------|----------------------------------------|------------------------------------------------------------|----------------------------------------------------------|-----------|
| ARCISPEDALE<br>SANTA MARIA NUO<br>MANNA OPERALERA<br>Riccasi Maria<br>Bejore (mile fismage) |                                                      |                                        |                                                            | ANEXAN                                                   |           |
| Log Out<br>5 Titles in profile<br>A All                                                     | Per accedere a<br>impostare gli <b>ale</b>           | lla pagina in cui<br>rts (segnalazioni | s Define / Change k                                        | Keyword Editore                                          | full Tout |
| Check Titles to <b>rem</b> Aacn Nursing Scan <u>ProQuest ( Medical D</u> Source )           | in posta elettro<br>autori che mi in                 | nica di articoli o<br>teressano) devo  | eo Note                                                    | American Association of Critical<br>Care Nurses ( AACN ) |           |
| AAOHN Journal     ProQuest ( Medical D     Source)     Abdominal Imaging                    | CIICCARE SU De<br>Keyn                               | vords                                  |                                                            | Slack , Inc .                                            |           |
| Springer ( LINK )                                                                           |                                                      | 01/1997 -                              |                                                            | Springer Publishing                                      | <         |
| Aboriginal Nurse<br>ProQuest (Medical Databases - Nursing and Allied Heath<br>Source )      |                                                      |                                        | <u>Aboriginal Nurses Association of</u><br>Canada ( ANAC ) | <b>V</b>                                                 |           |
| Academic Emergence     ProQuest ( Medical Dat                                               | y Medicine ICR<br>tabases - Nursing and Allied Heath |                                        |                                                            |                                                          | -         |
| Source )                                                                                    |                                                      | 07/2001 - 04/2006                      |                                                            | <u>Blackwell Publishing</u>                              |           |
| a Lities in profile                                                                         |                                                      |                                        |                                                            |                                                          |           |

Jump To Page:

Aacn Nursing Scan in Critical ... --- End of Page 💌

5 record(s) retrieved for this search.

Log Out | Search Profile | Add Titles | View / Remove Chosen Titles | Define / Change Keyword

# My TDNet - Come impostare gli Alerts

| • => • 🕥 🔯 🖄 🛛                                                                                              | Q 🖻 🎯 🥩 🖪                                                                                                    | • 🎒 🗹 • 🗐                                       | 2 Q                                                                      |                                                                    |                                             |                                                                                                    | -   |
|----------------------------------------------------------------------------------------------------|----------------------------------------------------------------------------------------------------|-------------------------------------------------|--------------------------------------------------------------------------|--------------------------------------------------------------------|---------------------------------------------|----------------------------------------------------------------------------------------------------|-----|
| ARCISPEDALE<br>SANTA MARIA NUOVA<br>ARENA GOTEMILEA<br>Regione Emilip-Romagna                               | <b>R</b>                                                                                                    | AN Se                                           | A RANK                                                                   | N ROA RO                                                           | <b>MEEN</b>                                 | RAND                                                                                                    | に正面 |
| Log Out                                                                                                    | Search Profile                                                                                                    | Add Titles                                      | View / Remove Chosen Titles                                              | Define / Change Keyword                                            |                                             |                                                                                                    |     |
|                                                                                                    |                                                                                                    |                                                 | Define / Change Keyw                                                     | vord                                                               |                                             |                                                                                                    |     |
| My<br>Please enter word(<br>of the following text<br>alerts in one or mo<br>Article title, Author           | TDNet: itala ross<br>s) or phrase(s) in one<br>t boxes. You may def<br>re of the following sea<br>, Journal Title | i<br>or more<br>ine keyword<br>irch fields:     | Enter words(s) or a phrase<br>obesity<br>Brain infarction<br>dermatology | Search by<br>Partial Words •<br>Partial Words •<br>Partial Words • | ⊙And C<br>⊙And C<br>⊙And C                  | Search for<br>Or Article Title<br>Or Article Title •<br>Or Journal Title •                                                       | ]   |
| and Publisher.<br>The Boolean relatio<br>can be either And o<br>boxes are all Or so<br>included in your pro | nns between your word<br>or Or. The relations ar<br>all defined search tei<br>ofile.                              | ds or "phrases"<br>nong the text<br>rms will be |                                                                          | Partial Words -<br>In questa<br>videata impost                     | • And • • • • • • • • • • • • • • • • • • • | Or     Article Title       Or     Article Title       Or     Article Title       Or     Article Title       Or     Article Title |     |
| Note that due to ma<br>alerts contain only<br>Please make sure<br>which would assure                        | ail servers constraints<br>the first 100 records f<br>your keywords are de<br>e best results.                     | s, weekly<br>found.<br>fined in a way           |                                                                          | i criteri per<br>ricevere gli<br>Alerts nella                      | nd Co<br>nd Co<br>nd Co<br>nd Co            | or Article Title •<br>or Article Title •<br>or Article Title •<br>or Article Title •                                             |     |
| Each line is a sepa<br>separate lines canr<br>If you wish to comb<br>on one line e.g. "ch                   | irate keyword search<br>not be combined.<br>nine search terms, inc<br>nild protection nursing                     | alert, and<br>clude these<br>".                 |                                                                          | posta<br>elettronica                                               | nd C<br>nd C<br>nd C                        | or Article Title •<br>or Article Title •<br>or Article Title •                                                                   |     |
|                                                                                                    |                                                                                                    |                                                 | Submit Clear                                                             | Partial Words  Delete ALL Keywords                                 | ⊙ And O                                     | Or Article Title 🔽                                                                                                    |     |

Log Out | Search Profile | Add Titles | View / Remove Chosen Titles | Define / Change Keyword

#### MY TDNet - Come arrivano gli Alerts

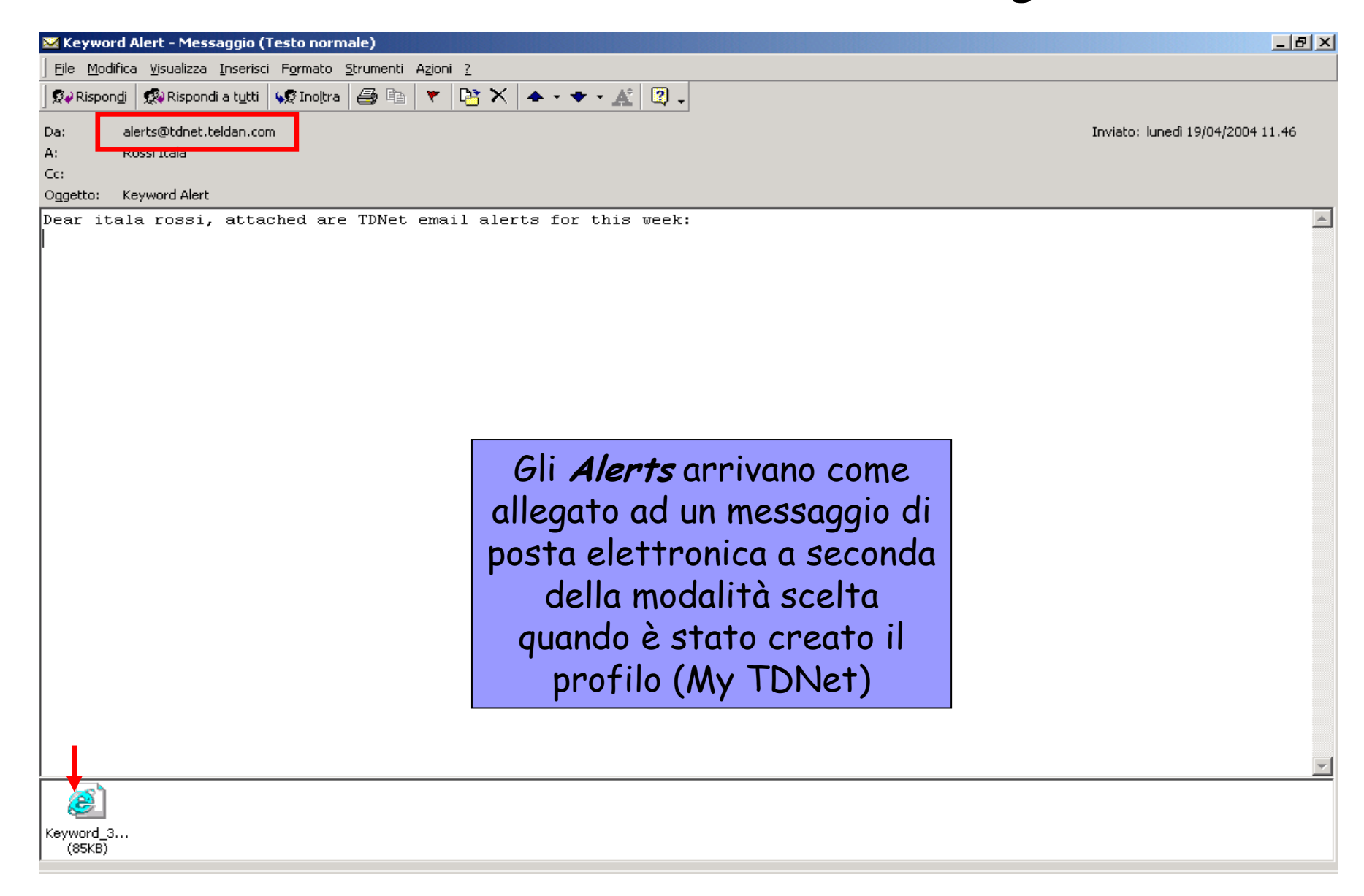

#### MY TDNet - Alerts (Article titles) → - 🙆 🙆 🏠 🔍 📾 🌚 🧭 🎒 🛃 - 🗐 🐷 - 🗏 🖳 🖪 Wednesday, September 17, 2008 Important Note: In some cases the Tables of Contents and article citation information may be available via TDNet before the journal issue or article is available from the full text providers. In these instances, you may not find the article or issue described in the TDNet Alert when you click to view the article. Export Print Il contenuto della mail mi riporta il titolo Keyword: Article Title: dermatology dell'articolo, la rivista e la possibilità di accedere al Nonattendance in a dermatology clinic - a large sample analysis AD Cohen ; J Dreiher ; DA Vardy ; D Weitzman testo dell'articolo Journal of the European Academy of Dermatology and Venereology DCR ScienceDirect ( Italy ) (04/1995 - 11/2003) Wiley - Blackwell PDF (10/1991 - /) Page: 1178-1183 Vol/Issue: 2008 ; VOL 22 ; PART 10 Date: October 2008 ISSN Print: 0926-9959 E-ISSN: 1468-3083 Black Skin Dermatology Online, from the project to the website : a needed collaboration between North and South K Ezzedine ; A Amiel ; P Vereecken ; T Simonart ; B Schietse ; K Seymons ; BS Ndiaγe ; C van de Leemput ; A Stevens ; J de Weert ; J Lambert ; M Heenen Journal of the European Academy of Dermatology and Venereology ScienceDirect ( Italy ) (04/1995 - 11/2003) Wiley - Blackwell PDF (10/1991 - /) Page: 1193-1199 Vol/Issue: 2008 ; VOL 22 ; PART 10 Date: October 2008 ISSN Print: 0926-9959 E-ISSN: 1468-3083 Dear Reader. Please note that we do our best to alert you on new articles as soon as they become available. and therefore occasional gaps in journal issues may occur. If this happened in the present mailing, you will be alerted on the missing articles next week. Note also that occasional article duplications may occur, because of inconsistent data we get from journals, publishers and aggregators.

We apologize for the inconvenience this may have caused you.